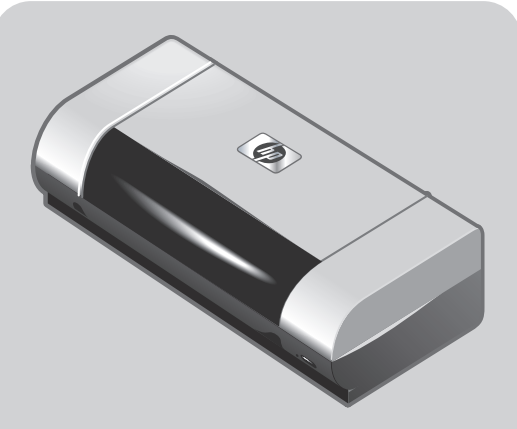

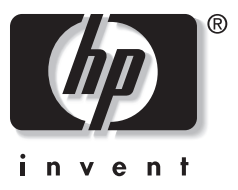

# hp deskjet 450

## getting started guide

- **Windows:** Install the printer software first. Only connect the USB or parallel cable when prompted.
- **Mac OS:** Connect the printer before installing the printer software.

## οδηγός για τα πρώτα βήματα

- Windows: Εγκαταστήστε το λογισμικό του εκτυπωτή πρώτα. Συνδέστε το καλώδιο USB ή παράλληλης σύνδεσης μόνο όταν σας ζητηθεί.
- Mac OS: Συνδέστε τον εκτυπωτή πριν από την εγκατάσταση του λογισμικού του εκτυπωτή.

# prvi koraki

- Če delate v sistemu Windows: Najprej namestite tiskalnikovo programsko opremo. Kabel USB ali vzporedni kabel priključite le, ko program to od vas zahteva.
- Če delate v sistemu Mac OS: Preden namestite tiskalnikovo programsko opremo, tiskalnik povežite.

# ghid de inițiere

- Windows: Instalați întâi softul imprimantei. Conectați numai cablul USB sau paralel când vi se cere.
- Mac OS: Conectați imprimanta înainte de a instala softul imprimantei.

## вводное руководство

- Windows: Сначала установите программное обеспечение принтера. Только когда будет выведен соответствующий запрос, подключите кабель порта USB или параллельного порта.
- Mac OS: подключите принтер перед началом установки программного обеспечения.

## prvi koraci

- Windows: Najprije instalirajte program za pisač. USB ili paralelni kabel priključite tek kad to od vas bude zatraženo.
- Mac operacijski sustavi: Pisač priključite prije instaliranja softvera za pisač.

# základná príručka

- Windows: Najprv nainštalujte softvér tlačiarne. USB alebo paralelný kábel pripojte iba ak ste vyzvaní.
- Mac OS: Pripojte tlačiareň pred nainštalovaním softvéru tlačiarne.

# מדריך להפעלה ראשונה

- ב-Windows: התקן תחילה את תוכנת המדפסת.
   חבר את כבל ה-USB או את הכבל המקבילי רק כאשר תתבקש לננשות זאת.
- ב-Mac OS: חבר את המדפסת לפני התקנת תוכנת המדפסת.

#### **Copyright Information**

© 2003 Copyright Hewlett-Packard Development Company, L.P.

Reproduction, adaptation or translation without prior written permission is prohibited, except as allowed under the copyright laws.

The information contained herein is subject to change without notice.

The only warranties for HP products and services are set forth in the express warranty statements accompanying such products and services. Nothing herein should be construed as constituting an additional warranty. HP shall not be liable for technical or editorial errors or omissions contained herein.

1, 9/2003

#### **Trademark Credits**

HP ZoomSmart Scaling Technology is a trademark of Hewlett-Packard Company.

Microsoft, MS-DOS, MS Windows, Windows, Windows NT, Windows CE, and Microsoft Pocket PC Software are either registered trademarks or trademarks of Microsoft Corporation in the United States and/or other countries/ regions.

Pentium is a U.S. registered trademark of Intel Corporation.

Mac, Macintosh, Mac OS, PowerBook, and Power Macintosh are trademarks of Apple Computer, Inc., registered in the U.S. and other countries/regions. TrueType is a U.S. trademark of Apple Computer, Inc. Bluetooth and the Bluetooth logos are trademarks owned by Bluetooth SIG, Inc., U.S.A. and licensed to Hewlett-Packard.

#### Safety Information

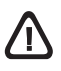

Always follow basic safety precautions when using this product to reduce risk of injury from fire or electric shock.

- 1 Read and understand all instructions in the documentation that comes with the printer.
- 2 Observe all warnings and instructions marked on the product.
- 3 Unplug this product from wall outlets before cleaning.
- 4 Do not install or use this product near water, or when you are wet.
- 5 Install the product securely on a stable surface.
- 6 Install the product in a protected location where no one can step on or trip over the line cord, and the line cord cannot be damaged.
- 7 If the product does not operate normally, see Troubleshooting in the onscreen user's guide on the Starter CD.
- 8 There are no user-serviceable parts inside. Refer servicing to qualified service personnel.

#### Πληροφορίες ασφαλείας

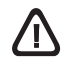

Να ακολουθείτε πάντα τις βασικές προφυλάξεις ασφαλείας όταν χρησιμοποιείτε το παρόν προϊόν για να μειώνετε τον κίνδυνο τραυματισμού από πυρκαγιά ή ηλεκτροπληξία.

- Διαβάστε και κατανοήστε όλες τις εικόνες του τεκμηρίωση που συνοδεύει τον εκτυπωτή.
- 2 Τηρείτε όλες τις προειδοποιήσεις και τις οδηγίες που αναγράφονται πάνω στο προϊόν.
- 3 Αποσυνδέστε το προϊόν από την πρίζα πριν το καθαρίσετε.
- 4 Μην τοποθετείτε ή χρησιμοποιείτε το προϊόν κοντά σε νερό, ή με βρεγμένα χέρια.
- 5 Εγκαταστήστε το προϊόν με ασφάλεια σε σταθερή επιφάνεια.
- 6 Εγκαταστήστε το προϊόν σε προστατευόμενη θέση όπου να μην μπορεί κανείς να πατήσει ή να σκοντάψει στο καλώδιο του ρεύματος, και όπου δε θα φθαρεί το καλώδιο.
- 7 Αν το προϊόν δε λειτουργεί κανονικά, δείτε την Αντιμετώπιση προβλημάτων.
- 8 Δεν υπάρχουν εξαρτήματα μέσα στον εκτυπωτή που να μπορεί να τους κάνει σέρβις ο χρήστης. Αναθέστε το σέρβις σε αρμόδιο προσωπικό σέρβις.

#### Информация о технике безопасности

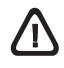

Чтобы снизить вероятность получения травм при пожаре и поражении электрическим током, соблюдайте меры предосторожности при пользовании этим изделием.

- Внимательно ознакомьтесь со всеми указаниями, содержащимися в документации к принтеру.
- Следуйте всем предупреждениям и указаниям на изделии.
- 3 Прежде, чем приступить к чистке устройства, отсоедините его от всех электрических розеток.
- 4 Не устанавливайте и не пользуйтесь этим изделием вблизи воды или мокрыми руками.
- 5 Изделие должно быть установлено на устойчивой поверхности.
- 6 Изделие должно быть установлено в месте, где никто не может наступить на сетевой шнур, споткнуться о него или повредить его.
- 7 Если изделие не работает нормально, см. Поиск неисправности.
- 8 В изделии нет частей, которые пользователь может самостоятельно обслуживать. Обслуживание должно выполняться квалифицированным персоналом.

#### Sigurnosne informacije

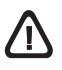

Pri upotrebi ovog proizvoda uvijek se pridržavajte osnovnih mjera opreza kako biste umanjili rizik od ozljeda nastalih zbog vatre ili strujnog udara.

- 1 S razumijevanjem pročitajte sve upute u dokumentaciji koju ste dobili s pisačem.
- 2 Pridržavajte se svih upozorenja i uputa naznačenih na proizvodu.
- 3 Prije čišćenja odspojite proizvod od zidne utičnice.
- 4 Ne ugrađujte i ne upotrebljavajte ovaj proizvod u blizini vode ili dok ste mokri.
- 5 Proizvod stabilno postavite na čvrstu podlogu.
- 6 Proizvod postavite na zaštićeno mjesto gdje nitko ne može nagaziti ili zapeti za kabel i gdje se kabel ne može oštetiti.
- 7 Ako proizvod ne radi na uobičajen način, proučite zaslonsku pomoć za otklanjanje poteškoća.
- 8 U pisaču nema dijelova koje sami možete popraviti. Servisiranje prepustite stručnom osoblju.

#### Informacije o varnosti uporabe

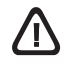

Upoštevajte varnostna navodila in se na ta način izognite poškodbam zaradi požara ali električne napetosti.

- 1 Pozorno preberite vsa navodila v dokumentaciji, ki ste jo dobili pri nakupu tiskalnika.
- 2 Upoštevajte vsa opozorila in navodila, ki so zapisana na izdelku.
- 3 Preden želite napravo očistiti, jo izključite iz vtikalne doze.
- 4 Naprave na nameščajte ali uporabljajte v bližini izvora vode ali ko ste sami mokri.
- 5 Napravo namestite na stabilno površino.
- 6 Napravo postavite na zaščiteno mesto, kjer ni nevarnosti, da bi se kdo spotaknil ob kabel ali ga poškodoval.
- 7 Če naprava ne deluje pravilno, poglejte v poglavje o odpravljanju težav.
- 8 V notranjosti tiskalnika ni takih delov, ki bi jih lahko uporabnik sam popravil. Posvetujte se z usposobljenim serviserjem.

#### Informații de siguranță

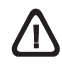

Respectați întotdeauna precauțiile de siguranță minime la folosirea acestui produs pentru a reduce riscul de arsuri sau electrocutare.

- 1 Citiți și înțelegeți toate instrucțiunile din documentația livrată cu imprimanta.
- 2 Dați atenție tuturor avertismentelor și instrucțiunilor marcate pe produs.
- 3 Scoateți produsul din priza de perete înainte de a-l curăța.
- 4 Nu instalați sau folosiți acest produs lângă apă sau cu mâini ude.
- 5 Instalați produsul în siguranță pe o suprafață stabilă.
- 6 Instalați produsul într-un loc protejat astfel încât să nu se împiedice sau să se calce pe cabluri și să se defecteze.
- 7 Dacă produsul nu funcționează normal, citiți Depanarea.
- 8 Nu conține componente care pot fi depanate de utilizator. Apelați la personal calificat pentru service.

#### Bezpečnostné informácie

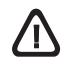

Pri používaní vždy dodržujte bezpečnostné predpisy, obmedzíte možnosť zranenia popálením, alebo zásah elektrickým prúdom.

- Pozorne si prečítajte všetky inštrukcie v dokumentácii, priloženej k tlačiarni.
- Dodržujte všetky výstrahy a inštrukcie uvedené na produkte.
- 3 Pred čistením odpojte produkt zo zásuvky v stene.
- 4 Neumiestnite, alebo nepoužívajte tlačiareň v blízkosti vody, alebo ak ste mokrí.
- 5 Umiestnite tlačiareň bezpečne na stabilný podklad.
- 6 Umiestnite tlačiareň na bezpečné miesto, kde nikto nemôže stúpiť, alebo zakopnúť o napájací kábel a kde sa napájací kábel nemôže poškodiť.
- 7 Ak tlačiareň nepracuje normálne, pozrite si časť Riešenie problémov.
- 8 V tlačiarni nie sú žiadne súčiastky opravitelné zákazníkom. Obráťte sa na kvalifikovaných servisných pracovníkov.

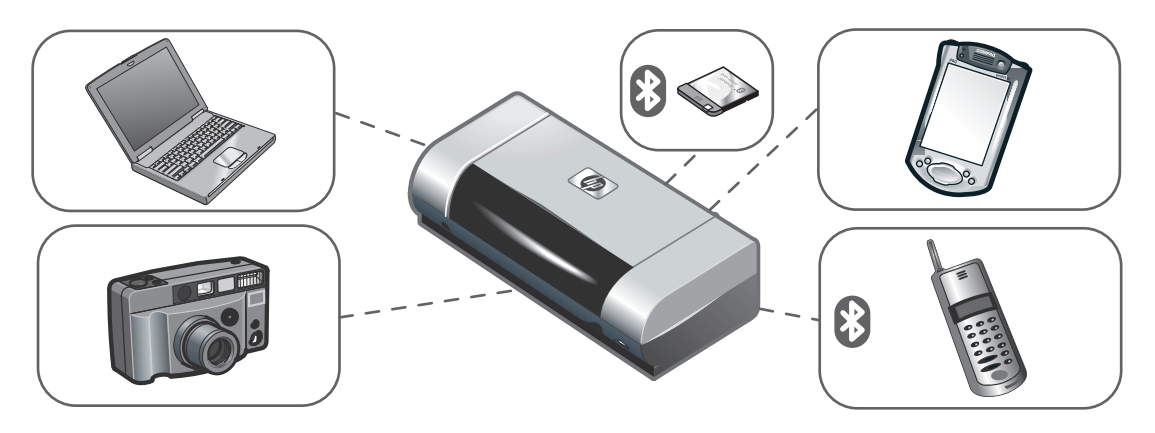

HP Deskjet 450 series printer.

This printer provides quick, professional mobile printing. You can print from notebooks; desktops; wireless devices such as personal digital assistants (PDAs) running Microsoft<sup>®</sup> Pocket PC software,Windows<sup>®</sup> CE, and Palm OS<sup>®</sup>; digital cameras via CompactFlash<sup>™</sup> card; and mobile phones with Bluetooth and infrared connectivity. For information about using PDAs and Bluetooth, see the *Personal Digital Assistant Guide* and the *Bluetooth Printing Guide* on the Starter CD.

Εκτυπωτής σειράς HP Deskjet 450.

Ο εκτυπωτής αυτός παρέχει γρήγορη, επαγγελματική φορητή εκτύπωση. Μπορείτε να εκτυπώσετε από φορητούς υπολογιστές, επιτραπέζιους υπολογιστές, ασύρματες συσκευές όπως προσωικούς ψηφιακούς βοηθούς (PDAs) που χρησιμοποιούν λογισμικό Microsoft<sup>®</sup> Pocket PC software, Windows<sup>®</sup> CE, και Palm OS<sup>®</sup>, ψηφιακές φωτογραφικές μηχανές μέσω κάρτας CompactFlash™, και κινητά τηλέφωνα με Bluetooth και υπέρυθρη διασύνδεση. Για περισσότερες πληροφορίες σχετικά με PDAs και Bluetooth, ανατρέξτε στον Οδηγό Προσωπικού Ψηφιακού Βοηθού και στον Οδηγό Εκτύπωσης Bluetooth στο εισαγωγικό CD.

Принтер серии HP Deskjet 450.

Этот принтер обеспечивает быструю профессиональную мобильную печать. Вы можете использовать его для печати с ноутбуков, настольных компьютеров, беспроводных устройств, таких как карманные компьютеры, с программным обеспечением Microsoft<sup>®</sup> Pocket PC, Windows<sup>®</sup> CE и Palm OS<sup>®</sup>, а также с цифровых камер через карту CompactFlash<sup>™</sup> и с мобильных телефонов через инфракрасный порт или интерфейс Bluetooth. Сведения об использовании карманных компьютеров и интерфейса Bluetooth см. в Руководстве по использованию принтера с карманными компьютерами и Руководстве по выполнению печати с использованием интерфейса Bluetooth, которые находятся на компакт-диске Starter CD.

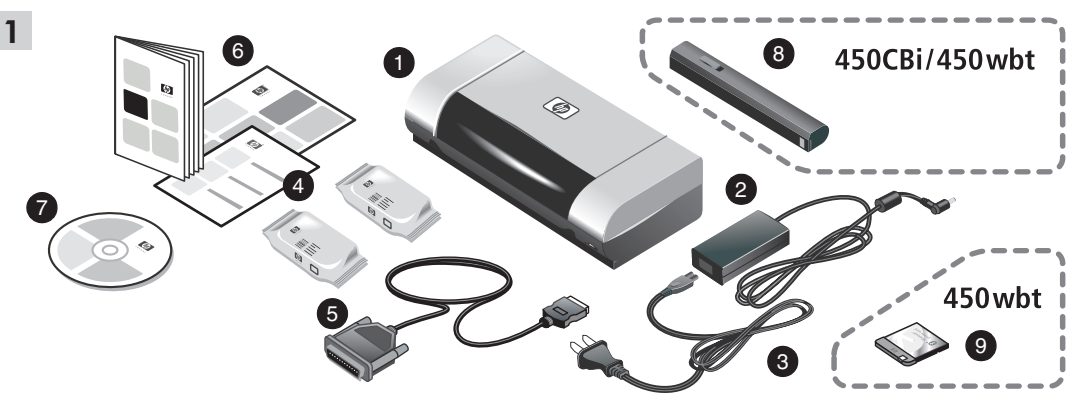

Step 1: Check the package contents.

1) HP Deskjet 450 series printer, 2) power adaptor,

3) power cord, 4) black and color print cartridges,

5) parallel cable, 6) printed documentation (setup poster,

getting started guide, HP customer support guide),

7) Starter CD (software and electronic documentation), 8) battery (HP Deskjet 450CBi/450wbt), 9) HP Bluetooth printer card (HP Deskjet 450wbt).

Βήμα 1: Ελέγξτε τα περιεχόμενα της συσκευασίας.
1) Εκτυπωτής HP Deskjet σειράς 450, 2) προσαρμογέας ισχύος, 3) καλώδιο ισχύος, 4) μαύρο και έγχρωμο μελανάκι,
5) παράλληλο καλώδιο, 6) τεχνικά έντυπα (αφίσα εγκατάστασης, οδηγός έναρξης λειτουργίας, οδηγός υποστήριξης πελατών HP),

7) CD εκκίνησης (λογισμικό και ηλεκτρονικά έγγραφα),

8) μπαταρία (HP Deskjet 450CBi/450wbt),

9) HP Bluetooth κάρτα εκτυπωτή (HP Deskjet 450wbt).

Шаг 1: Проверьте содержимое коробки.

 Принтер серии HP Deskjet 450, 2) адаптер питания,
 шнур питания, 4) черный и цветной печатающие картриджи, 5) кабель параллельного интерфейса,
 печатная документация (инструкция по установке, вводное руководство, руководство службы поддержки изделий HP).  Starter CD (программное обеспечение и электронная документация), 8) аккумуляторная батарея (HP Deskjet 450CBi/450wbt), 9) карта Bluetooth для принтера HP (HP Deskjet 450wbt).

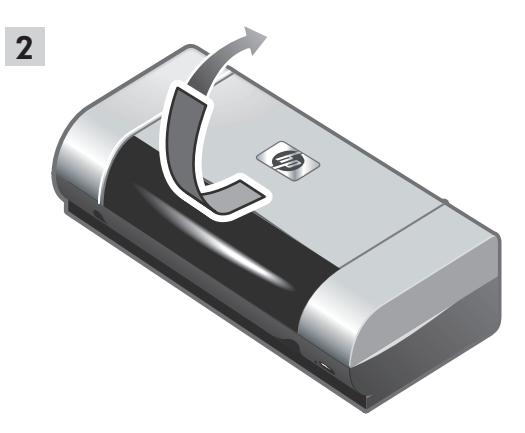

Step 2: Remove the packing tape. Remove all packing tape from the printer.

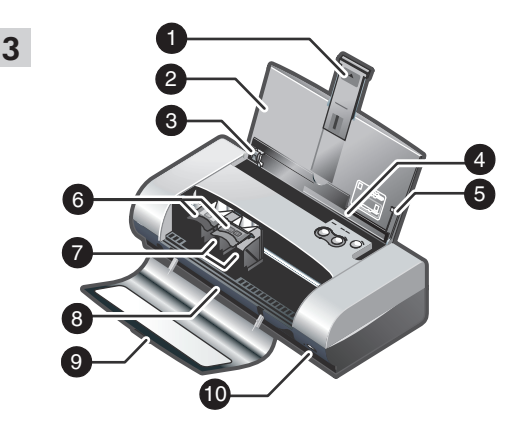

Step 3: Identify printer parts (front).
1) Input tray extension, 2) input tray, 3) paper guide,
4) card slot, 5) alignment guide, 6) print cartridge latch,
7) print cartridge socket, 8) output slot, 9) front access cover, 10) infrared port.

Βήμα 2: Αφαιρέστε την ταινία συσκευασίας. Αφαιρέστε όλη την ταινία συσκευασίας από τον εκτυπωτή. Βήμα 3: Αναγνωρίστε τα μέρη του εκτυπωτή (μπροστά).

- 1) Προέκταση δίσκου εισαγωγής, 2) Δίσκος εισαγωγής,
- 3) Οδηγός χαρτιού, 4) Υποδοχή κάρτας,

5) Οδηγός ευθυγράμμισης, 6) Κλείστρο δοχείου μελάνης,7) Υποδοχή δοχείου μελάνης, 8) Σχισμή εξόδου, 9) Κάλυμμα

πρόσθιας πρόσβασης, 10) Θύρα υπέρυθρων.

Шаг 2: Удалите упаковочные материалы.

Удалите все материалы, в которые принтер был упакован изготовителем.

Шаг 3: Детали принтера (передняя панель).

1) Удлинитель входного лотка; 2) входной лоток;

3) направляющая бумаги; 4) разъем для карты;

 5) выравнивающая направляющая; 6) фиксатор печатающего картриджа; 7) гнездо для печатающего картриджа; 8) выходное отверстие; 9) передняя крышка; 10) инфракрасный порт.

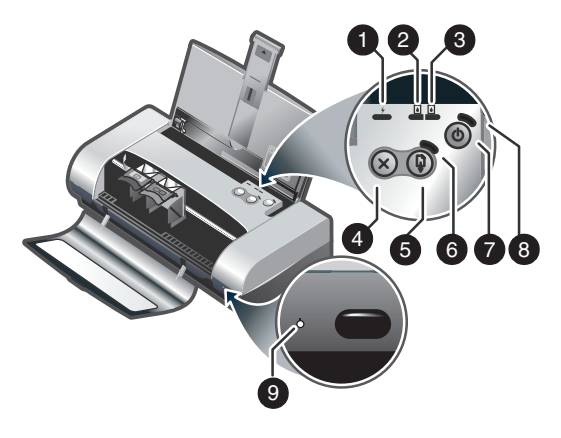

Identify printer parts (control panel).

 Battery charge LED, 2) left print cartridge LED, 3) right print cartridge LED, 4) Cancel button, 5) Resume button,
 Resume LED, 7) Power button, 8) Power LED,
 Infrared LED. Note: See LED Reference to diagnose printing problems.

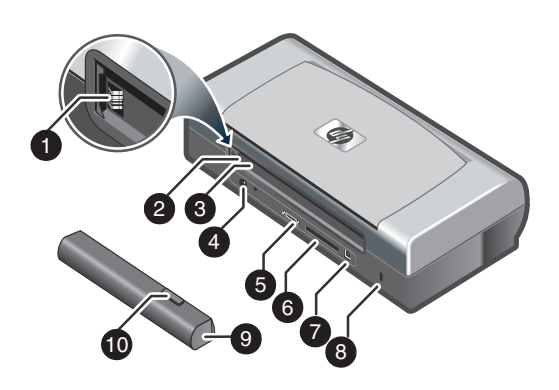

Identify printer parts (back).

 Battery contacts, 2) battery contact cover,
 battery slot, 4) power connector, 5) parallel port,
 CompactFlash<sup>™</sup> card slot, 7) universal serial bus (USB) port, 8) security lock slot, 9) battery, 10) battery release slider.

Αναγνωρίστε τα μέρη του εκτυπωτή (πίνακας ελέγχου). 1) LED φόρτισης μπαταρίας, 2) LED αριστερού δοχείου μελάνης, 3) LED δεξιού δοχείου μελάνης, 4) Κουμπί ακύρωσης, 5) Κουμπί συνέχισης, 6) LED συνέχισης, 7) Κουμπί ισχύος, 8) LED ισχύος, 9) LED υπέρυθρων. Σημείωση: Βλέπε Αναφορά φωτοδιόδων (LED) για διάγνωση προβλημάτων εκτύπωσης. Αναγνωρίστε τα μέρη του εκτυπωτή (πίσω).

- 1) Επαφές μπαταρίας, 2) κάλυμμα επαφών μπαταρίας,
- 3) υποδοχή μπαταρίας, 4) υποδοχή ρεύματος,
- 5) παράλληλη θύρα, 6) υποδοχή κάρτας CompactFlash™,
- 7) θύρα USB (Universal Serial Bus), 8) υποδοχή ασφάλισης,

9) μπαταρία, 10) διάταξη ολίσθησης για απελευθέρωση μπαταρίας.

Enalish

Детали принтера (панель управления).

 Индикатор заряда аккумулятора; 2) индикатор левого печатающего картриджа; 3) индикатор правого печатающего картриджа; 4) кнопка отмены; 5) кнопка возобновления; 6) индикатор кнопки возобновления;
 кнопка выключателя питания; 8) индикатор питания;
 инфракрасный светодиод. Примечание:
 Информацию о том, как определить неполадку по свечению индикаторов, см. Справочная информация по Детали принтера (задняя панель). 1) Контакты для аккумулятора; 2) крышка гнезда для аккумулятора; 3) гнездо для аккумулятора; 4) разъем для подсоединения кабеля питания; 5) параллельный порт; 6) разъем для карты СотрасtFlash™; 7) порт универсальной последовательной шины (USB); 8) разъем для замка безопасности; 9) аккумулятор; 10) фиксатор батареи.

индикаторам.

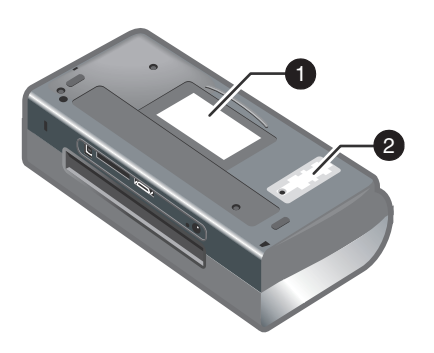

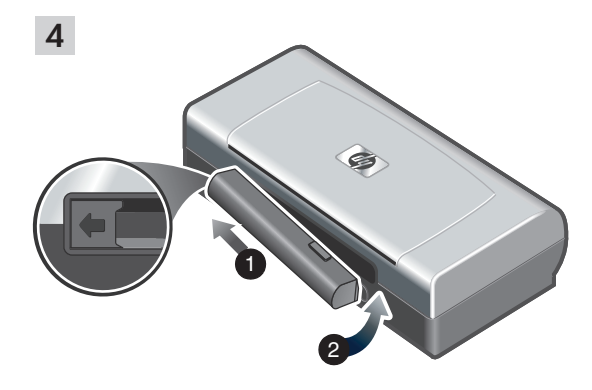

Identify printer parts (bottom). 1) Card holder, 2) cover of replaceable ink service module. Step 4: Install the battery (HP Deskjet 450CBi/450wbt). 1) Slide the battery into the battery slot at an angle until the battery is flushed with the contacts. 2) Push the battery into the battery slot until the battery clicks into place.

Αναγνωρίστε τα μέρη του εκτυπωτή (κάτω). 1) Θήκη κάρτας, 2) Κάλυμμα αντικαταστάσιμης μονάδας συντήρησης μελάνης. Βήμα 4: Εγκαταστήστε την μπαταρία (HP Deskjet 450CBi/450wbt).

 Τοποθετήστε την μπαταρία με κίνηση ολίσθησης στην υποδοχή της υπό γωνία έτσι ώστε η μπαταρία να έρθει στην ίδια ευθεία με τις επαφές.
 Σπρώξτε την μπαταρία στην υποδοχή της μέχρι να μπει στη θέση της με χαρακτηριστικό ήχο 'κλικ'.

Детали принтера (нижняя панель). 1) Держатель карты; 2) крышка заменяемого сборника чернил. Шаг 4: Вставьте аккумулятор (HP Deskjet 450CBi/450wbt).

1) Вставьте аккумулятор под углом в гнездо для аккумулятора таким образом, чтобы он соприкасался с контактами гнезда. 2) Вставьте аккумулятор в паз до щелчка.

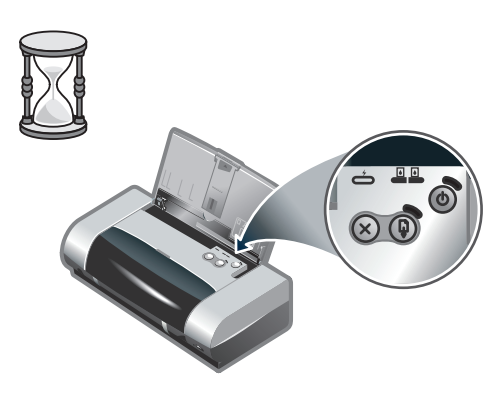

**Note:** Use only the C8222A battery with the printer. Fully charge the battery before using (approximately 1 hour and 30 minutes). When the battery is charging, the battery charge LED is green. If the LED is red while charging, the battery might be faulty and need to be replaced.

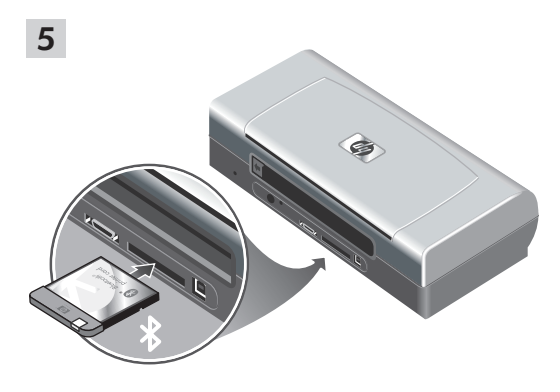

Step 5: Install the HP Bluetooth printer card (HP Deskjet 450wbt).

Note: Make sure that your Bluetooth host device and operating system are supported by the printer. For more information, refer to http://www.hp.com/support/dj450. 1) Insert the Bluetooth card with the LED facing up into the CompactFlash<sup>™</sup> card slot.

Σημείωση: Χρησιμοποιήστε μόνο την μπαταρία C8222A με τον εκτυπωτή. Φορτίστε πλήρως την μπαταρία πριν να την χρησιμοποιήσετε (περίπου 1 ώρα και 30 λεπτά). Κατά τη διάρκεια φόρτισης της μπαταρίας, το LED φόρτισης μπαταρίας είναι πράσινο. Αν το LED είναι κόκκινο κατά τη φόρτιση, η μπαταρία μπορεί να έχει βλάβη και να χρειάζεται αντικατάσταση. Βήμα 5: Εγκαταστήστε την κάρτα εκτυπωτή Bluetooth HP (HP Deskjet 450wbt). Σημείωση: Βεβαιωθείτε ότι η συσκευή υποδοχής Bluetooth και το λειτουργικό σας σύστημα υποστηρίζονται από τον εκτυπωτή. Για περισσότερες πληροφορίες, ανατρέξτε στο http://www.hp.com/support/dj450. 1) Τοποθετήστε την

κάρτα Bluetooth με το LED να βλέπει προς τα πάνω στην υποδοχή της κάρτας CompactFlash™.

Примечание: применяйте для питания этого принтера только аккумулятор C8222A. Перед использованием полностью зарядите аккумулятор (на протяжении приблизительно 1 часа и 30 минут). Во время зарядки аккумулятора индикатор зарядки светится зеленым цветом. Если во время зарядки этот индикатор светится красным цветом, возможно, аккумулятор неисправен и его необходимо заменить. Шаг 5: Установите карту Bluetooth для принтера HP (HP Deskjet 450wbt).

Примечание: Убедитесь, что главное устройство Bluetooth и операционная система поддерживаются принтером. Для получения более подробной информации обратитесь на веб-сайт http://www.hp.com/support/dj450. 1) Вставьте карту Bluetooth светодиодным индикатором вверх в гнездо для карты CompactFlash™.

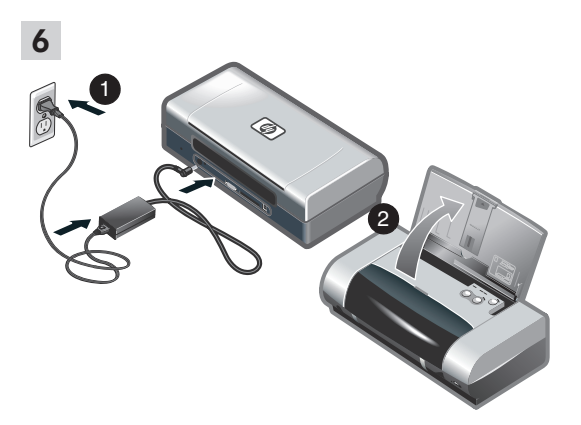

Step 6: Connect the power cord.

1) Connect the power cord to the printer and an alternating current (AC) power receptacle. 2) Lift the input tray to its open position. **Note:** For Windows, only connect the printer to the computer when you have completed the software installation or when prompted to do so during installation.

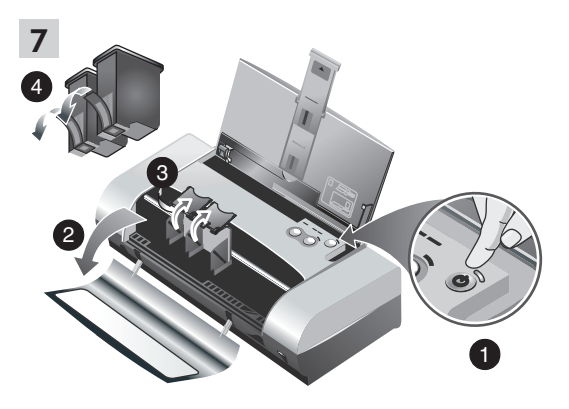

Step 7: Turn on the printer and install the print cartridges.

 Press the Power button to turn on the printer. 2) Open the front access cover. 3) Lift up the print cartridge latches.
 Remove the print cartridge from its package, and then remove the protective tape from the print cartridge.

Βήμα 6: Συνδέστε το καλώδιο παροχής ρεύματος. 1) Συνδέστε το καλώδιο εκτυπωτή και μία υποδοχή εναλλασσόμενου ρεύματος (AC). 2) Ανασηκώστε τον δίσκο εισαγωγής στην ανοιχτή θέση. **Σημείωση:** Για τα Windows, συνδέστε τον εκτυπωτή στον υπολογιστή μόνο όταν έχετε ολοκληρώσει την εγκατάσταση του λογισμικού ή όταν σας ζητηθεί αυτό κατά τη διάρκεια της εγκατάστασης. Βήμα 7: Ενεργοποιήστε τον εκτυπωτή και εγκαταστήστε τα μελανάκια.

 Πατήστε το κουμπί ισχύος για να ανάψετε τον εκτυπωτή.
 Ανοίξτε το μπροστινό κάλυμμα πρόσβασης.
 Ανασηκώστε τα κλείστρα των δοχείων μελάνης.
 Αφαιρέστε το κάθε δοχείο μελάνης από τη συσκευασία του και μετά τραβήξτε την προστατευτική ταινία από κάθε δοχείο.

Шаг 6: Подсоедините шнур питания.

 Подсоедините принтер с помощью кабеля питания к розетке сети переменного тока.
 Подняв входной лоток, установите его в открытое положение.

Примечание: принтер следует подключать к компьютеру, работающему под управлением Windows, только после завершения установки программного обеспечения или при появлении во время установки соответствующей подсказки. Шаг 7: Включите принтер и установите печатающие картриджи.

1) Включите принтер нажатием кнопки питания.

 Откройте переднюю крышку.
 Поднимите фиксаторы печатающих картриджей.
 Извлеките печатающий картридж из упаковки и снимите с него защитную пленку.

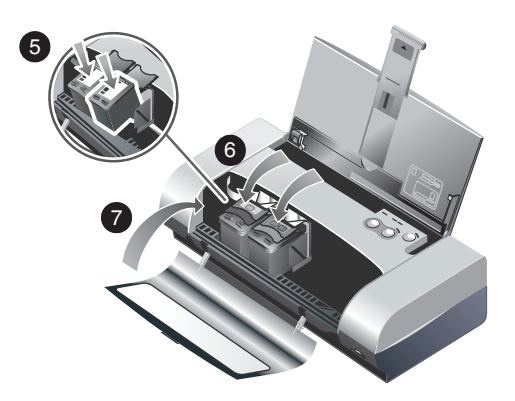

5) Insert and push the color print cartridge into the left cradle and the black print cartridge into the right cradle.
6) Snap the cartridge latch onto the print cartridge.
7) Close the front access cover. Note: Do not open the front access cover until the printer has completed the initialization.

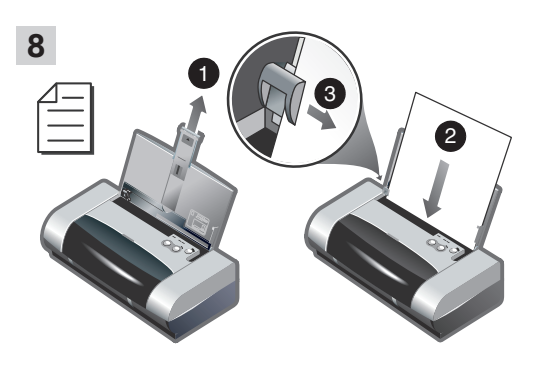

Step 8: Load paper in the input tray.

1) Slide up the input tray extension. 2) Insert up to 45 sheets of paper into the tray. 3) Slide the paper guide snugly against the edge of the paper.

5) Τοποθετήστε και σπρώξτε το έγχρωμο δοχείο μελάνης στην αριστερή υποδοχή και το μαύρο δοχείο μελάνης στην δεξιά υποδοχή. 6) Κλείστε τα κλείστρα των δοχείων μελάνης. 7) Κλείστε το μπροστινό κάλυμμα πρόσβασης. Σημείωση: Μην ανοίγετε το μπροστινό κάλυμμα πρόσβασης έως ότου ολοκληρωθεί η εκκίνηση του εκτυπωτή. Βήμα 8: Τοποθετήστε χαρτί στον δίσκο εισαγωγής.

- 1) Τοπθετήστε την επέκταση του δίσκου εισαγωγής.
- 2) Τοποθετήστε έως και 45 φύλλα χαρτιού στον δίσκο.

 Σπρώξτε τον οδηγό χαρτιού μέχρι να εφαρμόσει καλά στην άκρη του χαρτιού.

5) Вставьте цветной печатающий картридж в левое гнездо, а черный – в правое. 6) Закрепите картриджи с помощью фиксаторов. 7) Закройте переднюю крышку. Примечание: не открывайте переднюю крышку до завершения процесса инициализации картриджа. Шаг 8: Загрузите бумагу в входной лоток. 1) Выдвиньте удлинитель входного лотка. 2) Загрузите в лоток до 45 листов бумаги. 3) Придвиньте направляющие бумаги вплотную к краям стопы бумаги.

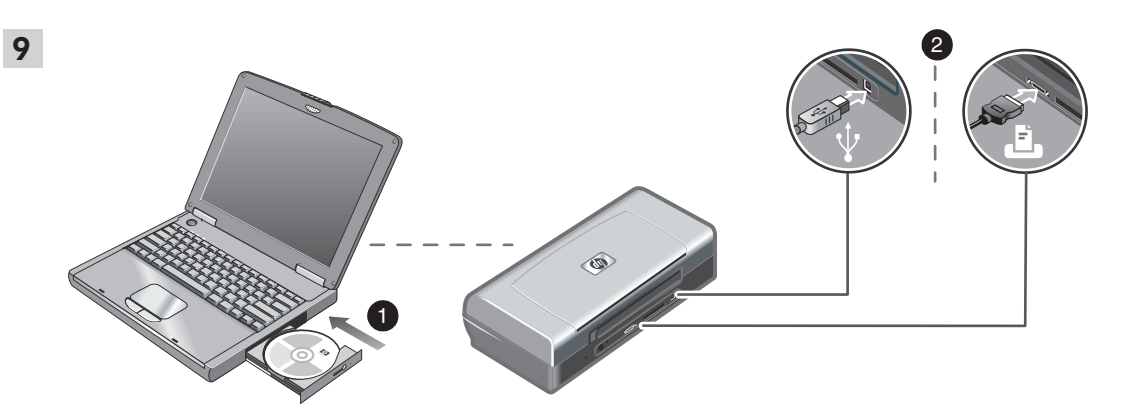

Step 9: Install the software and connect the printer. 1) Insert the Starter CD into the CD-ROM drive, and then follow the appropriate procedure for your operating system and connection. For Bluetooth connection, select either USB or Parallel and click Skip when prompted to connect the printer. For infrared (IR) connection, ensure the IR port of your device is enabled (see *Infrared Reference* to enable the IR port). Select **Other** in the Select Port dialog and then choose the port assigned to the IR device in your host machine. 2) For USB or parallel connection, connect the USB or parallel cable. **Note:** Only connect the printer to the computer when you have completed the software installation or when prompted to do so during installation. If you have connected the printer to the computer before you install the software, refer to the Readme file in the Starter CD to complete the printer installation. 3) Follow the onscreen instructions to complete the printer installation.

Βήμα 9: Εγκαταστήστε το λογισμικό και συνδέστε τον εκτυπωτή.

1) Τοποθετήστε το εισαγωγικό CD στη μονάδα CD-ROM, και έπειτα ακολουθήστε την κατάλληλη διαδικασία για το λειτουργικό σας σύστημα και τη σύνδεσή σας. Για σύνδεση Bluetooth, επιλέξτε είτε USB ή Parallel (παράλληλη) και κάντε κλικ στο Skip (παράλειψη) όταν σας ζητηθεί να συνδέσετε τον εκτυπωτή. Για υπέρυθρη σύνδεση (IR), βεβαιωθείτε ότι η θύρα υπέρυθρων IR της συσκευής σας είναι ενεργοποιημένη (βλέπε Infrared Reference (Αναφορά υπέρυθρων) για να ενεργοποιήσετε τη θύρα IR). Επιλέξτε Other (Άλλο) στον διάλογο Επιλογή θύρας και στη συνέχεια επιλέξτε τη θύρα που είναι αντιστοιχισμένη στη συσκευή IR στο κεντρικό τερματικό σας. 2) Για σύνδεση USB ή παράλληλη, συνδέστε το αντίστοιχο καλώδιο. Σημείωση: Συνδέστε τον εκτυπωτή στον υπολογιστή μόνο όταν έχετε ολοκληρώσει την εγκατάσταση του λογισμικού ή όταν σας ζητηθεί αυτό κατά τη διάρκεια της εγκατάστασης. Αν έχετε συνδέσει τον εκτυπωτή στον υπολογιστή πριν να εγκαταστήσετε το λογισμικό, ανατρέξτε στο αρχείο Readme στο εισαγωγικό CD για να ολοκληρώσετε την εγκατάσταση του εκτυπωτή. 3) Ακολουθήστε τις οδηγίες στην οθόνη για να ολοκληρώσετε τη διαδικασία εγκατάστασης.

Шаг 9: Установите программное обеспечение и подключите принтер.

1) Вставьте компакт-диск Starter CD в устройство чтения компакт-дисков и выполните процедуру установки, соответствующую используемой операционной системе и типу соединения. Для соединения Bluetooth выберите либо USB, либо Параллельный и нажмите кнопку Пропустить при появлении запроса на подключение принтера. Для инфракрасного (ИК) соединения убедитесь, что включен ИК-порт устройства (см. Руководство по использованию инфракрасного порта для включения ИК-порта). В диалоговом окне выбора порта выберите Другой и выберите порт, к которому подключено ИК-устройство главного устройства. 2) Для соединения USB или параллельного соединения подключите кабель USB или параллельный кабель. Примечание: принтер следует подключать к компьютеру только после завершения установки программного обеспечения или при появлении во время установки соответствующей подсказки. Если вы подключили принтер к компьютеру прежде, чем было установлено программное обеспечение, соответствующие инструкции по выполнению установки принтера см. в файле Readme, который находится на компакт-диске Starter CD. 3) Для завершения установки принтера следуйте инструкциям, которые будут появляться на экране.

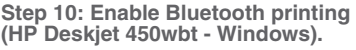

**Note:** For a Bluetooth connection, make sure that your Bluetooth host device is supported by the printer and that Bluetooth printing is enabled in your device. See http://www.hp.com/support/dj450 for a list of supported Bluetooth devices and refer to the manufacturer's documentation for more instructions. 1) After installing the software in Step 9, perform printer discovery with your host device (see the *Bluetooth Printing Guide*). 2) Select the printer from the list of Bluetooth-enabled printers.

3) Check that the Deskjet 450 printer icon is in the Printers or Printers and Faxes folder. (Click **Start**, point to **Settings**, and then click **Printers** in Windows NT 4.0, Windows 98, Windows Me, and Windows 2000 or click **Start** and click **Printers and Faxes** in Windows XP.) If you do not see the printer icon, double-click **Add Printer** and select the COM port assigned for your Bluetooth device. Click **Next**. Select **HP** and **hp deskjet 450** series in the Add Printer Wizard. Follow the onscreen instructions to complete the printer installation.

Βήμα 10: Ενεργοποιήστε την εκτύπωση Bluetooth (HP Deskjet 450wbt - Windows).

Σημείωση: Για σύνδεση Bluetooth, βεβαιωθείτε ότι η κεντρική συσκευή Bluetooth υποστηρίζεται από τον εκτυπωτή και ότι η εκτύπωση Bluetooth είναι ενεργοποιημένη στη συσκευή σας.

Βλέπε http://www.hp.com/support/dj450 για μία λίστα συσκευών Bluetooth που υποστηρίζονται και ανατρέξτε στα τεχνικά έγγραφα του κατασκευαστή για περισσότερες οδηγίες. 1) Μετά την εγκατάσταση του λογισμικού στο Βήμα 9, εκτελέστε αναζήτηση και εντοπισμό του εκτυπωτή με την κεντρική συσκευή (Βλέπε*Οδηγός εκτύπωσης Bluetooth*). 2) Επιλέξτε τον εκτυπωτή από τη λίστα των εκτυπωτών που έχουν ενεργοποιηθεί για Bluetooth.

Шаг 10: Активируйте печать через порт Bluetooth (HP Deskjet 450wbt - Windows).

Примечание: для соединения Bluetooth убедитесь, что главное устройство Bluetooth поддерживается принтером и в устройстве активирован режим печати через Bluetooth. См. список поддерживаемых устройств Bluetooth на веб-сайте http://www.hp.com/support/dj450. Для получения более подробных инструкций обратитесь к документации производителя. 1) После установки программного обеспечения на шаге 9 выполните процедуру обнаружения принтера главным устройством (см. Руководство по выполнению печати с использованием интерфейса Bluetooth). 2) Выберите принтер из списка принтеров, поддерживающих стандарт Bluetooth. 3) Βεβαιωθείτε ότι το εικονίδιο του εκτυπωτή Deskjet 450 είναι στον φάκελο των εκτυπωτών ή στον φάκελο των εκτυπωτών ή στον φάκελο των εκτυπωτών και φαξ. (Κάντε κλικ στο Έναρξη, τοποθετήστε τον δείκτη στις Puθμίσεις, και στη συνέχεια κάντε κλικ στουςEκτυπωτές στα Windows NT 4.0, Windows 98, Windows Me, and Windows 2000 ή κάντε κλικ στο Έναρξη και κάντε κλικ στους Eκτυπωτές και Φαξ στα Windows XP.) Αν δεν βλέπετε το εικονίδιο του εκτυπωτή, κάντε διπλό κλικ στοΠροσθήκη Eκτυπωτή και επιλέξτε τη θύρα COM που έχει αντιστοιχιστεί για τη συσκευή Bluetooth. Κάντε κλικ στο Επόμενο. Επιλέξτε HP και hp deskjet 450 series στο Πρόγραμμα Εγκατάστασης Προσθήκη Εκτυπωτή.

3) Проверьте наличие значка принтера Deskjet 450 в папке Принтеры и факсы. (Нажмите кнопку Пуск, выберите команду Настройки, затем щелкните пункт Принтеры при работе в Windows NT 4.0, Windows 98, Windows Me и Windows 2000, или нажмите кнопку Пуск и выберите команду Принтеры и факсы в Windows XP.) Если значок принтера отсутствует, щелкните дважды пункт Добавить принтер и выберите COM-порт, к которому подключено устройство Bluetooth. Нажмите кнопку Далее. В окне мастера установки принтера выберите HP, затем принтер серии hp deskjet 450. Для завершения установки принтера следуйте инструкциям, которые будут появляться на экране.

| Color Manageme                     | ent          | Security              | Device Settings |
|------------------------------------|--------------|-----------------------|-----------------|
| General                            | Sharing      | Ports                 | Advanced        |
| The second section                 | AEO antina   |                       |                 |
| nh deskle                          | t 400 selles |                       |                 |
|                                    |              |                       |                 |
| nt to the following<br>ecked port. | port(s). Doo | cuments will print to | the first free  |
| Port                               |              | Description           | Printer A       |
| Сом10:                             |              | Local Port            | hp deskje       |
| Сом11:                             |              | Local Port            |                 |
| COM12:                             |              | Local Port            |                 |
| COM13:                             |              | Local Port            |                 |
| ] My Jeeni Printe                  | r            | Bluetooth Port        |                 |
| d 450 S/N 000                      | 000000010    | Bluetooth Port        | hp deskje 🔽     |
|                                    |              |                       | ) ) ) (         |
| Add Port                           | 1            | Delete Port           | Configure Port  |
|                                    |              |                       |                 |
|                                    |              |                       |                 |
| Enable printer po                  | oling        |                       |                 |
|                                    |              |                       |                 |

4) Right-click the printer icon and click **Ports** (Windows 2000, Windows XP, Windows NT 4.0) or **Details** (Windows 98 and Windows Me). 5) Make sure that the

created for your Bluetooth device.

printer is assigned to the COM port or virtual Bluetooth port

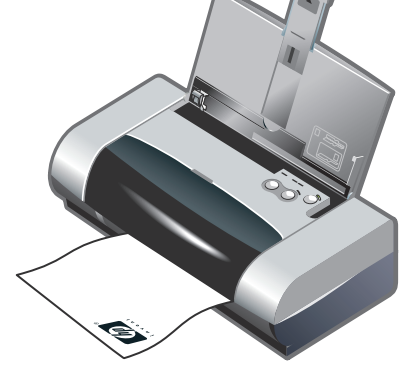

11

Step 11: Test the software installation. Print a document from an application you use frequently to test the software installation and printer connection. **Note:** For Bluetooth configuration and printing information, see the Bluetooth Printing Guide on the Starter CD. For printing via infrared device, place the device's infrared lens within 3 feet (1 meter) from the printer and within a 30-degree total angle from the printer's infrared lens. The printer's infrared LED turns green when receiving an infrared transmission.

4) Κάντε δεξί κλικ στο εικονίδιο του εκτυπωτή και κάντε κλικ στο Θύρες (Windows 2000, Windows XP, Windows NT 4.0) ή στο Λεπτομέρειες (Windows 98 και Windows Me). 5) Βεβαιωθείτε ότι ο εκτυπωτής είναι αντιστοιχισμένος στη θύρα COM ή στην εικονική θύρα Bluetooth που έχει δημιουργηθεί για τη συσκευή Bluetooth. Βήμα 11: Δοκιμάστε την εγκατάσταση του λογισμικού. Εκτυπώστε ένα έγγραφο από μία εφαρμογή που χρησιμοποιείτε συχνά για να δοκιμάσετε την εγκατάσταση του λογισμικού και τη σύνδεση του εκτυπωτή. **Σημείωση:** Για πληροφορίες παραμετροποίησης και εκτύπωσης Bluetooth, ανατρέξτε στον Οδηγό Εκτύπωσης Bluetooth στο εισαγωγικό CD. Για εκτύπωση μέσω της υπέρυθρης συσκευής, τοποθετήστε τον φακό υπέρυθρων της συσκευής σε απόσταση έως και 3 ποδιών (1 μέτρου) από τον εκτυπωτή και σε γωνία έως και 30 μοιρών από τον φακό υπέρυθρών του εκτυπωτή. Το LED υπέρυθρων του εκτυπωτή γίνεται πράσινο όταν λαμβάνει εκπομπή υπέρυθρων.

4) Щелкните правой кнопкой мыши значок принтера и выберите пункт Порты (Windows 2000, Windows XP, Windows NT 4.0) или Подробности (Windows 98 и Windows Me). 5) Убедитесь, что принтер подключен к СОМ-порту или виртуальному порту Bluetooth, созданному для устройства Bluetooth. Шаг 11: Проверьте правильность установки программного обеспечения.

Распечатайте документ из наиболее часто используемого приложения для проверки правильности установки и соединения принтера. **Примечание:** инструкции по настройке интерфейса Bluetooth см. в Руководстве по выполнению печати с использованием Bluetooth, которое находится на компакт-диске Starter CD. Для выполнения печати через устройство с инфракрасным портом расположите инфракрасное окно устройства на расстроянии 1 метра от принтера и под углом не более 30 градусов от инфракрасного окна принтера. При приеме данных через ИК-порт индикатор инфракрасной связи принтера светится зеленым цветом.

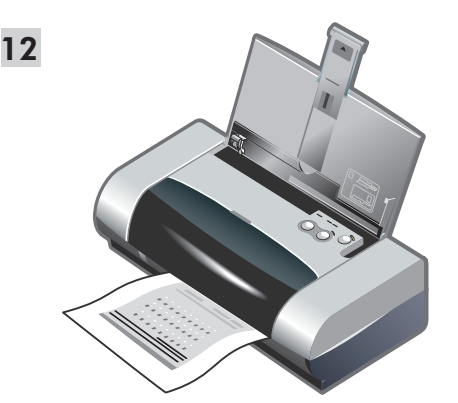

Step 12: Align the print cartridges (Windows). Whenever you install a print cartridge, align the print cartridges for the best possible print quality. 1) Click Start, point to Settings, and then click Printers (Windows NT 4.0, Windows 98, Windows Me, and Windows 2000) or click Start and click Printers and Faxes (Windows XP). 2) Right-click the printer icon and click Printing Preferences (Windows 2000 and Windows XP), Properties (Windows 98 and Windows Me), or Document Defaults (Windows NT 4.0).

Βήμα 12: Ευθυγραμμίστε τα δοχεία μελάνης (Windows). Όποτε τοποθετείτε ένα δοχείο μελάνης, ευθυγραμμίστε τα δοχεία μελάνης για βέλτιστη ποιότητα εκτύπωσης. 1) Κάντε κλικ στο Έναρξη, τοποθετήστε τον δείκτη στις **Ρυθμίσεις**, και στη συνέχεια κάντε κλικ στους Εκτυπωτές (Windows NT 4.0, Windows 98, Windows Me, and Windows 2000) ή κάντε κλικ στο Έναρξη και κάντε κλικ στουςΕκτυπωτές και Φαξ (Windows XP). 2) Κάντε δεξί κλικ στο εικονίδιο του εκτυπωτή και κλικ στις Printing Preferences (Προτιμήσεις Εκτύπωσης) (Windows 2000 και Windows XP), Properties (Ιδιότητες) (Windows 98 και Windows Me), ή Document Defaults (Προεπιλογές Εγγράφων) (Windows NT 4.0).

Шаг 12: Выровняйте печатающие картриджи (Windows).

Каждый раз после замены картриджа необходимо выполнять выравнивание картриджей для обеспечения наилучшего качества печати. 1) Нажмите кнопку Пуск, выберите пункт Настройка, затем щелкните Принтеры (Windows NT 4.0, 98, Ме и 2000) или Принтеры и факсы (Windows XP). 2) Щелкните правой кнопкой значок принтера, затем щелкните Настройка печати (Windows 2000 и Windows XP), Свойства (Windows 98 или Windows Me) или Параметры документа по умолчанию (Windows NT 4.0). 
 Non-private Carditalgies
 X

 Your priving a spage of alignment patterns: It does not do so, clck. More Details.
 Examine the privide and gracely the best aligned patterns it it does not do so, clck. More Details.

 Examine the privide and gracely the best aligned patterns: It does not do so, clck. More Details.
 Examine the privide and gracely the best aligned patterns. It does not do so, clck. More Details.

 Examine the privide and gracely the best aligned patterns.
 Examine the privide and gracely the best aligned patterns. It does not do so, clck. More Details.

 Examine the privide and gracely the best aligned patterns.
 Examine the privide and gracely the best aligned patterns.
 Examine the privide and gracely the best aligned patterns.

 Examine the privide and gracely the best aligned patterns.
 Examine the privide and gracely the best aligned patterns.
 Examine the privide and gracely the best aligned patterns.

 Examine the privide and gracely the best aligned patterns.
 Examine the privide and gracely the patterns.
 Examine the privide and gracely the patterns.

 Examine the privide and gracely the patterns.
 Examine the privide and gracely the patterns.
 Examine the privide and gracely the patterns.

 Examine the privide and gracely the patterns.
 Examine the privide and gracely the patterns.
 Examine the patterns.

 Examine the patterns.
 Examine the patterns.
 Examine the patterns.

 Exami

3) Click the **Services** tab, and then click **Align Print Cartridges**. 4) Click **Align** in the dialog and follow the onscreen instructions to complete the alignment procedure. **Note:** You can also align the print cartridge from the **Printer Services** tab in the Toolbox.

3) Κάντε κλικ στην καρτέλα Services (Υπηρεσίες), και έπειτα κλικ στο Align Print Cartridges (Ευθυγράμμιση δοχείων μελάνης). 4) Κάντε κλικ στο Align (Ευθυγράμμιση) στον διάλογο και ακολουθήστε τις οδηγίες στην οθόνη για την ολοκλήρωση της διαδικασίας ευθυγράμμισης. Σημείωση: Μπορείτε επίσης να ευθυγραμμίσετε το δοχείο μελάνης από την καρτέλα Printer Services (Υπηρεσίες Εκτυπωτή) στην Εργαλειοθήκη.

3) Зайдите на вкладку Обслуживание, затем щелкните Выровнять печатающие картриджи. 4) Щелкните Выровнять в появившемся диалоговом окне. Затем следуйте инструкциям, которые будут появляться на экране. Примечание: вы также можете выровнять печатающие картриджи с помощью вкладки Обслуживание принтера программы "Набор инструментов".

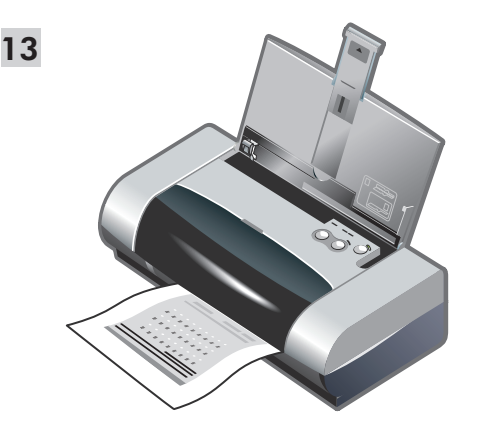

Step 13: Align the print cartridges (Mac).
Whenever you install a print cartridge, align the print cartridges for the best possible print quality.
1) Open the HP Inkjet Utility and click Calibrate Device.
2) Follow the onscreen instructions to complete the alignment procedure.

14

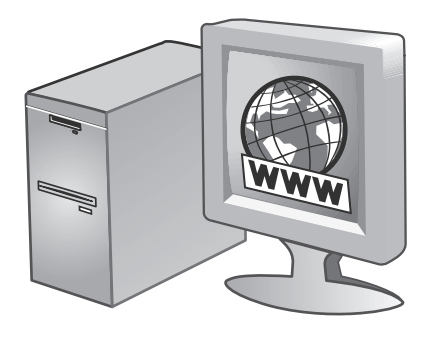

Step 14: Register the printer.

Register the printer to receive important support and technical information. If you did not register your printer while installing the software, you can register later at http://www.register.hp.com.

Βήμα 13: Ευθυγραμμίστε τα δοχεία μελάνης (Mac).
Όποτε τοποθετείτε ένα δοχείο μελάνης, ευθυγραμμίστε τα δοχεία μελάνης για βέλτιστη ποιότητα εκτύπωσης.
1) Ανοίξτε το HP Inkjet Utility και κάντε κλικ στο κουμπίCalibrate Device (Συσκευή Βαθμονόμησης).
2) Ακολουθήστε τις οδηγίες στην οθόνη για να ολοκληρώσετε τη διαδικασία ευθυγράμμισης.

Βήμα 14: Καταχωρήστε τον εκτυπωτή.

Καταχωρήστε τον εκτυπωτή για να λαμβάνετε σημαντικές τεχνικές πληροφορίες και πληροφορίες υποστήριξης. Αν δεν έχετε καταχωρήσει τον εκτυπωτή σας κατά την εγκατάσταση του λογισμικού, μπορείτε να τον καταχωρήσετε αργότερα στο http://www.register.hp.com.

Шаг 13: Выровняйте печатающие картриджи (Macintosh).

Каждый раз после замены картриджа необходимо выполнять выравнивание картриджей для обеспечения наилучшего качества печати. 1) Откройте служебную программу HP Inkjet Utility и щелкните кнопку **Calibrate Device** (Калибровка устройства). 2) Для завершения процедуры выравнивания картриджей следуйте инструкциям, которые будут появляться на экране. Шаг 14: Зарегистрируйте принтер.

Регистрация принтера даст вам возможность получать информацию, касающуюся технического обслуживания и поддержки принтера. Если вы не зарегистрировали принтер во время установки программного обеспечения, регистрацию можно осуществить на веб-сайте http://www.register.hp.com.

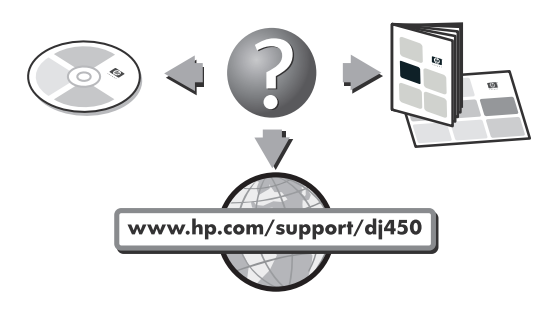

#### **Congratulations!**

Your printer is ready to use. For information about using the printer and troubleshooting, refer to the following resources:

- the onscreen documentation on the Starter CD
- HP Instant Support (For more information, see the onscreen user's guide.)
- the product support site at http://www.hp.com/support/dj450
- the HP customer support guide (in box).

#### Συγχαρητήρια!

Ο εκτυπωτής είναι έτοιμος για χρήση. Για πληροφορίες σχετικά με την χρήση του εκτυπωτή και την επίλυση προβλημάτων, ανατρέξτε στις παρακάτω πηγές:

- ο στα τεχνικά έγγραφα επί της οθόνης στο εισαγωγικό CD,
- ΗΡ Instant Support (Για περισσότερες πληροφορίες, βλ. τον οδηγό χρήστη οθόνης.),
- τον ιστοχώρο υποστήριξης του προϊόντος στο http://www.hp.com/support/dj450,
- τον οδηγό υποστήριξης πελατών ΗΡ (παρέχεται στο κουτί).

#### Поздравляем!

Принтер готов к работе. Сведения об эксплуатации принтера и устранении неполадок, возникающих при работе с ним, можно получить из следующих источников:

- электронная документация, содержащаяся на компактдиске Starter CD,
- HP Instant Support (подробнее см. в электронном руководстве пользователя.),
- сайт поддержки данного изделия http://www.hp.com/support/dj450,
- руководство службы поддержки изделий НР (в коробке).

### **Travel tips**

The following tips will help you prepare for traveling with your printer:

- If you are bringing along an extra black or photo print cartridge, store it in the travel holder (part number C8233A) to prevent ink leakage.
- You can bring the printer along in a carrying case (part number C8232A). The carrying case has compartments for both your notebook and the printer. The compartments can also be detached if you want to carry the notebook and printer separately.
- Turn off the printer using the Power button. This ensures that the print cartridges are returned to the home position at the right side of the printer and locked in place.
- Disconnect the printer cable and power adapter from the printer. Slide down the input tray extension and close the input tray.
- If you are traveling to another country/region, bring the necessary plug adapter with you.
- Use only the power adapter that is supplied with the printer. Do not use any other voltage transformer or converter. The power adapter can be used with AC power sources of 100 to 240 volts, 50 or 60 Hz.
- Remove the battery if you will not be using the printer for more than a month.

## Συμβουλές για ταξίδι

Οι παρακάτω συμβουλές θα σας βοηθήσουν να ετοιμάσετε για ταξίδι τον εκτυπωτή σας:

- Αν μεταφέρετε μαζί σας ένα πρόσθετο δοχείο μελάνης μαύρου χρώματος ή για φωτογραφίες, φυλάξτε το στη θήκη ταξίδιού (αρ. καταλόγου C8233A) για να αποφύγετε πιθανή διαρροή μελάνης.
- Μπορείτε να μεταφέρετε τον εκτυπωτή σε μια τσάντα μεταφοράς (αρ. καταλόγου C8232A). Η τσάντα μεταφοράς είναι χωρισμένη σε τμήματα για το φορητό υπολογιστή και τον εκτυπωτή. Τα τμήματα μπορούν επίσης να αποσπαστούν αν θέλετε να μεταφέρετε το φορητό υπολογιστή και τον εκτυπωτή χωριστά.
- Σβήστε τον εκτυπωτή χρησιμοποιώντας το κουμπί λειτουργία. Με αυτόν τον τρόπο εξασφαλίζετε ότι τα δοχεία μελάνης θα επιστρέψουν στην αρχική θέση τους, στη δεξιά πλευρά του εκτυπωτή, και θα ασφαλίσουν στη συγκεκριμένη θέση.
- Αποσυνδέστε το καλώδιο του εκτυπωτή και το μετασχηματιστή από τον εκτυπωτή. Σπρώξτε προς τα κάτω την προέκταση του δίσκου εισαγωγής και κλείστε το δίσκο εισαγωγής.
- Αν ταξιδεύετε σε άλλη χώρα/περιοχή, να έχετε μαζί σας τον κατάλληλο προσαρμογέα.
- Να χρησιμοποιείτε μόνο το μετασχηματιστή που συνοδεύει τον εκτυπωτή σας. Μη χρησιμοποιήσετε άλλο μετασχηματιστή τάσης ή μετατροπέα. Ο μετασχηματιστής μπορεί να χρησιμοποιηθεί με πηγές EP 100 έως 240 volt, 50 ή 60 Hz.
- Αν δεν σκοπεύετε να χρησιμοποιήσετε τον εκτυπωτή για διάστημα μεγαλύτερο του ενός μηνός, αφαιρέστε την μπαταρία.

#### Советы для путешествующих

Приведенные ниже советы помогут вам подготовиться к поездке с принтером:

- Если вы берете с собой запасной черный картридж или фотокартридж, положите его в транспортный контейнер (номер компонента C8233A) во избежание утечки чернил.
- Вы можете положить принтер в специальную дорожную сумку (номер компонента C8232A). В дорожной сумке имеются отделения как для принтера, так и для ноутбука. Отделения также могут быть отсоединены, если вы захотите перевозить ноутбук и принтер отдельно.
- Выключите питание принтера, нажав кнопку питания.
   Этим обеспечивается перемещение картриджей в исходное положение в правой стороне принтера и их фиксацию на месте.
- Отсоедините от принтера кабель принтера и сетевой адаптер. Сдвиньте вниз удлинитель лотка подачи бумаги и закройте лоток.
- Если вы едете в другую страну/регион, возьмите с собой соответствующий переходник для подключения к розетке.
- Используйте только сетевой адаптер, входящий в комплект поставки принтера. Не пользуйтесь другим трансформатором
- или преобразователем напряжения. Сетевой адаптер может подключаться к источникам питания переменного тока с напряжением от 100 до 240 Вольт переменного тока, частотой 50 или 60 Гц.
- Выньте аккумулятор, если вы не будете пользоваться принтером более одного месяца.

# **Infrared Reference**

You must enable the infrared port in your host machine before you can use it.

- 1. Reboot your system and press F2 while your system is starting up.
- 2. Select the System Devices menu and set Infrared Port to Enabled.
- 3. Set Mode to FIR.
- 4. If DMA channel conflicts with Parallel port DMA channel, change Parallel Port to EPP.
- 5. Save and Exit to continue reboot.

# **LED Reference**

| LED indication               | Explanation and recommended action                                                                                                    |
|------------------------------|----------------------------------------------------------------------------------------------------|
| Power LED is green.          | <ul> <li>If using AC power: Printer is turned on and idle.</li> <li>If using battery power: Battery is 41-100% charged and printer is turned on and idle.</li> <li>No action required.</li> </ul>                                              |
| Power LED is red.            | <ul> <li>Battery is less than 10% charged and printer is turned on and idle.</li> <li>Plug in the power adapter to begin recharging the battery.<br/>See <i>Charging and using the battery</i> in the onscreen <i>user's guide</i>.</li> </ul> |
| Power LED is amber.          | <ul> <li>Battery is 10-40% charged and printer is turned on and idle.</li> <li>Plug in the power adapter to begin recharging the battery.<br/>See <i>Charging and using the battery</i> in the onscreen <i>user's guide</i>.</li> </ul>        |
| Battery charge LED is green. | <ul><li>Battery is charging.</li><li>No action required.</li></ul>                                                                                                    |
| Battery charge LED is red.   | <ul><li>Battery is faulty.</li><li>Replace the battery (part number C8233A).</li></ul>                                                                                                    |

| LED indication                                               | Explanation and recommended action                                                                                                    |
|--------------------------------------------------------------|----------------------------------------------------------------------------------------------------|
| Power LED blinks.                                            | <ul><li>Printer is printing.</li><li>No action required.</li></ul>                                                                                                    |
| Power, Resume, Left and Right<br>print cartridge LEDs cycle. | <ul><li>Printer is powering on.</li><li>No action required.</li></ul>                                                                                                    |
| Power LED is green and Resume<br>LED blinks.                 | <ul> <li>Printer is either stalled, waiting for special media to dry, out of paper, or processing Digital Print Order Format (DPOF) printing.</li> <li>If out of paper, load paper. Press the Resume button to continue the print job.</li> </ul>                         |
| Left print cartridge LED blinks.                             | <ul> <li>Tri-color print cartridge needs attention.</li> <li>Reinstall the print cartridge and try to print. If the error persists, replace the cartridge. See <i>Replacing the print cartridges</i> in the onscreen <i>user's guide</i>.</li> </ul>                      |
| Right print cartridge LED blinks.                            | <ul> <li>Black or photo print cartridge needs attention.</li> <li>Reinstall the print cartridge and try to print. If the error persists, replace the cartridge. See <i>Replacing the print cartridges</i> in the onscreen <i>user's guide</i>.</li> </ul>                 |
| Right and Left print cartridge<br>LEDs blink.                | <ul> <li>Tri-color and black or photo print cartridges need attention.</li> <li>Reinstall the print cartridges and try to print. If the error persists, replace the cartridges. See <i>Replacing the print cartridges</i> in the onscreen <i>user's guide</i>.</li> </ul> |
| Left print cartridge LED on.                                 | <ul> <li>Tri-color print cartridge is low on ink.</li> <li>Replace the print cartridge. See <i>Replacing the print cartridges</i> in the onscreen <i>user's guide</i>.</li> </ul>                                                                                         |

| LED indication                                                                     | Explanation and recommended action                                                                                                    |
|------------------------------------------------------------------------------------|----------------------------------------------------------------------------------------------------|
| Right print cartridge LED on.                                                      | <ul> <li>Black or photo print cartridge is low on ink.</li> <li>Replace the print cartridge. See Replacing the <i>print cartridges</i> in the onscreen <i>user's guide</i>.</li> </ul>                                                                                                    |
| Right and Left print cartridge<br>LEDs on.                                         | <ul> <li>Tri-color and black or photo print cartridges are low on ink.</li> <li>Replace the print cartridges. See <i>Replacing the print cartridges</i> in the onscreen <i>user's guide</i>.</li> </ul>                                                                                                    |
| Power LED off, Resume LED blinks.                                                  | <ul> <li>Media jam or paper motor stall.</li> <li>Clear the jammed paper. See <i>Print media is jammed</i> in the <i>onscreen user's guide</i>. After clearing the jam, press the Resume button to continue the print job.</li> <li>If no paper jam exists, press the Resume button. If this does not work, try turning the printer off and then on again, and resend the print job.</li> </ul>     |
| Power LED blinks,<br>Resume LED blinks.                                            | <ul> <li>Media jam or carriage stall.</li> <li>Clear the jammed paper. See <i>Print media is jammed</i> in the onscreen <i>user's guide</i>. After clearing the jam, press the Resume button to continue the print job.</li> <li>If no paper jam exists, press the Resume button. If this does not work, try turning the printer off and then on again, and resend the print job.</li> </ul>        |
| Power LED blinks, Resume LED<br>blinks, Left and Right print cartridge<br>LEDs on. | <ul> <li>Media jam or service station stall.</li> <li>Clear the jammed paper. See <i>Print media</i> is jammed in the onscreen <i>user's guide</i>. After clearing the jam, press the Resume button to continue the print job.</li> <li>If no paper jam exists, press the Resume button. If this does not work, try turning the printer off and then on again, and resend the print job.</li> </ul> |
| Power LED turns on twice as long as off.                                           | <ul><li>Print job is being canceled.</li><li>No action required.</li></ul>                                                                                                    |
| Power LED, Resume LED, Left and<br>Right print cartridge LEDs on.                  | <ul><li>New firmware is being flashed to the printer.</li><li>No action required.</li></ul>                                                                                                    |

| LED indication                                                                                  | Explanation and recommended action                                                                                                    |
|-------------------------------------------------------------------------------------------------|----------------------------------------------------------------------------------------------------|
| Power LED on, Resume LED blinks,<br>Right print cartridge LED turns on<br>twice as long as off. | <ul> <li>Ink service module almost full.</li> <li>If you have a replacement for the ink service module, replace it immediately by following the instructions that come with it.</li> <li>Otherwise, visit www.hp.com/support/dj450 or see <i>Customer Support</i> to get a replacement.</li> <li>In the meantime, you can press the Resume button to continue printing, but this LED error state will remain until the ink service module is replaced. When the ink service module is full, the printer will stop printing.</li> </ul>               |
| Power LED on, Resume LED on,<br>Right print cartridge LED turns on<br>twice as long as off.     | <ul> <li>Ink service module full.</li> <li>If you have a replacement for the ink service module, replace it immediately by following the instructions that come with it.</li> <li>Otherwise, visit www.hp.com/support/dj450 or see <i>Customer Support</i> to get a replacement.</li> <li>In the meantime, you can remove the black print cartridge and print using only the tri-color print cartridge. The color results and print speed may be affected. See <i>Single-cartridge printing mode</i> in the onscreen <i>user's guide</i>.</li> </ul> |
| Infrared LED on.                                                                                | <ul><li>Printer is receiving infrared transmission.</li><li>No action required.</li></ul>                                                                                                    |
| Power LED, Resume LED, Left and<br>Right print cartridge LEDs cycle at<br>fast rate.            | <ul> <li>Printer error.</li> <li>Press the Resume button to print the error code. Press the Power button to reset the printer.</li> </ul>                                                                                                    |

# Αναφορά υπέρυθρων

Πρέπει να ενεργοποιήσετε τη θύρα υπέρυθρων στο κεντρικό τερματικό πριν να την χρησιμοποιήσετε.

- 1. Κάντε επανεκκίνηση στο σύστημα και πατήστε F2 κατά την εκκίνηση του συστήματος.
- Επιλέξτε το μενού System Devices (Συσκευές συστήματος) για να ρυθμίσετε τη Infrared Port (Θύρα υπέρυθρων) στο Enabled (ενεργοποιημένο).
- 3. Ρυθμίστε το Mode στο FIR.
- Αν το κανάλι DMA είναι ασύμβατο με το κανάλι Parallel port DMA της παράλληλης θύρας, αλλάξτε την παράλληλη θύρα στο EPP.
- 5. Κάντε αποθήκευση και έξοδο (Save and Exit) για να συνεχίσετε με την επανεκκίνηση.

# Αναφορά φωτοδιόδων (LED)

| ένδειξη φωτοδιόδου (LED)                                | Επεξήγηση και συνιστώμενη ενέργεια                                                                                                    |
|---------------------------------------------------------|----------------------------------------------------------------------------------------------------|
| Η φωτοδίοδος (LED) λειτουργίας<br>είναι πράσινη.        | Αν χρησιμοποιείτε τροφοδοσία ΕΡ: Ο εκτυπωτής είναι αναμμένος και σε<br>κατάσταση αναμονής.<br>Αν χρησιμοποιείτε τροφοδοσία μπαταρίας: Η μπαταρία είναι φορτισμένη<br>41-100% και ο εκτυπωτής είναι αναμμένος και σε κατάσταση αναμονής.<br>• Δεν απαιτείται καμία ενέργεια.                                                  |
| Η φωτοδίοδος (LED) λειτουργίας<br>είναι κόκκινη.        | Η μπαταρία είναι φορτισμένη λιγότερο από 10% και ο εκτυπωτής είναι<br>αναμμένος και σε κατάσταση αναμονής.<br>• Συνδέστε το μετασχηματιστή για να ξεκινήσετε την επαναφόρτιση της<br>μπαταρίας. Ανατρέξτε στο τμήμα <i>Φόρτισης και χρήσης της μπαταρίας</i><br>στον <i>οδηγό χρήστη</i> επί της οθόνης ( <i>Ελληνικά</i> ). |
| Η φωτοδίοδος (LED) λειτουργίας<br>είναι κίτρινη.        | Η μπαταρία είναι φορτισμένη 10-40% και ο εκτυπωτής είναι αναμμένος και<br>σε κατάσταση αναμονής.<br>• Συνδέστε το μετασχηματιστή για να ξεκινήσετε την επαναφόρτιση της<br>μπαταρίας. Ανατρέξτε στο τμήμα <i>Φόρτισης και χρήσης της μπαταρίας</i><br>στον <i>οδηγό χρήστη</i> επί της οθόνης (Ελληνικά).                    |
| Η φωτοδίοδος (LED) φόρτισης<br>μπαταρίας είναι πράσινη. | Η μπαταρία φορτίζεται.<br>• Δεν απαιτείται καμία ενέργεια.                                                                                                    |
| Η φωτοδίοδος (LED) φόρτισης<br>μπαταρίας είναι κόκκινη. | Η μπαταρία είναι ελαττωματική.<br>• Αντικαταστήστε την μπαταρία (αρ. καταλόγου C8233A).                                                                                                    |

| ένδειξη φωτοδιόδου (LED)                                                                                  | Επεξήγηση και συνιστώμενη ενέργεια                                                                                                    |
|----------------------------------------------------------------------------------------------------|----------------------------------------------------------------------------------------------------|
| Η φωτοδίοδος (LED) λειτουργίας<br>αναβοσβήνει.                                                            | Ο εκτυπωτής τυπώνει.<br>• Δεν απαιτείται καμία ενέργεια.                                                                                                    |
| Οι φωτοδίοδοι (LED) λειτουργίας,<br>συνέχισης, αριστερού και δεξιού<br>δοχείου μελάνης ανάβουν διαδοχικά. | Ξεκινά η λειτουργία του εκτυπωτή.<br>• Δεν απαιτείται καμία ενέργεια.                                                                                                    |
| Το LED ισχύος είναι πράσινο και το<br>LED Resume (συνέχιση λειτουργίας)<br>αναβοσβήνει.                   | Ο εκτυπωτής είτε είναι σε φάση καθυστέρησης, για να στεγνώσουν ειδικά<br>μέσα, ή είναι εκτός χαρτιού, ή επεξεργάζεται εκτύπωση Digital Print Order<br>Format (DPOF).<br>• Αν δεν έχει χαρτί, βάλτε χαρτί. Πατήστε το κουμπί Resume (Συνέχιση) για<br>να συνεχίσετε την εργασία εκτύπωσης.                                                                                                    |
| Η φωτοδίοδος (LED) του αριστερού<br>δοχείου μελάνης αναβοσβήνει.                                          | <ul> <li>Το δοχείο μελάνης τριών χρωμάτων χρειάζεται έλεγχο.</li> <li>Αφαιρέστε και τοποθετήστε πάλι το δοχείο μελάνης και προσπαθήστε να τυπώσετε. Αν το σφάλμα εξακολουθεί να εμφανίζεται, αντικαταστήστε το δοχείο μελάνης. Ανατρέξτε στο τμήμα Αντικατάσταση των δοχείων μελάνης στον οδηγό χρήστη επί της οθόνης (Ελληνικά).</li> </ul>                                                                                 |
| Η φωτοδίοδος (LED) του δεξιού<br>δοχείου μελάνης αναβοσβήνει.                                             | <ul> <li>Το δοχείο μαύρης μελάνης ή το δοχείο μελάνης για εκτύπωση φωτογραφιών χρειάζεται έλεγχο.</li> <li>Αφαιρέστε και τοποθετήστε πάλι το δοχείο μελάνης και προσπαθήστε να τυπώσετε. Αν το σφάλμα εξακολουθεί να εμφανίζεται, αντικαταστήστε το δοχείο μελάνης. Ανατρέξτε στο τμήμα Αντικατάσταση των δοχείων μελάνης στον οδηγό χρήστη επί της οθόνης (Ελληνικά).</li> </ul>                                            |
| Οι φωτοδίοδοι του αριστερού και<br>δεξιού δοχείου μελάνης<br>αναβοσβήνουν.                                | <ul> <li>Το δοχείο μελάνης τριών χρωμάτων καθώς και το δοχείο μαύρης μελάνης ή το δοχείο μελάνης για εκτύπωση φωτογραφιών χρειάζεται έλεγχο.</li> <li>Αφαιρέστε και τοποθετήστε πάλι τα δοχεία μελάνης και προσπαθήστε να τυπώσετε. Αν το σφάλμα εξακολουθεί να εμφανίζεται, αντικαταστήστε τα δοχεία μελάνης. Ανατρέξτε στο τμήμα Αντικατάσταση των δοχείων μελάνης στον οδηγό χρήστη επί της οθόνης (Ελληνικά).</li> </ul> |

| ένδειξη φωτοδιόδου (LED)                                                                                                    | Επεξήγηση και συνιστώμενη ενέργεια                                                                                                    |
|----------------------------------------------------------------------------------------------------|----------------------------------------------------------------------------------------------------|
| Η φωτοδίοδος (LED) του αριστερού<br>δοχείου μελάνης είναι αναμμένη.                                                                                                    | <ul> <li>Το δοχείο μελάνης τριών χρωμάτων δεν περιέχει αρκετή μελάνη.</li> <li>Αντικαταστήστε το δοχείο μελάνης. Ανατρέξτε στο τμήμα Αντικατάσταση των δοχείων μελάνης στον οδηγό χρήστη επί της οθόνης (Ελληνικά).</li> </ul>                                                                                                    |
| Η φωτοδίοδος (LED) του δεξιού<br>δοχείου μελάνης είναι αναμμένη.                                                                                                    | Το δοχείο μαύρης μελάνης ή το δοχείο μελάνης για εκτύπωση φωτογραφιών<br>δεν περιέχει αρκετή μελάνη.<br>• Αντικαταστήστε το δοχείο μελάνης. Ανατρέξτε στο τμήμα Αντικατάσταση<br>των δοχείων μελάνης στον οδηγό χρήστη επί της οθόνης (Ελληνικά).                                                                                                    |
| Οι φωτοδίοδοι (LED) του αριστερού<br>και δεξιού δοχείου μελάνης είναι<br>αναμμένες.                                                                                                    | <ul> <li>Το δοχείο μελάνης τριών χρωμάτων καθώς και το δοχείο μαύρης μελάνης ή το δοχείο μελάνης για εκτύπωση φωτογραφιών δεν έχουν αρκετή μελάνη.</li> <li>Αντικαταστήστε τα δοχεία μελάνης. Ανατρέξτε στο τμήμα Αντικατάσταση των δοχείων μελάνης στον οδηγό χρήστη επί της οθόνης (Ελληνικά).</li> </ul>                                                                                                    |
| Η φωτοδίοδος (LED) λειτουργίας είναι<br>σβηστή, η φωτοδίοδος (LED)<br>συνέχισης αναβοσβήνει.                                                                                              | <ul> <li>Εμπλοκή μέσου ή παύση λειτουργίας του κινητήρα μετακίνησης χαρτιού.</li> <li>Αφαιρέστε το χαρτί που έπαθε εμπλοκή. Δείτε την ενότητα Εμπλοκή μέσων εκτύπωσης στις Οδηγίες χρήσης που εμφανίζονται στην οθόνη (Ελληνικά). Αφού διορθώσετε την εμπλοκή, πατήστε το κουμπί Resume (Συνέχιση) για να συνεχιστεί η εργασία εκτύπωσης.</li> <li>Αν δεν υπάρχει εμπλοκή χαρτιού, πατήστε το κουμπί Resume (Συνέχιση). Αν η συγκεκριμένη ενέργεια δεν φέρει αποτέλεσμα, σβήστε και ανάψτε πάλι τον εκτυπωτή και στείλτε πάλι την εργασία εκτύπωσης.</li> </ul> |
| Η φωτοδίοδος (LED) λειτουργίας<br>αναβοσβήνει, η φωτοδίοδος (LED)<br>συνέχισης αναβοσβήνει.                                                                                               | <ul> <li>Εμπλοκή μέσου ή παύση λειτουργίας του φορείου.</li> <li>Αφαιρέστε το χαρτί που έπαθε εμπλοκή. Δείτε την ενότητα Εμπλοκή μέσων εκτύπωσης στις Οδηγίες χρήσης που εμφανίζονται στην οθόνη (Ελληνικά). Αφού διορθώσετε την εμπλοκή, πατήστε το κουμπί Resume (Συνέχιση) για να συνεχιστεί η εργασία εκτύπωσης.</li> <li>Αν δεν υπάρχει εμπλοκή χαρτιού, πατήστε το κουμπί Resume (Συνέχιση). Αν η συγκεκριμένη ενέργεια δεν φέρει αποτέλεσμα, σβήστε και ανάψτε πάλι τον εκτυπωσής και στείλτε πάλι την εργασία εκτύπωσης.</li> </ul>                     |
| Η φωτοδίοδος (LED) λειτουργίας<br>αναβοσβήνει, η φωτοδίοδος (LED)<br>συνέχισης αναβοσβήνει και οι<br>φωτοδίοδοι (LED) του αριστερού και<br>του δεξιού δοχείου μελάνης είναι<br>αναμμένες. | <ul> <li>Εμπλοκή μέσου ή παύση λειτουργίας του σταθμού συντήρησης.</li> <li>Αφαιρέστε το χαρτί που έπαθε εμπλοκή. Δείτε την ενότητα Εμπλοκή μέσων εκτύπωσης στις Οδηγίες χρήσης που εμφανίζονται στην οθόνη (Ελληνικά). Αφού διορθώσετε την εμπλοκή, πατήστε το κουμπί Resume (Συνέχιση) για να συνεχιστεί η εργασία εκτύπωσης.</li> <li>Αν δεν υπάρχει εμπλοκή χαρτιού, πατήστε το κουμπί Resume (Συνέχιση). Αν η συγκεκριμένη ενέργεια δεν φέρει αποτέλεσμα, σβήστε και ανάψτε πάλι τον εκτυπωτή και στείλτε πάλι την εργασία εκτύπωσης.</li> </ul>           |

| ένδειξη φωτοδιόδου (LED)                                                                                                    | Επεξήγηση και συνιστώμενη ενέργεια                                                                                                    |
|----------------------------------------------------------------------------------------------------|----------------------------------------------------------------------------------------------------|
| Το χρονικό διάστημα κατά το οποίο η<br>φωτοδίοδος (LED) λειτουργίας<br>παραμένει αναμμένη είναι διπλάσιο<br>από το χρονικό διάστημα που<br>παραμένει σβηστή.                                                                                                    | Η εργασία εκτύπωσης ακυρώνεται.<br>• Δεν απαιτείται καμία ενέργεια.                                                                                                    |
| Η φωτοδίοδος (LED) λειτουργίας, η<br>φωτοδίοδος (LED) συνέχισης και οι<br>φωτοδίοδοι (LED) του αριστερού και<br>του δεξιού δοχείου μελάνης είναι<br>αναμμένες.                                                                                                    | Στον εκτυπωτή μεταφέρεται νέο υλικολογισμικό (firmware).<br>• Δεν απαιτείται καμία ενέργεια.                                                                                                    |
| Η φωτοδίοδος (LED) λειτουργίας είναι<br>αναμμένη, η φωτοδίοδος (LED)<br>συνέχισης αναβοσβήνει, το χρονικό<br>διάστημα κατά το οποίο η φωτοδίοδος<br>(LED) του δεξιού δοχείου μελάνης<br>παραμένει αναμμένη είναι διπλάσιο<br>από το χρονικό διάστημα που<br>παραμένει σβηστή.    | <ul> <li>Η μονάδα συντήρησης μελάνης είναι σχεδόν γεμάτη.</li> <li>Αν έχετε ανταλλακτικό για τη μονάδα συντήρησης μελάνης, τοποθετήστε το αμέσως εφαρμόζοντας τις οδηγίες που το συνοδεύουν.</li> <li>Αλλιώς, επισκεφθείτε την ιστοσελίδα www.hp.com/support/dj450 ή απευθυνθείτε στην Υποστήριξη πελατών για να προμηθευτείτε ανταλλακτικό.</li> <li>Στο μεταξύ, μπορείτε να πατήσετε το κουμπί Resume (Συνέχιση) για να συνεχίσετε την εκτύπωση, αλλά η συγκεκριμένη κατάσταση σφάλματος θα εξακολουθήσει να εμφανίζεται μέχρι να αντικατασταθεί η μονάδα συντήρησης μελάνης, ο εκτυπωτής θα σταματήσει να τυπώνει.</li> </ul>                                      |
| Η φωτοδίοδος (LED) λειτουργίας είναι<br>αναμμένη, η φωτοδίοδος (LED)<br>συνέχισης είναι αναμμένη, το χρονικό<br>διάστημα κατά το οποίο η φωτοδίοδος<br>(LED) του δεξιού δοχείου μελάνης<br>παραμένει αναμμένη είναι διπλάσιο<br>από το χρονικό διάστημα που<br>παραμένει σβηστή. | <ul> <li>Η μονάδα συντήρησης μελάνης είναι γεμάτη.</li> <li>Αν έχετε ανταλλακτικό για τη μονάδα συντήρησης μελάνης, τοποθετήστε το αμέσως εφαρμόζοντας τις οδηγίες που το συνοδεύουν.</li> <li>Αλλιώς, επισκεφθείτε την ιστοσελίδα www.hp.com/support/dj450 ή απευθυνθείτε στην Υποστήριξη πελατών για να προμηθευτείτε ανταλλακτικό.</li> <li>Στο μεταξύ, μπορείτε να αφαιρέσετε το δοχείο μαύρης μελάνης και να τυπώσετε μόνο με το δοχείο μελάνης τριών χρωμάτων. Θα υπάρξει επίδραση στο χρωματικό αποτέλεσμα και στην ταχύτητα εκτύπωσης. Ανατρέξτε στο τμήμα Λειτουργία εκτύπωσης με ένα δοχείο μελάνης στον οδηγό χρήστη επί της οθόνης (Ελληνικά).</li> </ul> |

| ένδειξη φωτοδιόδου (LED)                                                                                                    | Επεξήγηση και συνιστώμενη ενέργεια                                                                                                    |
|----------------------------------------------------------------------------------------------------|----------------------------------------------------------------------------------------------------|
| Η φωτοδίοδος (LED) υπερύθρων<br>είναι αναμμένη.                                                                                                    | Ο εκτυπωτής εκτελεί λήψη υπέρυθρης μετάδοσης.<br>• Δεν απαιτείται καμία ενέργεια.                                                                                                    |
| Η φωτοδίοδος (LED) λειτουργίας, η<br>φωτοδίοδος (LED) συνέχισης και οι<br>φωτοδίοδοι (LED) του αριστερού και<br>του δεξιού δοχείου μελάνης ανάβουν<br>διαδοχικά και με γρήγορο ρυθμό. | <ul> <li>Σφάλμα εκτυπωτή.</li> <li>Πατήστε το κουμπί Resume (Συνέχιση) για να τυπώσετε τον κωδικό σφάλματος. Πατήστε το κουμπί λειτουργία για να επαναφέρετε τον εκτυπωτή στην αρχική του κατάσταση.</li> </ul> |

# Руководство по использованию инфракрасного порта

Для того чтобы иметь возможность использовать инфракрасный порт, его следует активировать в главном устройстве.

- 1. Перезапустите компьютер и во время загрузки системы нажмите клавишу F2.
- 2. Войдите в меню System Devices (Системные устройства) и установите параметр Infrared Port (Инфракрасный порт) в режим Enabled (Включен).
- 3. В меню Mode (Режим) установите параметр FIR.
- 4. Если канал прямого доступа к памяти (ПДП) входит в конфликт с каналом ПДП параллельного порта, измените параметр Parallel Port (Параллельный порт) на ЕРР (Расширенный параллельный порт).
- 5. Сохраните изменения, нажав Save (Сохранить), и нажмите Exit (Выход), чтобы продолжить загрузку системы.

# Справочная информация по индикаторам

| Режим свечения индикатора                                  | Пояснение и рекомендуемые действия                                                                                                    |
|------------------------------------------------------------|----------------------------------------------------------------------------------------------------|
| Индикатор питания светится<br>зеленым цветом.              | При использовании питания от сети: Принтер включен и находится в холостом режиме.<br>При использовании питания от аккумулятора: Аккумулятор заряжен на 41-100%, принтер включен и находится в режиме ожидания.<br>• Никаких действий не требуется.                  |
| Индикатор питания светится<br>красным цветом.              | <ul> <li>Аккумулятор заряжен менее чем на 10%, принтер включен и находится в режиме ожидания.</li> <li>Подключите сетевой адаптер для подзарядки аккумулятора. См. раздел «Зарядка и использование аккумулятора» в электронном руководстве пользователя.</li> </ul> |
| Индикатор питания светится<br>желтым цветом.               | <ul> <li>Аккумулятор заряжен на 10-40%, принтер включен и находится в режиме ожидания.</li> <li>Подключите сетевой адаптер для подзарядки аккумулятора. См. раздел «Зарядка и использование аккумулятора» в электронном руководстве пользователя.</li> </ul>        |
| Индикатор зарядки аккумулятора<br>светится зеленым цветом. | Идет зарядка аккумулятора.<br>• Никаких действий не требуется.                                                                                                    |

| Режим свечения индикатора                                                                       | Пояснение и рекомендуемые действия                                                                                                    |
|-------------------------------------------------------------------------------------------------|----------------------------------------------------------------------------------------------------|
| Индикатор зарядки аккумулятора<br>светится красным цветом.                                      | Аккумулятор неисправен.<br>• Замените аккумулятор (номер компонента C8233A).                                                                                                    |
| Индикатор питания мигает.                                                                       | Принтер печатает.<br>• Никаких действий не требуется.                                                                                                    |
| Индикаторы питания,<br>продолжения печати, левого и<br>правого картриджей мигают по<br>очереди. | Принтер включается.<br>• Никаких действий не требуется.                                                                                                    |
| Индикатор питания светится<br>зеленым цветом, а индикатор<br>продолжения печати<br>мигает.      | <ul> <li>Либо работа принтера приостановлена в ожидании высыхания специального носителя, либо в нем закончилась бумага, либо идет обработка печати DPOF (Digital Print Order Format - изображения с настройками формата DPOF).</li> <li>Если в принтере нет бумаги, загрузите бумагу. Для продолжения печати нажмите кнопку продолжения.</li> </ul> |
| Мигает индикатор левого<br>картриджа.                                                           | <ul> <li>Работа трехцветного картриджа требует вмешательства.</li> <li>Переустановите картридж и попробуйте продолжить печать. Если сбой повторяется, замените картридж. См. раздел «Выравнивание картриджей» в электронном руководстве пользователя.</li> </ul>                                                                                    |
| Мигает индикатор правого<br>картриджа.                                                          | <ul> <li>Работа черного картриджа или фотокартриджа требует вмешательства.</li> <li>Переустановите картридж и попробуйте продолжить печать. Если сбой повторяется, замените картридж. См. раздел «Выравнивание картриджей» в электронном руководстве пользователя.</li> </ul>                                                                       |

| Режим свечения индикатора                                                   | Пояснение и рекомендуемые действия                                                                                                    |
|-----------------------------------------------------------------------------|----------------------------------------------------------------------------------------------------|
| Индикаторы правого и левого<br>печатающих картриджей мигают.                | <ul> <li>Трехцветный картридж, черный картридж или фотокартридж требуют вмешательства.</li> <li>Переустановите картриджи и попробуйте продолжить печать. Если сбой повторяется, замените картриджи. См. раздел «Выравнивание картриджей» в электронном руководстве пользователя.</li> </ul>                                                                                                    |
| Светится индикатор левого картриджа.                                        | <ul> <li>В трехцветном картридже заканчиваются чернила.</li> <li>Замените картридж. См. раздел «Выравнивание картриджей» в электронном руководстве пользователя.</li> </ul>                                                                                                    |
| Светится индикатор правого картриджа.                                       | <ul> <li>В черном картридже или в фотокартридже заканчиваются чернила.</li> <li>Замените картридж. См. раздел «Выравнивание картриджей» в электронном руководстве пользователя.</li> </ul>                                                                                                    |
| Светятся индикаторы правого<br>и левого картриджей.                         | <ul> <li>В трехцветном картридже, черном картридже или фотокартридже заканчиваются чернила.</li> <li>Замените картриджи. См. раздел «Выравнивание картриджей» в электронном руководстве пользователя.</li> </ul>                                                                                                    |
| Индикатор питания не светится,<br>а индикатор продолжения печати<br>мигает. | <ul> <li>Заедание печатного носителя или блокирование двигателя подачи бумаги.</li> <li>Удалите застрявшую бумагу. См. «Заедание печатного носителя» в электронном «Руководстве пользователя». После устранения застрявшего носителя нажмите кнопку продолжения для возобновления выполнения задания печати.</li> <li>Если заедания бумаги нет, нажмите кнопку продолжения. Если это не помогает, попробуйте выключить и снова включить принтер и заново отправьте задание на печать.</li> </ul> |
| Индикаторы питания и<br>продолжения мигают.                                 | <ul> <li>Заедание печатного носителя или блокирование каретки.</li> <li>Удалите застрявшую бумагу. См. Заедание печатного носителя в<br/>электронном Руководстве пользователя. После устранения<br/>застрявшего носителя нажмите кнопку продолжения для<br/>возобновления выполнения задания печати.</li> <li>Если заедания бумаги нет, нажмите кнопку продолжения. Если это<br/>не помогает, попробуйте выключить и снова включить принтер и<br/>заново отправьте задание на печать.</li> </ul> |

| Режим свечения индикатора                                                                                                    | Пояснение и рекомендуемые действия                                                                                                    |
|----------------------------------------------------------------------------------------------------|----------------------------------------------------------------------------------------------------|
| Индикаторы питания и<br>продолжения мигают, индикаторы<br>левого и правого картриджей<br>светятся.                                     | <ul> <li>Заедание печатного носителя или блокирование узла обслуживания.</li> <li>Удалите застрявшую бумагу. См. Заедание печатного носителя в электронном Руководстве пользователя. После устранения застрявшего носителя нажмите кнопку продолжения для возобновления выполнения задания печати.</li> <li>Если заедания бумаги нет, нажмите кнопку продолжения. Если это не помогает, попробуйте выключить и снова включить принтер и заново отправьте задание на печать.</li> </ul>                                                                                                    |
| Индикатор питания циклически<br>дважды мигает и гаснет.                                                                                | Происходит отмена задания печати.<br>• Никаких действий не требуется.                                                                                                    |
| Индикаторы питания,<br>продолжения, левого и правого<br>картриджей светятся.                                                           | В принтер устанавливается новое аппаратно-программное<br>обеспечение.<br>• Никаких действий не требуется.                                                                                                    |
| Индикатор питания светится,<br>индикатор продолжения мигает,<br>индикатор правого картриджа<br>циклически дважды мигает и<br>гаснет.   | <ul> <li>Модуль отработанных чернил почти заполнен.</li> <li>Если у вас есть запасной модуль отработанных чернил, немедленно замените его, соблюдая инструкции прилагаемые к модулю.</li> <li>В противном случае, зайдите на web-сайт по адресу www.hp.com/support/dj450 или см. «Служба технической поддержки клиентов» для заказа замены.</li> <li>Тем временем, вы можете нажать Кнопку продолжения для продолжения печати, однако данное состояние индикатора, свидетельствующее об ошибке, будет действовать до замены модуля отработанных чернил. Когда модуль отработанных чернил будет заполнен, принтер прекратит печать.</li> </ul>            |
| Индикатор питания светится,<br>индикатор продолжения<br>светится, индикатор правого<br>картриджа циклически дважды<br>мигает и гаснет. | <ul> <li>Модуль отработанных чернил заполнен.</li> <li>Если у вас есть запасной модуль отработанных чернил,<br/>немедленно замените его, соблюдая инструкции прилагаемые к<br/>модулю.</li> <li>В противном случае, зайдите на web-сайт по адресу<br/>www.hp.com/support/dj450 или см. «Служба технической поддержки<br/>клиентов» для заказа замены.</li> <li>Тем временем, вы можете вынуть черный картридж и продолжить<br/>печать с использованием только трехцветного картриджа. Это<br/>может повлиять на цветопередачу и скорость печати. См. раздел<br/>«Режим печати с одним картриджем» в электронном руководстве<br/>пользователя.</li> </ul> |

| Режим свечения индикатора                                                                       | Пояснение и рекомендуемые действия                                                                                                    |
|-------------------------------------------------------------------------------------------------|----------------------------------------------------------------------------------------------------|
| Индикатор ИК-порта светится.                                                                    | Идет передача данных через ИК- порт.<br>• Никаких действий не требуется.                                                                                             |
| Индикаторы питания,<br>продолжения, левого и правого<br>картриджей быстро циклически<br>мигают. | <ul> <li>Ошибка принтера.</li> <li>Нажмите кнопку продолжения для печати кода ошибки. Нажмите кнопку питания, чтобы вернуть принтер в исходное состояние.</li> </ul> |

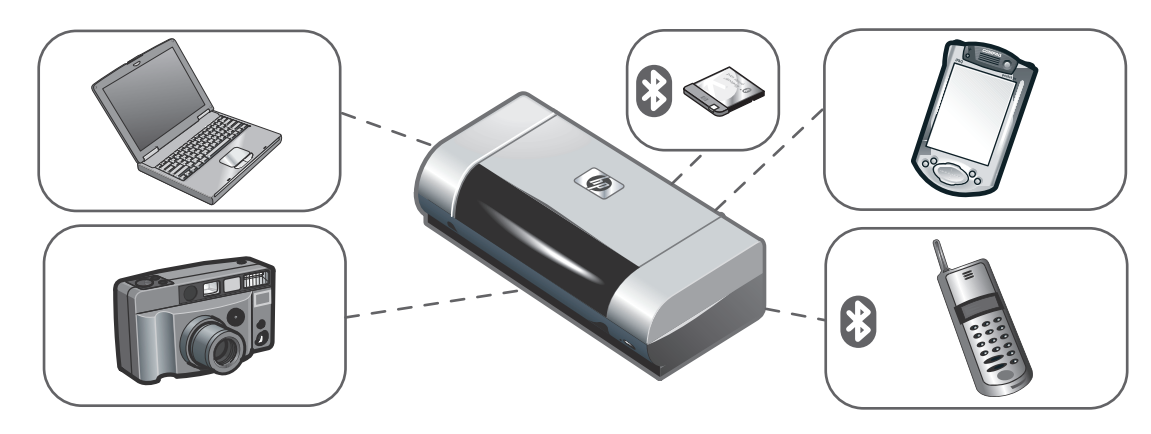

#### Pisač HP Deskjet 450 series.

Ovaj pisač vam omogućava brz i profesionalan mobilni ispis. Ispisivati možete s prijenosnih i stolnih računala, bežičnih uređaja kao što su digitalni osobni pomoćnici (PDA uređaji) koji rade s Microsoft<sup>®</sup> Pocket PC softverom, Windows<sup>®</sup> CE i Palm OS-om<sup>®</sup>, digitalnih fotoaparata preko CompactFlash™ kartice te mobilnih telefona s mogućnošću Bluetooth i infracrvenog povezivanja. Za informacije o upotrebi PDA-ova i Bluetootha proučite Personal Digital Assistant Guide i Bluetooth Printing Guide na Starter CD-u.

Tiskalnik HP Deskjet 450 series.

Tiskalnik zagotavlja hitro in strokovno tiskanje. Tiskalnik lahko tudi enostavno prenašate. Tiskate lahko iz prenosnih in namiznih računalnikov, iz brezžičnih naprav, kot so osebni digitalni pomočniki (PDA), v katerih se izvajajo programska oprema Microsoft<sup>®</sup> Pocket PC,Windows<sup>®</sup> CE in Palm OS<sup>®</sup>; iz digitalnih fotoaparatov prek kartice CompactFlash™ in iz mobilnih telefonov, ki omogočajo Bluetooth in infrardečo povezavo.

#### Imprimanta din seria HP Deskjet 450.

Această imprimantă oferă tipărire rapidă și profesională pentru utilizatorii mobili. Puteți imprima de pe calculatoare desktop sau notebook; de pe echipamente fără fir cum ar fi asistenții digitali personali (PDA) cu Microsoft<sup>®</sup> Pocket PC, Windows<sup>®</sup> CE și Palm OS<sup>®</sup>; de pe camere digitale via cartele CompactFlash™ și de pe telefoane mobile cu conectare Bluetooth și infraroșu. Informacije o uporabi osebnih digitalnih pomočnikov (PDA) in o tehnologiji Bluetooth najdete na zagonskem CD-ju, v priročnikih *»Personal Digital Assistant Guide«* in *»Bluetooth Printing Guide«*.

Pentru informații despre utilizarea PDA-urilor și a echipamentelor Bluetooth vedeți *Ghidul pentru asistent personal digital* și *Ghidul de imprimare Bluetooth* de pe CD-ul de pornire.

Táto tlačiareň poskytuje rýchu, profesionálnu, mobilnú tlač. Môžete tlačiť z notebookov, desktopov, bezdrôtových zariadení, ako sú vreckové počítače (PDA), používajúce softvér Microsoft<sup>®</sup> Pocket PC, Windows<sup>®</sup> CE a Palm OS<sup>®</sup>, digitálne fotoaparáty cez kartu CompactFlash™ a mobilné telefony s pripojením Bluetooth, alebo infračerveným pripojením. Informácie o použití vreckových počítačov PDA a Bluetooth pozrite v *príručke vreckových počítačov* a v *príručke Bluetooth* na štartovacom CD.

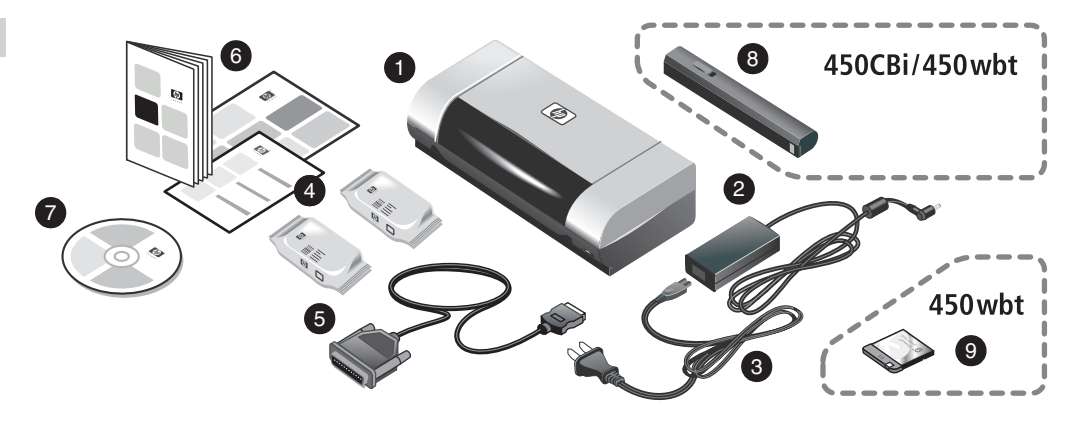

Korak 1: Provjerite sadržaj paketa.

 Pisač HP Deskjet 450 series, 2) napajački sklop, 3) napajački kabel, 4) ispisni ulošci s crnom i tintama u boji, 5) paralelni kabel, 6) tiskana dokumentacija (instalacijski poster, priručnik za prve korake, HP-ov priručnik za korisničku podršku), 7) Starter CD (softver i elektronička dokumentacija), 8) baterija (HP Deskjet 450CBi/450wbt), 9) HP Bluetooth kartica za pisač (HP Deskjet 450wbt).

Korak 1: Preverite vsebino paketa.

 Tiskalnik HP Deskjet 450 series, 2) Vmesnik napajanja,
 Napajalni kabel, 4) Tiskalne kartuše za črnobelo in barvno tiskanje, 5) Kabel za vzporedno povezavo, 6) Tiskana dokumentacija (namestitveni plakat, Uporabniški priročnik, Priročnik za HP-jevo podporo uporabnikov), 7) Zagonski CD (programska in elektronska dokumentacija),
8) Baterija (HP Deskjet 450CBi/450wbt), 9) Tiskalnikova kartica HP Bluetooth (HP Deskjet 450wbt).

Pasul 1: Verificați conținutul pachetului.

- imprimantă HP Deskjet 450, 2) adaptor pentru alimentare,
   cablu de alimentare, 4) cartuşe de imprimare negru şi color,
   cablu paralel, 6) documentația imprimantei (poster pentru setup, ghid de pornire, ghid de suport HP pentru clienți),
- 7) CD de pornire (soft și documentație electronică),

8) baterie (HP Deskjet 450CBi/450wbt),

9) cartelă HP Bluetooth pentru imprimantă

(HP Deskjet 450wbt).

Krok 1: Skontrolujte obsah balenia.

- 1) Tlačiareň HP Deskjet série 450, 2) adaptér napájania,
- 3) napájací kábel, 4) čierna a farebná tlačová náplň,

5) paralelný kábel, 6) vytlačená dokumentácia (nastavovací plagát, základná príručka, HP príručka podpory zákazníka),

7) Startovacie CD (softvér a elektronická dokumentácia),
8) batéria (HP Deskjet 450CBi/450wbt),
9) HP Bluetooth tlačová karta (HP Deskjet 450wbt).

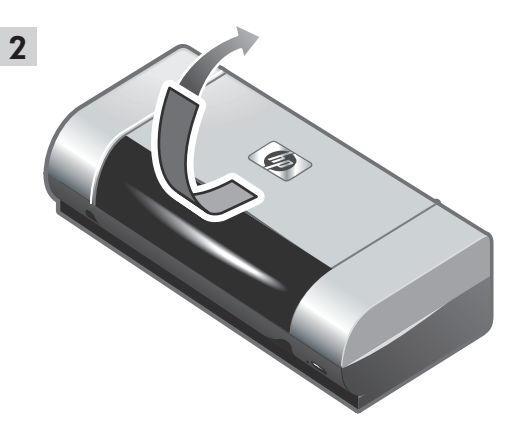

Korak 2: Uklonite zaštitnu traku. Iz unutrašnjosti pisača uklonite sve samoljepljive trake.

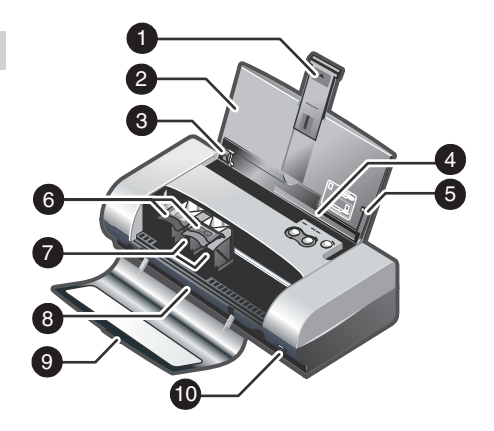

Korak 3: Upoznajte se s dijelovima pisača (prednja strana). 1) Produžetak ulazne ladice, 2) ulazna ladica, 3) vodilica papira, 4) utor za karticu, 5) vodilica za poravnavanje, 6) zasun ispisnog uloška, 7) utor za ispisni uložak, 8) izlazni utor, 9) poklopac za pristup sprijeda, 10) infracrvena priključnica.

Korak 2: Odstranite pakirni trak. S tiskalnika odstranite ves pakirni trak. Korak 3: Spoznajte sestavne dele tiskalnika (sprednja stran). 1) Podaljšek vhodnega pladnja, 2) Vhodni pladenj, 3) Vodilo za papir, 4) Reža za kartice, 5) Vodilo za poravnavo papirja, 6) Zapah tiskalne kartuše, 7) Ležišče tiskalne kartuše,

8) Izhodna reža, 9) Sprednji pokrov, 10) Vrata za infrardečo povezavo.

Pasul 2: Îndepărtați banda de împachetare. Îndepărtați toate benzile de împachetare de pe imprimantă. Pasul 3: Identificați componentele imprimantei (partea frontală).

- 1) extensia tăvii de alimentare, 2) tava de alimentare,
- 3) ghidurile pentru hârtie, 4) locașul pentru cartelă,
- 5) ghidul pentru aliniere, 6) zăvorul cartușului de imprimare,
- 7) soclul cartușului de imprimare, 8) locașul de ieșire,
- 9) capacul frontal de acces, 10) portul infraroşu.

Krok 2: Odstráňte baliace pásky. Odstráňte z tlačiarne všetky baliace pásky. Krok 3: Identifikujte časti tlačiarne (predná časť).
1) Nadstavec vstupného zásobníka, 2) vstupný zásobník,
3) vodiaca lišta papiera, 4) slot pre karty, 5) zarovnávacia lišta, 6) zarážka tlačovej náplne, 7) pätica tlačovej náplne,
8) výstupný slot, 9) predný prístupový kryt, 10) infračervený port.
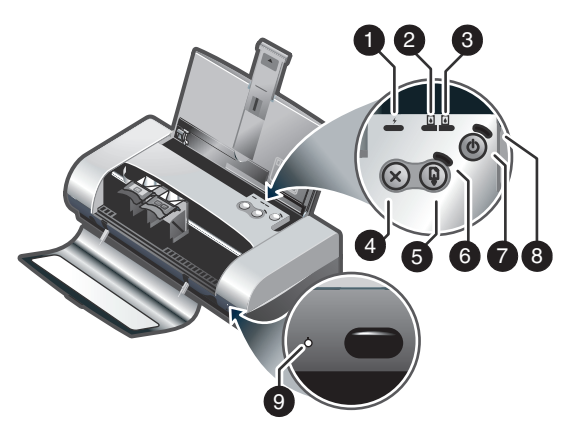

Upoznajte se s dijelovima pisača (upravljačka ploča). 1) LED punjenja baterija, 2) LED lijevog ispisnog uloška, 3) LED desnog ispisnog uloška, 4) gumb Odustani, 5) gumb Nastavi, 6) LED oznaka nastavljanja, 7) gumb Napajanje, 8) LED napajanja, 9) LED infracrvene veze. Napomena: Za dijagnostiku poteškoća s ispisom vidi *LED lampice*.

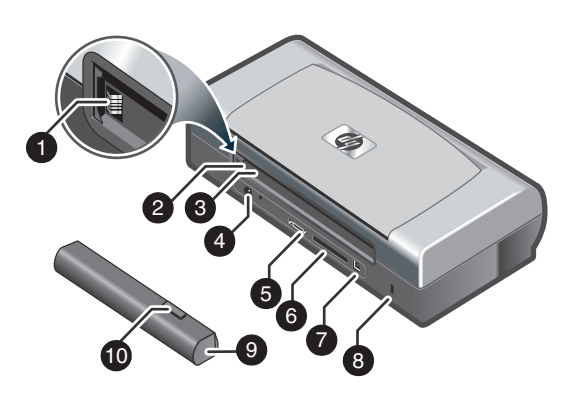

Upoznajte se s dijelovima pisača (stražnja strana). 1) Kontakti baterije, 2) poklopac kontakata baterije, 3) utor za bateriju, 4) priključnica napajanja, 5) paralelna priključnica, 6) utor za CompactFlash™ karticu, 7) Universal Serial Bus (USB) priključnica, 8) utor za sigurnosnu bravu, 9) baterija, 10) kliznik za otpuštanje baterije.

Spoznajte sestavne dele tiskalnika (nadzorna plošča). 1) Lučka polnjenja baterije, 2) Lučka leve tiskalne kartuše, 3) Lučka desne tiskalne kartuše, 4) Gumb Prekini, 5) Gumb Nadaljuj, 6) Lučka nadaljevanja, 7) Gumb Napajanje, 8) Lučka napajanja, 9) Lučka infrardeče povezave. **Opomba:** Če želite opredeliti težave pri tiskanju, poglejte *Razumevanje diod LED*. Spoznajte sestavne dele tiskalnika (zadnja stran). 1) Kontakti za baterijo, 2) Pokrov kontaktov za baterijo, 3) Reža za baterijo, 4) Vtičnica, 5) Vzporedna vrata, 6) Reža za kartico CompactFlash<sup>TM</sup>, 7) Vrata USB, 8) Reža za varnostno ključavnico, 9) Baterija, 10) Drsnik za sprostitev baterije.

Identificați componentele imprimantei (panoul de control). 1) LED pentru încărcarea bateriei, 2) LED pentru cartușul de imprimare – stânga, 3) LED pentru cartușul de imprimare – dreapta, 4) buton de anulare (cancel), 5) buton de continuare (Resume), 6) LED de continuare, 7) buton de pornire, 8) LED pentru tensiunea de alimentare, 9) LED infraroșu. Notă: Vedeți *Ghidul LED-urilor* pentru a diagnostica problemele de imprimare. Identificați componentele imprimantei (spate).

contacte pentru baterie, 2) capacul contactelor pentru baterie,
 locaş pentru baterie, 4) conector de alimentare, 5) port paralel,
 locaş pentru cartela CompactFlash™, 7) port pentru magistrala serială universală (USB), 8) locaş pentru blocajul de securitate,
 baterie, 10) cursor pentru eliberarea bateriei.

Identifikujte časti tlačiarne (ovládací panel).
1) LED indikátor nabíjania batérie, 2) LED indikátor ľavej tlačovej náplne, 3) LED indikátor pravej tlačovej náplne,
4) tlačidlo zrušenia, 5) tlačidlo obnovenia, 6) LED indikátor obnovenia, 7) tlačidlo napájania, 8) LED indikátor napájania,
9) LED indikátor infračerveného spojenia. Poznámka: Aby ste diagnostikovali problémy tlače, pozrite použitie *LED indikátorov.*

Identifikujte časti tlačiarne (zadná časť).

Kontakty batérie, 2) kryt kontaktov batérie, 3) slot batérie,
 konektor napájania, 5) paralelný port, 6) slot karty
 CompactFlash™, 7) port univerzálnej sériovej zbernice (USB),
 slot bezpečnostného zámku, 9) batéria, 10) posuvný uvoľňovač batérie.

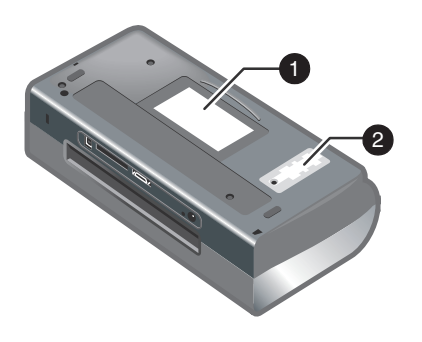

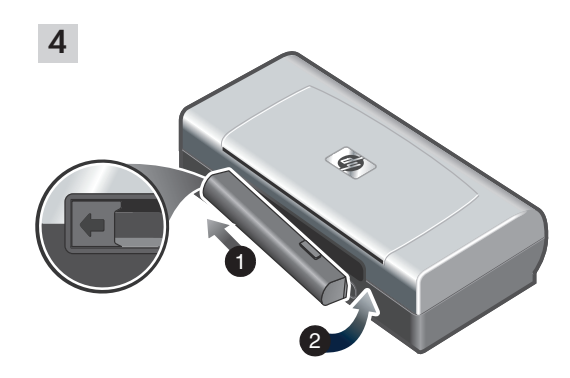

Upoznajte se s dijelovima pisača (donja strana). 1) Držač kartice, 2) poklopac izmjenjivog tintnog servisnog modula.

Korak 4: Instalirajte bateriju (HP Deskjet 450CBi/450wbt). 1) Pustite bateriju da nagnuta klizne u svoj utor dok ne dodirne kontakte. 2) Bateriju gurajte u otvor sve dok ne "sjedne" na mjesto.

Spoznajte sestavne dele tiskalnika (spodnji del). 1) Nosilec kartice, 2) Pokrov pomožnega modula za črnilo. Korak 4: Vstavite baterijo (HP Deskjet 450CBi/450wbt). 1) Potisnite baterijo pod kotom v režo za baterijo, dokler se baterija ne poravna s kontakti. 2) Potisnite baterijo v režo, dokler ne sede na mesto.

Identificați componentele imprimantei (jos). 1) locaș pentru cartelă, 2) capac pentru modulul amovibil de service pentru cerneală.

Pasul 4: Instalați bateria (HP Deskjet 450CBi/450wbt). 1) inserați bateria înclinată în locașul pentru baterie până când atinge contactele. 2) Împingeți bateria în locașul pentru baterie până când se fixează la locul ei.

Identifikujte časti tlačiarne (spodná časť). 1) Držiak karty, 2) kryt vymeniteľnej atramentovej jednotky. Krok 4: Inštalujte batériu (HP Deskjet 450CBi/450wbt). 1) Zasuňte batériu do slotu batérie pod uhlom, pod ktorým sa zarovná s kontaktami. 2) Zatlačte batériu do slotu, kým nezaklapne na svoje miesto.

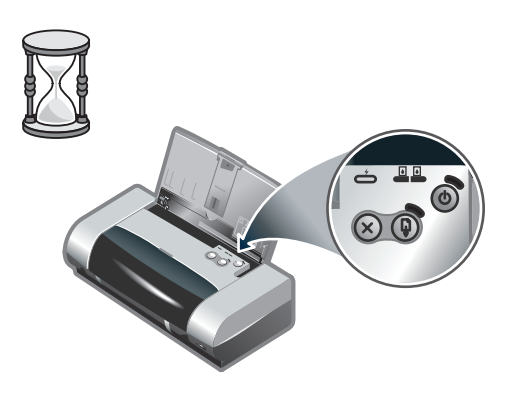

Napomena: S pisačem upotrebljavajte samo bateriju C8222A. Prije upotrebe bateriju u potpunosti napunite (oko 1 sat i 30 minuta). Dok se baterija puni, LED punjenja baterije svijetli zeleno. Ako LED svijetli crveno tijekom punjenja, baterija je možda neispravna i trebate je zamijeniti.

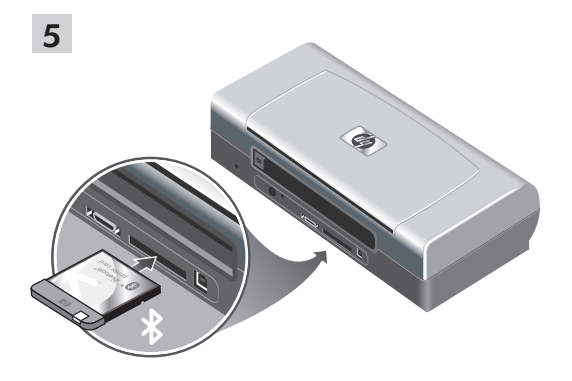

Korak 5: Instalirajte HP Bluetooth karticu za pisač (HP Deskjet 450wbt).

Napomena: Uvjerite se da pisač podržava vaš matični Bluetooth uređaj i operacijski sustav. Za dodatne informacije pođite na http://www.hp.com/support/dj450. 1) Umetnite Bluetooth karticu tako da je LED okrenut nagore, prema utoru za CompactFlash™ kartice.

**Opomba:** Uporabljajte le baterijo C8222A. Pred uporabo baterijo povsem napolnite (približno 1 uro in 30) minut). Med polnjenjem baterije lučka baterije sveti zeleno. Če lučka sveti rdeče, je baterija morda pokvarjena in jo je potrebno zamenjati. Korak 5: Vstavite tiskalno kartico HP Bluetooth (HP Deskjet 450wbt).

**Opomba:** Preverite, ali tiskalnik podpira tako napravo z Bluetooth tehnologijo kot tudi operacijski sistem. Več informacij najdete na spletni strani http://www.hp.com/support/dj450. 1) Vstavite kartico Bluetooth v režo za kartico CompactFlash™, tako da lučka gleda navzgor.

Notă: Pentru imprimantă utilizați numai baterii C8222A. Încărcați complet bateria înainte de a o folosi (aproximativ 1 oră și 30 minute). Atunci când bateria se încarcă, LED-ul de încărcare a bateriei are culoarea verde. Dacă LED-ul are culoarea roșie în timpul încărcării, este posibil ca bateria să fie defectă și să fie necesară înlocuirea ei.

Pasul 5: Instalați cartela HP Bluetooth pentru imprimantă (HP Deskjet 450wbt).

Notă: Asigurați-vă că imprimanta oferă suport pentru dispozitivul dumneavoastră gazdă Bluetooth și pentru sistemul dumneavoastră de operare. Pentru detalii suplimentare vizitați http://www.hp.com/support/dj450. 1) Introduceți în locașul pentru cartela CompactFlash™ cartela Bluetooth cu partea cu LED în sus.

**Poznámka:** V tlačiarni používajte iba batériu C8222A. Batériu pred použitím úplne nabite (približne 1 hodina a 30 minút). Ked sa batéria nabíja, LED imdikátor nabíjania batérie svieti zelene. Ak indikátor svieti počas nabíjania červene, batéria môže byť chybná a bude potrebné ju vymeniť.

Krok 5: Inštalujte tlačovú kartu HP Bluetooth (HP Deskjet 450wbt).

Poznámka: Uistite sa, či hostiteľské zariadenie Bluetooth a operačný systém sú podporované tlačiarňou. Viac informácií pozrite na http://www.hp.com/support/dj450. 1) Vložte do slotu karty CompactFlash™ kartu Bluetooth LED indikátorom smerom hore.

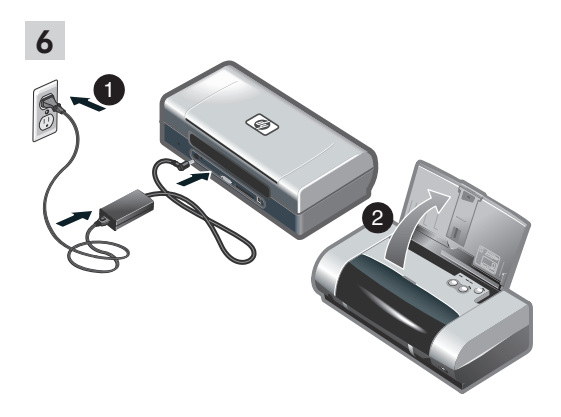

#### Korak 6: Priključite napajački kabel.

 Napajački kabel priključite na pisač i zidnu utičnicu.
 Ulaznu ladicu podignite u otvoreni položaj. Napomena: U operacijskom sustavu Windows pisač priključite na računalo tek nakon instalacije softvera, ili tijekom instalacije u slučaju da to od vas bude zatraženo.

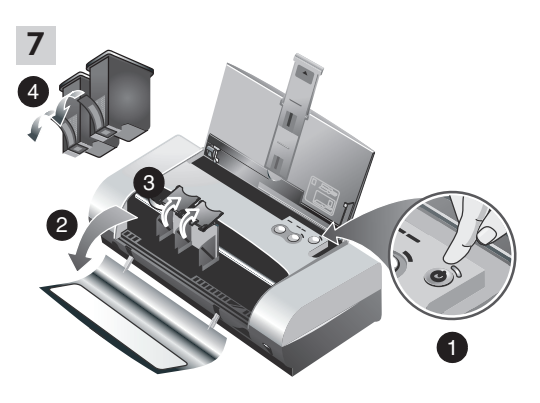

Korak 7: Uključite pisač i instalirajte ispisne uloške. 1) Da biste uključili pisač, pritisnite gumb Napajanje. 2) Otvorite poklopac za pristup sprijeda. 3) Podignite zasune ispisnih uložaka. 4) Izvadite ispisni uložak iz ambalaže te s njega uklonite zaštitnu foliju.

#### Korak 6: Priključite napajalni kabel.

 Priključite napajalni kabel na tiskalnik in v vtičnico za izmenični tok. 2) Dvignite vhodni pladenj. Note: Če delate v sistemu Windows, povežite tiskalnik z računalnikom, ko ste že namestili programsko opremo ali ko vas med nameščanjem opreme k temu pozove program. Korak 7: Vklopite tiskalnik in vstavite tiskalne kartuše. 1) Da bi vklopili tiskalnik, pritisnite gumb Napajanje. 2) Odprite sprednji pokrov za dostop do tiskalnih kartuš. 3) Dvignite kljukice na tiskalnih kartušah. 4) Vzemite tiskalno kartušo iz embalaže in z nje odstranite še pakirni trak.

Pasul 6: Conectați cablul de alimentare.

 Conectați cablul de alimentare la imprimantă și la o priză de curent alternativ. 2) Ridicați tava de alimentare în poziția deschis. Notă: Pentru Windows, conectați imprimanta la calculator numai după ce ați terminat instalarea softului sau atunci când, în timpul instalării, vi se cere să o conectați. Pasul 7: Porniți imprimanta și instalați cartușele de imprimare.

 Apăsați butonul Power pentru a porni imprimanta.
 Deschideți capacul frontal de acces.
 Ridicați zăvoarele de blocare a cartuşelor de imprimare.
 Scoateți cartuşul de imprimare din ambalajul său, apoi îndepărtați banda de protecție de pe cartuşul de imprimare.

Krok 6: Pripojte napájací kábel.

 Pripojte napájací kábel do tlačiarne a do zásuvky striedavého prúdu (AC). 2) Zdvihnite vstupný zásobník do jeho otvorenej pozície. **Poznámka:** Pre Windows pripojte tlačiareň k počítaču iba ak ste ukončili inštaláciu softvéru, alebo ak ste boli vyzvaní urobiť tak počas inštalácie. Krok 7: Zapnite tlačiareň a vložte tlačové náplne.
1) Stlačte tlačidlo napájania, aby ste zapli tlačiareň.
2) Otvorte predný prístupový kryt. 3) Zdvihnite zarážky tlačových náplní. 4) Vyberte tlačovú náplň z obalu, odstráňte z nej ochrannú pásku.

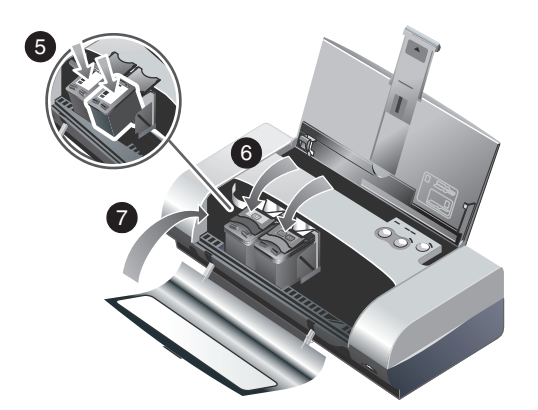

 Umetnite i pogurnite uložak s tintama u boji u lijevi, a onaj s crnom tintom u desni utor. 6) Pričvrstite zasun na ispisni uložak.
 Zatvorite poklopac za pristup sprijeda. Napomena: Ne otvarajte poklopac za pristup sprijeda sve dok pisač ne dovrši inicijalizaciju.

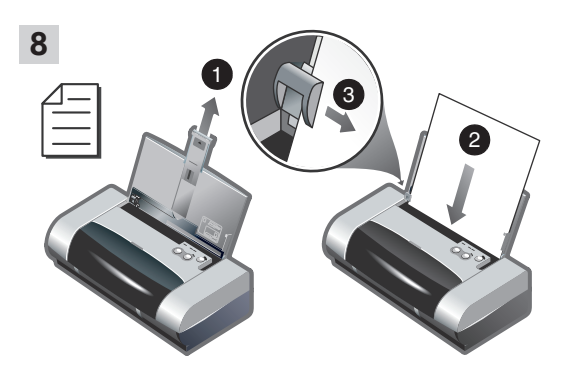

Korak 8: Umetnite papir u ulaznu ladicu.

1) Pomaknite produžetak ulazne ladice. 2) U ladicu umetnite do 45 listova papira. 3) Vodilicu papira pomičite tako da tijesno priliježe uz rubove papira.

5) Vstavite in potisnite tiskalno kartušo za barvno tiskanje v levi nosilec, kartušo za črnobelo tiskanje pa v desni nosilec tiskalnih kartuš. 6) Potisnite kljukico proti tiskalni kartuši, tako da se zaskoči. 7) Zaprite sprednji pokrov. **Opomba:** Ne odpirajte sprednjega pokrova, dokler tiskalnik ne zaključi inicializacije. Korak 8: Naložite papir na vhodni pladenj.

1) Povlecite navzgor podaljšek vhodnega pladnja. 2) Na pladenj naložite do 45 listov papirja. 3) Potisnite vodilo za papir tik ob rob papirja.

5) Introduceți și împingeți cartușul de imprimare color în carul din stânga și cartușul de imprimare negru în carul din dreapta.
6) Coborâți zăvorul cartușului pe cartușul de imprimare.
7) Închideți capacul frontal de acces. Notă: Nu deschideți capacul frontal de acces înainte ca imprimanta să-și finalizeze inițializarea Pasul 8: Încărcați hârtie în tava de alimentare. 1) Glisați în sus extensia tăvii de alimentare. 2) Introduceți maximum 45 pagini de hârtie în tavă. 3) Glisați ghidul de hârtie până atinge marginea hârtiei.

5) Vložte a zatlačte farebnú tlačovú náplň do ľavého vozíka a čiernu tlačovú náplň do pravého vozíka. 6) Zaklapnite zarážku náplne do tlačovej náplne. 7) Zatvorte predný prístupový kryt. **Poznámka:** Neotvárajte predný prístupový kryt, kým tlačiareň neskončila inicializáciu. Krok 8: Vložte papier do vstupného zásobníka. 1) Vysuňte hore nadstavec vstupného zásobníka. 2) Vložte do 45 hárkov papiera do zásobníka. 3) Posuňte vodiacu lištu papiera tak, aby priliehala k okraju papiera.

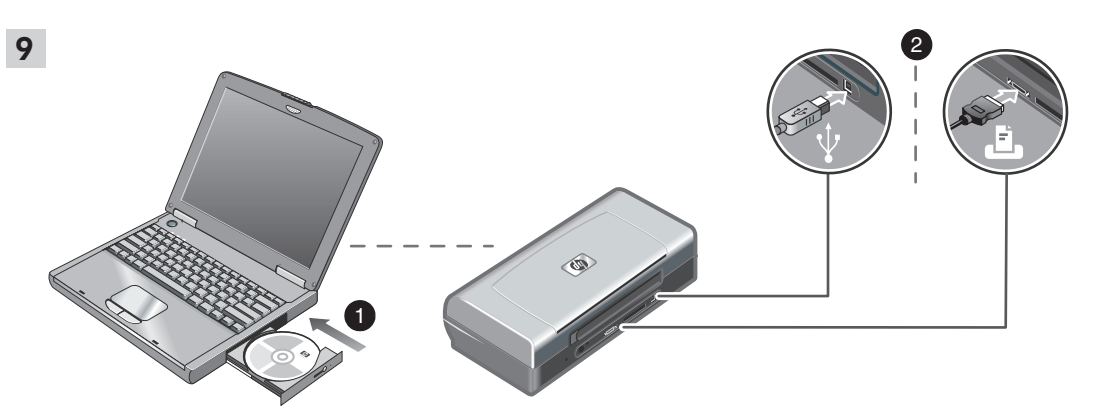

Korak 9: Instalirajte softver i priključite pisač. 1) Umetnite Sstarter CD u CD-ROM pogon i provedite postupak primjeren operativnom sustavu računala i načinu priključivanja. Za Bluetodh povezivanje odaberite **USB** ili **Parallel** te kliknite **Skip** kad od vas bude zatraženo da spojite pisač. Za infracrveno (IR) povezivanje uvjerite se da je IR prikljčnica uređaja uključena (vidi *Infrared Reference* za uključivanje IR priključnice). U dijalogu Select Port odaberite **Other**, a zatim odaberite priključnicu dodijeljenu IR uređaju na matičnom stroju. 2) Za USB ili paralelno povezivanje spojite USB ili paralelni kabel. Napomena: Pisač priključite na računalo tek nakon instalacije softvera, ili tijekom instalacije u slučaju da to od vas bude zatraženo. Ako ste pisač priključili na računalo prije instalacije softvera, instalaciju pisača dovršite na temelju uputa iz datoteke Readme sa Starter CD-a. 3) Slijedite zaslonske upute da biste dovršili instalaciju pisača.

Korak 9: Namestite programsko opremo in priključite tiskalnik.

1) V pogon CD-ROM vstavite zagonski CD in izvedite postopek, ki ustreza operacijskemu sistemu in povezavi, ki ju uporabljate. Če uporabjate povezavo Bluetooth, izberite bodisi vrata USB bodisi Parallel (Vzporedna) in kliknite Skip (preskoči), ko vas program pozove, da priključite tiskalnik. Da bi omogočili infrardečo povezavo (IR), zagotovite delovanje vrat za infrardečo povezavo na napravi, ki jo uporabljate (poglejte Infrared Reference da bi omogočili delovanje vrat za infrardečo povezavo). V pogovornem oknu Select Port izberite Other in izberite vrata, ki so dodeljena infrardeči povezavi v napravi, ki jo uporabljate.

Pasul 9: Instalați softul și conectați imprimanta. 1) Introduceți CD-ul de pornire (Starter) în unitatea CD-ROM, apoi urmați procedura corespunzătoare sistemului de operare și conectării pe care le folosiți. Pentru conectare Bluetooth, alegeți fie **USB** fie **Parallel** și faceți clic pe **Skip** atunci când vi se cere să conectați imprimanta. Pentru conectare prin infraroșu (IR), asigurați-vă că portul infraroșu al echipamentului dumneavoastră este activat (vedeți *Referință pentru infraroșu* pentru activarea portului IR). Selectați **Other** în dialogul de alegere a portului (Select Port), apoi selectați portul asignat dispozitivului IR de pe mașina dumneavoastră gazdă. 2) Da bi omogočili povezavo USB ali vzporedno povezavo, priključite vzporedni kabel ali kabel USB. **Opomba:** Tiskalnik in računalnik povežite, ko ste namestili programsko opremo ali ko vas med nameščanjem opreme k temu pozove program. Če ste tiskalnik povezali z računalnikom, preden ste namestili programsko opremo, poiščite informacije o tem, kako dokončati namestitev tiskalnika, na zagonskem CD-ju, v datoteki Readme. 3) Sledite navodilom na zaslonu in dokončajte namestitev tiskalnika.

2) Pentru conectare USB sau paralelă, conectați cablul USB sau cablul paralel. Notă: Conectați imprimanta la computer numai după ce ați finalizat instalarea softului sau atunci când, în timpul instalării, vi se cere să o conectați. Dacă ați conectati imprimanta la computer înainte de a instala softul, consultați fişierul Readme de pe CD-ul de pornire pentru a finaliza instalarea imprimantei. 3) Urmați instrucțiunile de pe ecran pentru a finaliza instalarea imprimantei.

Krok 9: Nainštalujte softvér a pripojte tlačiareň. 1) Vložte štartovacie CD do CD-ROM mechaniky a postupujte podľa príslušných procedúr Vášho operačného systému a pripojenia. Pre pripojenie Bluetooth zvoľte alebo USB, alebo Parallel a kliknite Skip, ked ste boli vyzvaní pripojit' tlačiareň. Pre infračervené pripojenie (IR) sa uistite, či IR port Vášho zariadenia je aktivovali infračervený port). Zvoľte Other v dialogu voľby portu a vyberte port priradený IR zariadeniu v hostiteľskom počítači. 2) Pre USB, alebo paralelné spojenie pripojte USB, alebo paralelný kábel. **Poznámka:** Pripojte tlačiareň k počítaču iba ak ste ukončili inštalovanie softvéru, alebo ak ste vyzvaní urobiť tak počas inštalácie. Ak ste pripojili tlačiareň k počítaču pred ukončením inštalácie softvéru pozrite súbor Readme na štartovacom CD, aby ste ukončili inštaláciu tlačiarne. 3) Postupujte podľa onscreen inštrukcií, aby ste ukončili inštaláciu tlačiarne.

10

Korak 10: Omogućite Bluetooth ispis (HP Deskjet 450wbt - Windows).

Napomera: Za Bluetooth vezu uvjerite se da pisač podržava vaš matični Bluetooth uređaj i da je na njemu omogućen Bluetooth ispis. Posjetite http://www.hp.com/support/dj450 za popis podržanih Bluetooth uređaja, a za dodatne upute proučite dokumentaciju proizvođača uređaja. 1) Nakon instalacije softvera u koraku 9, provedite postupak prepoznavanja pisača na matičnom uređaju (vidi *Bluetooth Printing Guide*). 2) Odaberite pisač s popisa Bluetooth-kompatibilnih pisača.

3) Uvjerite se da se u mapi Printers ili Printers and Faxes nalazi ikona pisača Deskjet 450. (Kliknite Start, pokažite na Settings i kliknite Printers u sustavima Windows NT 4.0, Windows 98, Windows Me i Windows 2000 ili kliknite Start te Printers and Faxes u sustavu Windows XP.) Ako ne vidite ikonu pisača, dvaput kliknite Add Printer te odaberite COM priključnicu dodijeljenu vašem Bluetooth uređaju. Kliknite Next. U čarobnjaku Add Printer Wizard odaberite HP i hp deskjet 450. Slijedite zaslonske upute da biste dovršili instalaciju pisača.

Korak 10: Omogočite tiskanje s povezavo Bluetooth (HP Deskjet 450wbt - Windows).

**Opomba:** Če želite uporabljati povezavo Bluetooth, preverite, ali tiskalnik podpira napravo, ki omogoča povezavo Bluetooth in ali naprava, ki jo uporabljate, podpira tiskanje prek povezave Bluetooth. Na spletni strani http://www.hp.com/support/dj450 poiščite seznam podprtih naprav, ki omogočajo povezavo Bluetooth. Dodatna navodila poiščite v dokumentaciji proizvajalca teh naprav. 1) Ko ste v 9. koraku namestili programsko opremo, poiščite tiskalnik (poglejte v priročnik *Bluetooth Printing Guide*). 2) Na seznamu tiskalnikov, ki podpirajo Bluetooth povezavo, izberite tiskalnik.

### Pasul 10: Activați imprimarea Bluetooth (HP Deskjet 450wbt - Windows).

Notă: Pentru o conectare Bluetooth, asigurați-vă că dispozitivul dumneavoastră gazdă Bluetooth este suportat de imprimantă și că este activată imprimarea Bluetooth pe dispozitivul dumneavoastră. La http://www.hp.com/support/dj450 puteți găsi o listă cu dispozitivele Bluetooth suportate, iar pentru mai multe instrucțiuni citiți documentația producătorului. 1) După instalarea softului de la Pasul 9, realizați descoperirea imprimantei cu dispozitivul dumneavoastră gazdă (vedeți *Ghidul de imprimare Bluetooth*). 2) Selectați imprimanta din lista de imprimante care permit conectare Bluetooth.

### Krok 10: Aktivovanie tlače Bluetooth (HP Deskjet 450wbt - Windows).

**Poznámka:** Pri spojení Bluetooth sa uistite, či hostiteľské zariadenia je podporované tlačiarňou a či Bluetooth tlač je vo Vašom zariadení umožnená. Pozrite http://www.hp.com/support/dj450, kde je zoznam Bluetooth podporovaných zariadenía a pozrite do dokumentácie, kde je viac informácií. 1) Po nainštalovaní softvéru v kroku 9, vykonajte zistenie tlačiarne Vaším hostiteľským zariadením (pozrite *príručku Bluetooth tlač*). 2) Zvoľte tlačiareň zo zoznamu možných Bluetooth tlačiarní.

3) Preverite, ali je ikona za tiskalnik Deskjet 450 bodisi v mapi Printers (Tiskalniki) bodisi v mapi Printers and Faxes (Tiskalniki in mape). (Kliknite Start (Zaženi), pokažite na Settings (Nastavitve), nato kliknite Printers (Tiskalniki), če delate v okolju Windows NT 4.0, Windows 98, Windows Me ali v Windows 2000 ali kliknite Start in nato še Printers and Faxes, če delate v okolju Windows XP.) Če ikone tiskalnika ne vidite, dvokliknite Add Printer in izberite vrata COM, dodeljena napravi, ki omogoča Bluetooth povezavo in ki jo uporabljate. Click Next. V čarovniku Add Printer Wizard izberite HP in hp deskjet 450 series. Da bi dokončali namestitev tiskalnika, sledite navodilom na zaslonu.

3) Verificaţi dacă iconul imprimantei HP Deskjet 450 se găseşte în folder-ul Printers sau Printers and Faxes. (Faceţi clic pe Start, duceţi cursorul pe Settings, apoi faceţi clic pe Printers sub Windows NT 4.0, Windows 98, Windows Me şi Windows 2000 sau faceţi clic pe Start şi apoi pe Printers and Faxes sub Windows XP). Dacă nu vedeţi iconul imprimantei, faceţi dublu clic pe Add Printer şi selectaţi portul COM asignat dispozitivului dumneavoastră Bluetooth. Faceţi clic pe Mext. Selectaţi HP şi hp deskjet 450 în Add Printer Wizard. Urmaţi instrucţiunile de pe ecran pentru a finaliza instalarea imprimantei.

3) Skontrolujte, či je ikona tlačiarne Deskjet 450 v zložke Printers, alebo v zložke Printers and faxes. (Kliknite na **Start**, nastavte sa na **Settings** a potom kliknite na **Printers** vo Windows NT 4.0, Windows 98, Windows Me a Windows 2000, alebo kliknite na **Start** a kliknite na **Printers and faxes** vo Windows XP). Ak nevidíte ikonu tlačiarne, dvakrát kliknite na **Add Printer** a zvoľte port COM priradený Bluetooth zariadeniu. Kliknite **Next**. Zvoľte **HP** a **hp deskjet 450 series** v Add Printer Wizard. Postupujte podľa onscreen inštrukcií a ukončite inštaláciu tlačiarne.

| Color Management                             | Security                   | Device Settings |
|----------------------------------------------|----------------------------|-----------------|
| General Shar                                 | ing Ports                  | Advanced        |
| The text with 150 cm                         |                            |                 |
| np deskjet 400 set                           | les                        |                 |
|                                              |                            |                 |
| nt to the following port(s). I<br>ecked port | Documents will print to th | e first free    |
| Port                                         | Description                | Printer A       |
| ] сом10:                                     | Local Port                 | hp deskje       |
| COM11:                                       | Local Port                 |                 |
| COM12:                                       | Local Port                 |                 |
| COM13:                                       | Local Port                 |                 |
| ] My Jeeni Printer                           | Bluetooth Port             |                 |
| di450 S/N 0000000000                         | 10 Bluetooth Port          | hp deskje 🖬     |
|                                              |                            | <u> </u>        |
| Add Port                                     | Delete Port                | Configure Port  |
|                                              |                            |                 |
|                                              |                            |                 |
| Enable printer pooling                       |                            |                 |
|                                              |                            |                 |

4) Desnim gumbom miša kliknite ikonu pisača, a zatim Ports (Windows 2000, Windows XP, Windows NT 4.0) ili Details (Windows 98 i Windows Me). 5) Uvjerite se da je pisač dodijeljen COM priključnici ili virtualnoj Bluetooth priključnici stvorenoj za vaš Bluetooth uređaj.

4) Z desno miškino tipko kliknite ikono tiskalnika, nato kliknite Pots (Vrata) (Windows 2000, Windows XP, Windows NT 4.0) ali Details (Windows 98 in Windows Me). 5) Preverite, ali je tiskalnik dodeljen vratom COM ali navideznim vratom Bluetooth, ki so bila ustvarjena za napravo Bluetooth, ki jo uporabljate.

4) Faceţi clic dreapta pe iconul imprimantei şi faceţi clic pe Ports (Windows 2000, Windows XP, Windows NT 4.0) sau pe Details (Windows 98 şi Windows Me). 5) Asiguraţi-vă că imprimanta este asignată portului COM sau portului Bluetooth virtual creat pentru dispozitivul dumneavoastră Bluetooth.

4) Pravým tlačidlom myši kliknite na ikonu tlačiarne a kliknite na Ports (Windows 2000, Windows XP, Windows NT 4.0), alebo na Details (Windows 98 a Windows Me). 5) Uistite sa, či je tlačiareň priradená na COM port, alebo virtuálny Bluetooth port vytvorený Vaším Bluetooth zariadením. Krok 11: Otestujte inštaláciu softvéru.

Vytlačte dokument z aplikácie, ktorú bežne používate, aby ste otestovali inštaláciu softvéru a pripojenia tlačiarne. **Poznámka:** Pre konfiguráciu Bluetooth pozrite príručku Tlač Bluetooth na štartovacom CD. Pri tlači cez infračervené zariadenie umiestnite objektív do 1 metra od tlačiarne a do 30 stupňov od infračerveného objektívu tlačiarne. Infračervený LED indikátor tlačiarne začne svietiť zelene, ked prijíma infračervený prenos. Tijekom infracrvenog prijenosa pisačeva infracrvena lampica svijetli zeleno.

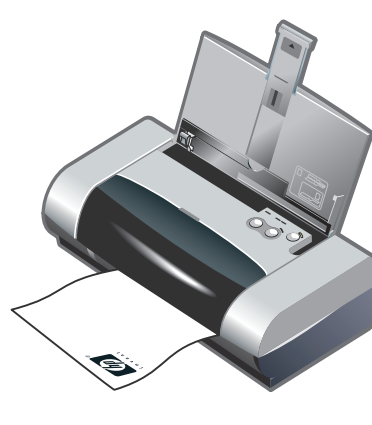

Korak 11: Isprobajte instalaciju softvera. Ispišite dokument iz neke od aplikacija koje često koristite kako biste testirali instalaciju softvera i vezu s pisačem. **Napomena:** Za informacije o konfiguriranju i ispisu putem Bluetooth sučelja proučite Bluetooth Printing Guide na Starter CD-u. Za ispis s infracrvenog uređaja smjestite uređaj koji šalje infracrveni signal tako da je njegova infracrvena leća od pisača udaljena najviše 1 metar te da se nalazi pod kutom od najviše 30 stupnjeva u odnosu na pisačeve infracrvene leće. Tijekom infracrvenog prijenosa pisačeva infracrvena lampica svijetli zeleno.

Korak 11: Preverite namestitev programske opreme. Da bi testirali namestitev programske opreme in povezavo s tiskalnikom, natisnite nek dokument prek programa, ki ga pogosto uporabljate. **Opomba:** Informacije o konfiguraciji povezave Bluetooth in o tiskanju prek te povezave najdete na zagonskem CD-ju v priročniku »Bluetooth Printing Guide«. Če želite tiskati prek naprave z infrardečo povezavo, postavite napravo tako, da so infrardeče leče naprave oddaljene največ 1 meter od tiskalnika in da so leče postavljene pod kotom do 30 stopinj na infrardeče leče na tiskalniku. Ko med napravama poteka infrardeča komunikacija, lučka infrardeče komunikacije na tiskalniku sveti zeleno.

#### Pasul 11: Testați instalarea softului.

Imprimați un document dintr-o aplicație pe care o utilizați frecvent pentru a testa instalarea softului și conectarea imprimantei. **Notă:** pentru configurarea Bluetooth și pentru informații despre imprimare vedeți Ghidul de Imprimare Bluetooth de pe CD-ul de pornire. Pentru a imprima via dispozitivul infraroșu, amplasați lentilele de infraroșu ale dispozitivului la o distanță mai mică de 1 metru de imprimantă și la un unghi total mai mic de 30 grade față de lentilele de infraroșu al imprimantei. Lentila de infraroșu a imprimantei devine verde atunci când primește o transmisie în infraroșu.

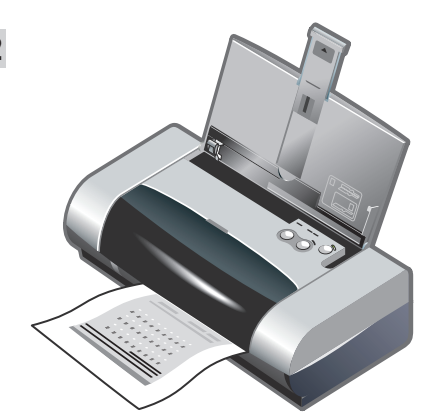

Korak 12: Poravnajte ispisne uloške (Windows). Svaki put kad instalirate ispisni uložak, poravnajte uloške kako biste postigli najvišu kvalitetu ispisa. 1) Kliknite Start, pokažite na Settings i kliknite Printers (u sustavima Windows NT 4.0, Windows 98, Windows Me i Windows 2000) ili kliknite Start te Printers and Faxes (u sustavu Windows XP). 2) Desnim gumbom miša kliknite ikonu pisača, a zatim Printing Preferences (Windows 2000 i Windows XP), Properties (Windows 98 i Windows Me) ili Document Defaults (Windows NT 4.0).

Korak 12: Poravnajte tiskalne kartuše (Windows). Da bi zagotovili kar najboljšo kakovost tiskanja, poravnajte tiskalne kartuše vsakič, ko v tiskalnik namestite tiskalno kartušo. 1) Kliknite Start (Zaženi), pokažite na Settings (Nastavitve), nato klknite Printers (Tiskalniki) (Windows NT 4.0, Windows 98, Windows Me in Windows 2000) ali kliknite Start, nato še Printers and Faxes (Windows XP). 2) Z desno tipko miške kliknite ikono tiskalnika, nato kliknite Printing Preferences (Windows 2000 in Windows XP), Properties (Windows 98 in Windows Me) ali Document Defaults (Windows NT 4.0).

Pasul 12: Aliniați cartușele de imprimare (Windows). Ori de câte ori instalați un cartuș de imprimare, aliniați cartușele de imprimare pentru a obține cea mai bună calitate posibilă a imprimării. 1) Faceți clic pe **Start**, duceți cursorul pe **Settings**, apoi faceți clic pe **Printers** (Windows NT 4.0, Windows 98, Windows Me și Windows 2000) sau faceți clic pe **Start** și apoi pe **Printers and Faxes** (Windows XP). 2) Faceți clic dreapta pe iconul imprimantei și faceți clic pe **Printing Preferences** (Windows 2000 și Windows XP), Properties (Windows 98 și Windows Me) sau Document Defaults (Windows NT 4.0).

Krok 12: Zosúladte tlačové náplne (Windows). Len čo ste nainštalovali tlačové náplne zosúladte ich tak, aby poskytovali najvyššiu kvalitu. 1) Kliknite na Start, nastavte sa na Settings a potom kliknite na Printers (Windows NT 4.0, Windows 98, Windows Me a Windows 2000), alebo kliknite na Start a kliknite na Printers and faxes (Windows XP). 2) Pravým tlačidlom myši kliknite na ikonu tlačiarne a kliknite na Printing Preferences (Windows 2000 a Windows XP), Properties (Windows 98 a Windows Me), alebo Document Defaults (Windows NT 4.0). 3) Kliknite na zložku Services a potom kliknite na Align Print Cartridges (zosúladenie tlačových náplní). 4) Kliknite na Align v dialogu a postupujte podľa onscreen inštrukcií, aby ste dokončili nastavenie. Poznámka: Môžete tiež nastaviť tlačovú náplň zo zložky Printer Services v lište úloh.

3) Kliknite jeziček Services, nato še Align Print Cartridges (Poravnaj tiskalne kartuše). 4) V pogovornem oknu kliknite Align (Poravnaj) in sledite navodilom na zaslonu, da bi dokončali postopek poravnave. Opomba: Tiskalno kartušo lahko poravnate tudi prek menija Toolbox, na jezičku Printer Services.

3) Faceți clic pe tab-ul Services, apoi faceți clic pe Align Print

Cartridges. 4) Faceți clic pe Align în caseta de dialog și urmați

instructiunile de pe ecran pentru a finaliza procedura de aliniere.

Notă: Mai puteti alinia cartusul de imprimare si din tab-ul Printer

Service din Toolbox.

 Kliknite jezičac Services, a zatim Align Print Cartridges.
 U dijalogu kliknite Align i slijedite zaslonske upute da biste dovršili postupak poravnavanja. Napomena: Ispisne uloške možete poravnati i putem kartice Printer Services u Toolboxu.

S Align Print Cartridges

12

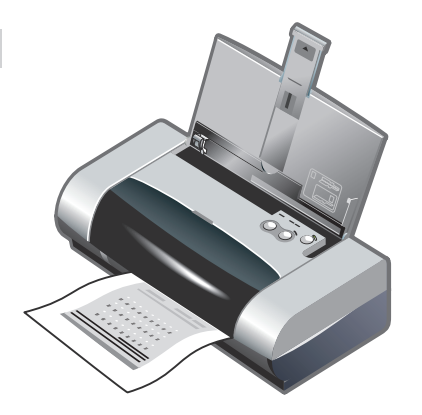

Korak 13: Poravnajte ispisne uloške (Mac). Svaki put kad instalirate ispsini uložak, poravnajte uloške kako biste postigli najvišu kvalitetu ispisa. 1) Otvorite HP Inkjet Utility i kliknite **Calibrate Device**. 2) Slijedite zaslonske upute da biste dovršili postupak poravnavanja.

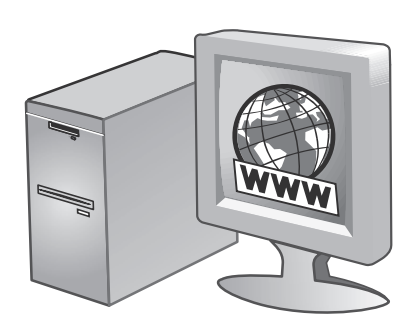

Korak 14: Registrirajte pisač.

Registrirajte pisač kako biste primali važne informacije o podršci i tehničke podatke. Ako pisač niste registrirali tijekom instalacije programa, možete to naknadno učiniti na internetskoj stranici http://www.register.hp.com.

Korak 13: Poravnajte tiskalne kartuše (Mac). Da bi dosegli kar najboljšo kakovost tiskanja, poravnajte tiskalne kartuše vsakič, ko vstavite tiskalno kartušo. 1) Odprite meni HP Inkjet Utility in kliknite **Calibrate Device**. 2) Sledite navodilom na zaslonu in dokončajte postopek poravnave. Korak 14: Registrirajte tiskalnik.

Če želite prejemati pomembne informacije za podporo uporabnikov in tehnične informacije, tiskalnik registrirajte. Če tiskalnika niste registrirali med nameščanjem programske opreme, ga lahko registrirate pozneje na spletni strani http://www.register.hp.com.

Pasul 13: Aliniați cartușele de imprimare (Mac). Ori de câte ori instalați un cartuș de imprimare, aliniați cartușele de imprimare pentru a obține cea mai bună calitate posibilă a imprimării. 1) Deschideți HP Inkjet Utility și faceți clic pe **Calibrate Device**. 2) urmați instrucțiunile de pe ecran pentru a finaliza procedura de aliniere. Pasul 14: Înregistrați imprimanta. Înregistrați imprimanta pentru a primi informații de suport și tehnice importante. Dacă nu vă înregistrați imprimanta în timpul instalării softului, o puteți înregistra mai târziu la http://www.register.hp.com.

Română

Krok 13: Zosúladenie tlačových náplní (Mac). Len čo ste nainštalovali tlačovú náplň, zosúladte tlačové náplne, aby ste dosiahli čo možno najlepšiu kvalitu tlače. 1) Otvorte obslužný program HP Inkjet Utility a kliknite na Calibrate Device. 2) Postupujte podľa oncseen inštrukcií a ukončite procedúru. Krok 14: Zaregistrujte tlačiareň.

Zaregistrujte tlačiareň, aby ste dostávali dôležitú podporu a technické informácie. Ak ste nezaregistrovali Vašu tlačiareň počas inštalácie softvéru, môžete ju zaregistrovať neskôr na adrese: http://www.register.hp.com.

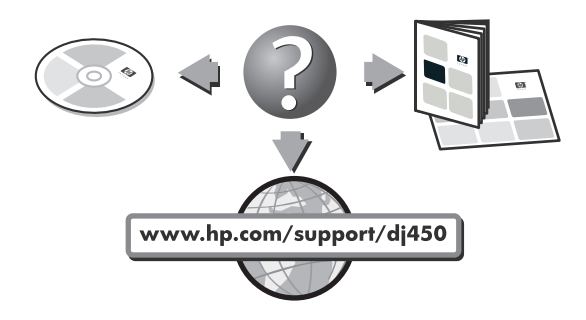

#### Čestitamo!

Vaš je pisač spreman za ispis. Podrobnije podatke o uporabi pisača i uklanjanju poteškoća potražite u sljedećim izvorima:

- elektronička dokumentacija na Starter CD-u
- HP Instant Support (dodatne obavijesti potražite u zaslonskom korisničkom priručniku.)
- internetska stranica za podršku za ovaj proizvod na adresi http://www.hp.com/support/dj450
- priručnik za HP-ovu korisničku podršku (nalazi se u kutiji).

#### Čestitamo!

Zdaj tiskalnik lahko uporabljate. Informacije o uporabi tiskalnika in odpravljanju težav najdete v:

- · zaslonski dokumentaciji na zagonskem CD-ju,
- v HP Instant Support (Več informacij najdete v zaslonskem uporabniškem priročniku.),
- na spletni strani za podporo uporabe proizvoda na naslovu http://www.hp.com/support/dj450
- v HP-jevem priročniku za podporo uporabnikov (v škatli).

#### Felicitări!

Imprimanta dumneavoastră este gata pentru utilizare. Pentru informații despre folosirea și verificarea imprimantei, consultați următoarele resurse:

- documentația electronică de pe CD-ul de pornire
- HP Instant Support (pentru informații suplimentare, vedeți
- ghidul electronic de utilizare.)situl de suport pentru produs la
- http://www.hp.com/support/dj450
  ghidul HP de suport pentru clienţi (în cutie).

#### Gratulujeme!

Vaša tlačiareň je pripravená na používanie. Informácie o používaní a riešení prípadných problémov pozrite do nasledujúcich príručiek:

- onscreen dokumentácia na štartovacom CD
- HP Instant Support (viac informácií pozrite v onscreen užívateľskej príručke)
- podpora produktu na stránke http://www.hp.com/support/dj450
- HP príručka podpory užívateľa (v balení).

#### Savjeti za putovanje

Sljedeći savjeti pomoći će vam pripremiti pisač za putovanje:

- Ako sa sobom nosite rezervni crni ispisni uložak ili uložak za ispis fotografija, pohranite ga u putnom držaču (šifra proizvoda C8233A) da biste spriječili curenje tinte.
- Pisač možete ponijeti u torbi (šifra proizvoda C8232A). U torbi se nalaze pretinci za prijenosno računalo i za pisač. Ukoliko prijenosno računalo i pisač želite nositi odvojeno, pretinci se mogu i razdvojiti.
- Pomoću gumba Napajanje isključite pisač. Time ste osigurali da se ispisni ulošci vrate u početni položaj na desnoj strani pisača i blokiraju u mjestu.
- Od pisača odspojite napajački kabel i ispravljač. Produžetak ulazne ladice pomaknite prema dolje i zatvorite ulaznu ladicu.
- Ako putujete u drugu zemlju/regiju, sa sobom ponesite odgovarajući adapter za utičnicu koji vam je neophodan.
- Upotrebljavajte samo ispravljač koji ste dobili zajedno s pisačem. Ne upotrebljavajte nikakav drugi transformator ili pretvarač napona. Ispravljač možete upotrebljavati s izvorima napona od 100 do 240 V, 50 do 60 Hz.
- Ako pisač nećete upotrebljavati tijekom razdoblja duljeg od mjesec dana, uklonite bateriju.

### Namigi za potovanje s tiskalnikom

Da bi si olajšali potovanje s tiskalnikom, upoštevajte nekaj namigov:

- Če želite s seboj vzeti dodatno tiskalno kartušo za črnobelo tiskanje ali tiskalno kartušo za fototiskalnik in če želite preprečiti, da se črnilo izlije, ju vstavite v potovalno torbico (številka izdelka C8233A).
- Tiskalnik lahko vzamete s seboj tako, da ga vstavite v potovalno torbo (številka izdelka je C8232A). Potovalna torba je razdeljena na del, v katero spravite prenosni računalnik in del, kamor vstavite še tiskalnik. Ta dva dela lahko tudi ločite, če želite nositi prenosni računalnik ali tiskalnik posebej.
- S pritiskom na gumb Napajanje tiskalnik izklopite. Tako se tiskalni kartuši vrneta v začetni položaj na desno stran tiskalnika, kjer sta pričvrščeni.
- Iz tiskalnika povlecite napajalni kabel in vmesnik za napajanje. Potisnite navzdol držalo na podajalnem pladnju in spustite pokrov podajalnega pladnja.
- Če potujete v drugo državo, ne pozabite s seboj vzeti potrebnega vmesnika za priključitev v električno omrežje.
- Uporabljajte le tisti vmesnik za napajanje, ki ste ga dobili pri nakupu tiskalnika. Ne uporabljajte nikakršnih drugih regulacijskih transformatorjev ali pretvornikov. Vmesnik za napajanje lahko uporabljate v omrežju z izmeničnim tokom napetosti od 100 do 240 voltov in z nihanjem frekvence od 50 do 60 hertzov.
- Če tiskalnika ne boste uporabljali več kot mesec dni, iz njega odstranite baterijski akumulator.

### Sugestii de călătorie

Sugestiile următoare vă vor ajuta să vă pregătiți pentru a călători cu imprimanta:

- Dacă transportați și un cartuş suplimentar negru sau foto, țineți-l în suportul pentru călătorie (cod de produs C8233A) pentru a preveni scurgerea de cerneală.
- Puteți transporta imprimanta într-o valiză specială (cod de produs C8232A). Valiza are compartimente atât pentru notebook cât și pentru imprimantă. Compartimentele pot fi de asemenea detaşate dacă doriți să transportați notebook-ul sau imprimanta separat.
- Opriți imprimanta folosind butonul Power. Astfel cartuşele se întorc în poziția home în partea dreaptă a imprimantei şi sunt blocate în pozițiile lor.
- Deconectați cablul imprimantei și adaptorul de curent de la imprimantă. Culisați în jos extensia tăvii de intrare și închideți tava de intrare.
- Când călătoriți într-o altă țară sau regiune, luați cu dvs. adaptorul de priză necesar.
- Folosiți numai adaptorul de curent livrat cu imprimanta. Nu folosiți alt transformator sau convertizor de tensiune. Adaptorul de curent poate fi folosit la surse de curent alternativ de100 -240 volți, 50 sau 60 Hz.
- Înlăturați bateria dacă nu veți folosi imprimanta mai mult de o lună.

### Tipy pre cestovanie

Nasledujúce tipy Vám pomôžu pripraviť sa na cestovanie s tlačiarňou:

- Ak ste zobrali so sebou prídavnú čiernu, alebo foto tlačovú náplň, uchovávajte ju v cestovnom obale (číslo C8233A), aby sa predišlo unikaniu atramentu.
- Môžete so sebou zobrať tlačiareň v prenosnom kufríku (číslo C8232A). Prenosný kufrík má priehradky pre notebok a tlačiareň. Priehradky môžu byť tiež vybraté, ak chcete preniesť notebook, alebo tlačiareň po jednom.
- Vypnite tlačiareň použitím tlačidla Power. Toto zabezpečí, že atramentové náplne sa vrátia do východiskovej pozície na pravej strane tlačiarne a zablokujú sa.
- Odpojte kábel tlačiarne z adaptéra napájania a z tlačiarne. Zasuňte nadstavec vstupného zásobníka a zatvorte ho.
- Ak cestujete do inej krajiny / regiónu, vezmite si so sebou adaptér na zastrčenie do elektrickej zásuvky.
- Používajte iba adaptér napájania, ktorý je dodaný s tlačiarňou. Nepoužívajte iný transformátor, alebo menič. Adaptér napájania môže byť použitý pri striedavom prúde od 100 do 240 voltov a 50, alebo 60 Hz.
- Vyberte batériu, ak nebudete používať tlačiareň dlhšie ako jeden mesiac.

# Upotreba infracrvenog sučelja

Prije nego što ćete je koristiti, infracrvenu priključnicu morate uključiti na svom matičnom računalu.

- 1. Pokrenite računalo i pritisnite F2 dok se sustav pokreće.
- 2. Odaberite izbornik System Devices i postavite Infrared Port na Enabled.
- 3. Za postavku Mode odaberite FIR.
- 4. Ako je DMA kanal u konfliktu s DMA kanalom paralelne priključnice, izmijenite postavku Parallel Port u EPP.
- 5. Spremite promjene i napustite izbornik kako biste nastavili s pokretanjem sustava.

# **LED** lampice

| Značenje lampica                                 | Objašnjenje i preporučeni postupak                                                                                                    |
|--------------------------------------------------|----------------------------------------------------------------------------------------------------|
| Lampica napajanja svijetli zeleno.               | Ako upotrebljavate vanjski izvor napajanja: Pisač je uključen i nalazi se u<br>stanju mirovanja.<br>Ako upotrebljavate baterijsko napajanje: Baterije su napunjene 41-100%,<br>a pisač je uključen i nalazi se u stanju mirovanja.<br>• Ne poduzimajte ništa. |
| Lampica napajanja svijetli crveno.               | <ul> <li>Punjenje baterija je manje od 10%, a pisač je uključen i nalazi se u stanju mirovanja.</li> <li>Uključite ispravljač da bi se baterije počele puniti.<br/>Vidi <i>Charging and using the battery</i> u zaslonskom korisničkom priručniku.</li> </ul> |
| Lampica napajanja svijetli jantarno.             | <ul> <li>Baterije su napunjene 10-40%, a pisač je uključen i nalazi se u stanju mirovanja.</li> <li>Uključite adapter da bi se baterije počele puniti.<br/>Vidi <i>Charging and using the battery</i> u zaslonskom korisničkom priručniku.</li> </ul>         |
| Lampica baterijskog punjenja<br>svijetli zeleno. | Baterija se puni.<br>• Ne poduzimajte ništa.                                                                                                    |
| Lampica baterijskog punjenja<br>svijetli crveno. | Baterija je neispravna.<br>• Zamijenite bateriju (šifra proizvoda C8233A).                                                                                                    |

| Značenje lampica                                                                       | Objašnjenje i preporučeni postupak                                                                                                    |
|----------------------------------------------------------------------------------------|----------------------------------------------------------------------------------------------------|
| Lampica napajanja trepće.                                                              | Pisač ispisuje.<br>• Ne poduzimajte ništa.                                                                                                    |
| Lampice napajanja i nastavka te<br>lijevog i desnog ispisnog uloška<br>svijetle redom. | Pisač se uključuje.<br>• Ne poduzimajte ništa.                                                                                                    |
| LED napajanja svijetli zeleno,<br>a LED nastavka treperi.                              | <ul> <li>Pisač se zaglavio, čeka da se posebni mediji osuše, ponestalo mu je papira ili obrađuje Digital Print Order Format (DPOF) ispis.</li> <li>Ako je ponestalo papira, umetnite ga. Da biste nastavili s ispisnim zadatkom, pritisnite gumb Nastavi.</li> </ul> |
| Lampica lijevog ispisnog uloška<br>trepće.                                             | <ul> <li>Trobojnom ispisnom ulošku je potrebna vaša pomoć.</li> <li>Ponovno ugradite ispisni uložak i pokušajte ispis. Vidi <i>Replacing the print cartridges</i> u zaslonskom korisničkom priručniku.</li> </ul>                                                    |
| Lampica desnog ispisnog uloška<br>trepće.                                              | <ul> <li>Crnom ili ispisnom ulošku za ispis fotografija je potrebna vaša pomoć.</li> <li>Ponovno ugradite ispisni uložak i pokušajte ispis. Vidi <i>Replacing the print cartridges</i> u zaslonskom korisničkom priručniku.</li> </ul>                               |
| Lampice lijevog i desnog ispisnog<br>uloška trepću.                                    | <ul> <li>Trobojni i crni ili ispisni uložak za ispis fotografija trebaju vašu pomoć.</li> <li>Ponovno ugradite ispisne uloške i pokušajte ispis. Vidi <i>Replacing the print cartridges</i> u zaslonskom korisničkom priručniku.</li> </ul>                          |

| Značenje lampica                                                                                            | Objašnjenje i preporučeni postupak                                                                                                    |
|----------------------------------------------------------------------------------------------------|----------------------------------------------------------------------------------------------------|
| Lampica lijevog ispisnog uloška<br>svijetli.                                                                | <ul> <li>U trobojnom ispisnom ulošku ponestaje tinte.</li> <li>Zamijenite ispisni uložak. Vidi <i>Replacing the print cartridges</i> u zaslonskom korisničkom priručniku.</li> </ul>                                                                                                    |
| Lampica desnog ispisnog uloška<br>svijetli.                                                                 | <ul> <li>U crnom ili ispisnom ulošku za ispis fotografija ponestaje tinte.</li> <li>Zamijenite ispisni uložak. Vidi <i>Replacing the print cartridges</i> u zaslonskom korisničkom priručniku.</li> </ul>                                                                                                    |
| Lampice lijevog i desnog ispisnog<br>uloška svijetle.                                                       | <ul> <li>U trobojnom i crnom ili ispisnom ulošku za ispis fotografija ponestaje tinte.</li> <li>Zamijenite ispisne uloške. Vidi <i>Replacing the print cartridges</i> u zaslonskom korisničkom priručniku.</li> </ul>                                                                                                    |
| Lampica napajanja ne svijetli,<br>lampica nastavka trepće.                                                  | <ul> <li>Došlo je do zastoja medija ili se motor za provlačenje papira zaglavio.</li> <li>Uklonite zaglavljeni papir. U zaslonskom <i>User's Guide</i> priručniku vidi odjeljak <i>Print media is jammed</i>. Kada ste otklonili zastoj, pritisnite gumb Nastavi da biste nastavili s ispisnim zadatkom.</li> <li>Ako ne postoji zastoj papira, pritisnite gumb Nastavi. Ako to nije pomoglo, pokušajte isključiti pa ponovno uključiti pisač, a zatim ponovno pošaljite ispisni zadatak.</li> </ul> |
| Lampica napajanja trepće, lampica<br>nastavka trepće.                                                       | <ul> <li>Došlo je do zastoja medija ili se vodilica zaglavila.</li> <li>Uklonite zaglavljeni papir. U zaslonskom <i>User's Guide</i> priručniku vidi odjeljak <i>Print media is jammed</i>. Kada ste otklonili zastoj, pritisnite gumb Nastavi da biste nastavili s ispisnim zadatkom.</li> <li>Ako ne postoji zastoj papira, pritisnite gumb Nastavi. Ako to nije pomoglo, pokušajte isključiti pa ponovno uključiti pisač, a zatim ponovno pošaljite ispisni zadatak.</li> </ul>                   |
| Lampica napajanja trepće, lampica<br>nastavka trepće, lampice lijevog i<br>desnog ispisnog uloška svijetle. | <ul> <li>Došlo je do zastoja medija ili se servisna stanica zaglavila.</li> <li>Uklonite zaglavljeni papir. U zaslonskom <i>User's Guide</i> priručniku vidi odjeljak <i>Print media is jammed</i>. Kada ste otklonili zastoj, pritisnite gumb Nastavi da biste nastavili s ispisnim zadatkom.</li> <li>Ako ne postoji zastoj papira, pritisnite gumb Nastavi. Ako to nije pomoglo, pokušajte isključiti pa ponovno uključiti pisač, a zatim ponovno pošaljite ispisni zadatak.</li> </ul>           |

| Značenje lampica                                                                                                    | Objašnjenje i preporučeni postupak                                                                                                    |
|----------------------------------------------------------------------------------------------------|----------------------------------------------------------------------------------------------------|
| Lampica napajanja polako trepće,<br>ali svijetli dva puta dulje od<br>razdoblja kada je ugašena.                                                                           | Ispisni zadatak je otkazan.<br>• Ne poduzimajte ništa.                                                                                                    |
| Lampica napajanja, lampica nas-<br>tavka i lampice lijevog i desnog<br>ispisnog uloška svijetle.                                                                           | Pisač preuzima novi firmware.<br>• Ne poduzimajte ništa.                                                                                                    |
| Lampica napajanja svijetli, lampica<br>nastavka trepće, lampica desnog<br>ispisnog uloška polako trepće, ali<br>svijetli dva puta dulje od razdoblja<br>kada je ugašena.   | <ul> <li>Tintni servisni modul je skoro pun.</li> <li>Ako posjedujete rezervni tintni servisni modul, odmah ga zamijenite slijedeći upute koje ste dobili zajedno s njim.</li> <li>Ako ne posjedujete rezervni modul, posjetite web stranicu www.hp.com/support/dj450 ili proučite poglavlje <i>Služba korisničke podrške</i> da biste nabavili rezervni dio.</li> <li>U međuvremenu možete pritisnuti gumb Nastavi kako biste nastavili s ispisom, ali pogreška s lampicom će ustrajati sve dok ne zamijenite tintni servisni modul. Kada tintni servisni modul bude pun, pisač će prestati ispisivati.</li> </ul>          |
| Lampica napajanja svijetli, lampica<br>nastavka svijetli, lampica desnog<br>ispisnog uloška polako trepće, ali<br>svijetli dva puta dulje od razdoblja<br>kada je ugašena. | <ul> <li>Tintni servisni modul je pun.</li> <li>Ako posjedujete rezervni tintni servisni modul, odmah ga zamijenite slijedeći upute koje ste dobili zajedno s njim.</li> <li>Ako ne posjedujete rezervni modul, posjetite web stranicu www.hp.com/support/dj450 ili proučite poglavlje <i>Služba korisničke podrške</i> da biste nabavili rezervni dio.</li> <li>U međuvremenu možete ukloniti crni ispisni uložak i ispisivati upotrebljavajući samo trobojni uložak, ali bi to moglo utjecati na ispisane boje i brzinu ispisa. Vidi <i>Single-cartridge printing mode</i> u zaslonskom korisničkom priručniku.</li> </ul> |

| Značenje lampica                                                                                          | Objašnjenje i preporučeni postupak                                                                                                    |
|----------------------------------------------------------------------------------------------------|----------------------------------------------------------------------------------------------------|
| Infracrvena lampica svijetli.                                                                             | Pisač prima informacije infracrvenim prijenosom.<br>• Ne poduzimajte ništa.                                                                    |
| Lampica napajanja, lampica<br>nastavka i lampice lijevog i desnog<br>ispisnog uloška brzo svijetle redom. | Pogreška pisača.<br>• Da biste ispisali kôd pogreške, pritisnite gumb Nastavi.<br>Da biste ponovno pokrenuli pisač, pritisnite gumb Napajanje. |

# Infrardeča povezava

Če želite uporabljati infrardečo povezavo, morate na vaši napravi najprej omogočiti delovanje vrat za infrardečo povezavo.

- 1. Ponovno zaženite računalnik in medtem ko se sistem zaganja, pritisnite F2.
- 2. Izberite meni System Device in namestite Infrared Port (infrardeča vrata), tako da izberete Enabled (omogočeno).
- 3. Nastavite Mode, tako da izberete FIR.
- 4. Če pride do spora med kanalom DMA in Parallel Port (Vzporednimi vrati), spremenite Parallel Port v EPP.
- 5. Shranite in zapustite meni, da bi se ponovno zaganjanje sistema nadaljevalo.

## Razumevanje diod LED

| Pomen diode LED                                                | Razlaga in priporočena rešitev                                                                                                    |
|----------------------------------------------------------------|----------------------------------------------------------------------------------------------------|
| Dioda LED Napajanje sveti zeleno.                              | Če ste vključeni v električno omrežje: Tiskalnik je vklopljen in čaka.<br>Če se tiskalnik napaja z energijo iz baterije: V bateriji je od 41 do 100%<br>energije. Tiskalnik je vklopljen in čaka.<br>• Ničesar vam ni potrebno storiti.                                                                                   |
| Dioda LED sveti rdeče.                                         | <ul> <li>V bateriji je manj kod 10% energije. Tiskalnik je vklopljen in čaka.</li> <li>Vključite energetski pretvornik in napolnite baterijo z energijo.<br/>V zaslonskem uporabniškem priročniku poglejte poglavje<br/>Charging and using the battery (Kako napolniti in uporabljati baterijo).</li> </ul>               |
| Dioda LED sveti rumenorjavo.                                   | <ul> <li>V bateriji je od 10 do 40% energije. Tiskalnik je vklopljen in čaka.</li> <li>Vključite energetski pretvornik in napolnite baterijo z energijo.<br/>V <i>zaslonskem uporabniškem</i> priročniku poglejte poglavje<br/><i>Charging and using the battery</i> (Kako napolniti in uporabljati baterijo).</li> </ul> |
| Dioda LED Polnjenje baterijskega<br>akumulatorja sveti zeleno. | Baterijski akumulator se polni.<br>• Ničesar vam ni potrebno storiti.                                                                                                    |
| Dioda LED Polnjenje baterijskega<br>akumulatorja sveti rdeče.  | Baterijski akumulator je pokvarjen.<br>• Zamenjajte baterijski akumulator (številka izdelka C8233A).                                                                                                    |

| Pomen diode LED                                                                                        | Razlaga in priporočena rešitev                                                                                                    |
|----------------------------------------------------------------------------------------------------|----------------------------------------------------------------------------------------------------|
| Dioda LED Napajanje utripa.                                                                            | Tiskalnik tiska.<br>• Ničesar vam ni potrebno storiti.                                                                                                    |
| Diode LED Napajanje, Nadaljuj,<br>Leva tiskalna kartuša in Desna<br>tiskalna kartuša utripajo v krogu. | Tiskalnik se vklaplja.<br>• Ničesar vam ni potrebno storiti.                                                                                                    |
| Lučka Napajanje sveti zeleno,<br>lučka Nadaljuj pa utripa.                                             | <ul> <li>V tiskalniku je bodisi prišlo do zagozdenja bodisi čaka, da se poseben<br/>medij posuši, morda je zmanjkalo papirja ali pa tiskalnik izvaja obdelavo<br/>tiskanja DPOF datotek.</li> <li>Če je zmanjkalo papirja, naložite papir. Pritisnite gumb Nadaljuj in<br/>nadaljujte s tiskanjem.</li> </ul>                        |
| Dioda LED Leva tiskalna kartuša<br>utripa.                                                             | <ul> <li>Preverite tribarvno tiskalno kartušo.</li> <li>Ponovno vstavite tiskalno kartušo in poskusite tiskati.<br/><i>V zaslonskem uporabniškem</i> priročniku poglejte poglavje<br/><i>Repalcing the print cartridges</i> (Kako zamenjati tiskalne kartuše).</li> </ul>                                                            |
| Dioda LED Desna tiskalna kartuša<br>utripa.                                                            | <ul> <li>Preverite tiskalno kartuša za črno-belo tiskanje ali tiskalno kartušo za fototiskalnik.</li> <li>Ponovno vstavite tiskalno kartušo in poskusite tiskati.<br/><i>V zaslonskem uporabniškem</i> priročniku poglejte poglavje<br/><i>Repalcing the print cartridges</i> (Kako zamenjati tiskalne kartuše).</li> </ul>          |
| Diodi LED Leva tiskalna kartuša in<br>Desna tiskalna kartuša utripata.                                 | <ul> <li>Preverite tribarvno tiskalno kartušo, kartuša za črno-belo tiskanje in kartušo za fototiskalnik.</li> <li>Ponovno vstavite tiskalne kartuše in poskusite tiskati.<br/><i>V zaslonskem uporabniškem</i> priročniku poglejte poglavje<br/><i>Repalcing the print cartridges</i> (Kako zamenjati tiskalne kartuše).</li> </ul> |
| Sveti dioda LED Leva tiskalna<br>kartuša.                                                              | <ul> <li>V tribarvni tiskalni kartuši zmanjkuje črnila.</li> <li>Nadomestite tiskalno kartušo z novo. V zaslonskem uporabniškem priročniku poglejte poglavje <i>Repalcing the print cartridges</i> (Kako zamenjati tiskalne kartuše).</li> </ul>                                                                                     |

| Pomen diode LED                                                                                  | Razlaga in priporočena rešitev                                                                                                    |
|--------------------------------------------------------------------------------------------------|----------------------------------------------------------------------------------------------------|
| Sveti dioda LED Desna tiskalna<br>kartuša.                                                       | <ul> <li>V tiskalni kartuši za črno-belo tiskanje ali v kartuši za fototiskalnik<br/>zmanjkuje črnila.</li> <li>Nadomestite tiskalno kartušo z novo. <i>V zaslonskem uporabniškem</i><br/>priročniku poglejte poglavje <i>Repalcing the print cartridges</i><br/>(Kako zamenjati tiskalne kartuše).</li> </ul>                                                                                                    |
| Diodi leve in desne tiskalne kartuše<br>svetita.                                                 | <ul> <li>V tribarvni tiskalni kartuši in v kartuši za črno-belo tiskanje ali v kartuši za fototiskalnik zmanjkuje črnila.</li> <li>Nadomestite tiskalne kartuše z novimi. <i>V zaslonskem uporabniškem</i> priročniku poglejte poglavje <i>Repalcing the print cartridges</i> (Kako zamenjati tiskalne kartuše).</li> </ul>                                                                                                    |
| Dioda LED Napajanje ne sveti,<br>medtem ko dioda LED Nadaljuj<br>utripa.                         | <ul> <li>Prišlo je do zagozdenja papirja.</li> <li>Odstranite zagozdeni papir. Podrobnosti najdete v poglavju <i>Print media is jammed v zaslonskem Uporabniškem vodniku</i>. Ko ste odstranili zagozdeni papir, pritisnite gumb Nadaljuj in nadaljujte s tiskanjem.</li> <li>Če ni zagozdenega papirja, pritisnite gumb Nadaljuj. Če s tem ne odpravite težave, poskusite tiskalnik izklopiti, ga nato ponovno vklopite in poskusite ponovno tiskati.</li> </ul>                     |
| Diodi LED Napajanje in Nadaljuj<br>utripata.                                                     | <ul> <li>Prišlo je do zagozdenja papirja ali pa se je zagozdil nosilec tiskalnih kartuš.</li> <li>Odstranite zagozdeni papir. Podrobnosti o tem najdete v zaslonskem <i>Uporabniškem vodniku</i>. Ko ste odstranili zagozdeni papir, pritisnite gumb Nadaljuj in nadaljujte s tiskanjem.</li> <li>Če ni zagozdenega papirja, pritisnite gumb Nadaljuj. Če s tem ne odpravite težave, poskusite tiskalnik izklopiti, nato ga ponovno vklopite in poskusite ponovno tiskati.</li> </ul> |
| Diodi LED Napajanje in Nadaljuj<br>utripata, diodi leve in desne<br>tiskalne kartuše pa svetita. | <ul> <li>Prišlo je do zagozdenja papirja ali nosilca.</li> <li>Odstranite zagozdeni papir. Podrobnosti o tem najdete v zaslonskem Uporabniškem vodniku. Ko ste odstranili zagozdeni papir, pritisnite gumb Nadaljuj in nadaljujte s tiskanjem.</li> <li>Če ni zagozdenega papirja, pritisnite gumb Nadaljuj. Če s tem ne odpravite težave, poskusite tiskalnik izklopiti, nato ga ponovno vklopite in poskusite ponovno tiskati.</li> </ul>                                           |
| Dioda LED Napajanje dvakrat za<br>enak čas zasveti in se ugasne.                                 | Tiskalni posel je prekinjen.<br>• Ničesar vam ni potrebno storiti.                                                                                                    |

| Pomen diode LED                                                                                                    | Razlaga in priporočena rešitev                                                                                                    |
|----------------------------------------------------------------------------------------------------|----------------------------------------------------------------------------------------------------|
| Svetijo diode LED Napajanje,<br>Nadaljuj in diodi leve in desne<br>tiskalne kartuše.                                                              | Tiskalnik sprejema nov programski podsistem Firmware.<br>• Ničesar vam ni potrebno storiti.                                                                                                    |
| Dioda LED Napajanje sveti,<br>medtem ko dioda Nadaljuj utripa,<br>Dioda desne tiskalne kartuše pa<br>dvakrat za enak čas zasveti in se<br>ugasne. | <ul> <li>Zamenljiv pomožni modul za črnilo je skoraj poln.</li> <li>Če imate nadomestni del, takoj zamenjajte pomožni modul za črnilo tako, da sledite navodilom, ki jih dobite z nadomestnim modulom.</li> <li>Sicer obiščite spletno mesto www.hp.com/support/dj450 ali stopite v stik s službo za podporo uporabnikov in kupite nadomestni del (poglejte poglavje <i>Podpora uporabnikov</i>).</li> <li>Medtem lahko pritisnete gumb Nadaljuj in nadaljujete s tiskanjem, čeprav bodo diode LED še naprej prikazovale omenjeni status, in sicer vse dokler ne boste zamenjali pomožnega modula za črnilo. Ko je pomožni modul za črnilo poln, tiskalnik neha tiskati.</li> </ul>                                                  |
| Diodi LED Napajanje in Nadaljuj<br>svetita, medtem ko dioda desne<br>tiskalne kartuše dvakrat za enak<br>čas zasveti in se ugasne.                | <ul> <li>Pomožni modul za črnilo je poln.</li> <li>Če imate nadomestni del, takoj zamenjajte pomožni modul za črnilo tako, da sledite navodilom, ki jih dobite z nadomestnim modulom.</li> <li>Sicer obiščite spletno mesto www.hp.com/support/dj450 ali stopite v stik s službo za podporo uporabnikov in kupite nadomestni del (poglejte poglavje <i>Podpora uporabnikov</i>).</li> <li>Medtem lahko pritisnete gumb Nadaljuj in nadaljujete s tiskanjem, čeprav bodo diode LED še naprej prikazovale omenjeni status, in sicer vse dokler ne boste zamenjali pomožnega modula za črnilo. <i>V zaslonskem uporabniškem</i> priročniku poglejte poglavje <i>Single cartridge printing mode</i> (Tiskanje z eno kartušo).</li> </ul> |
| Dioda LED Infrardeči vmesnik sveti.                                                                                                    | Tiskalnik sprejema signal prek infrardečega vmesnika.<br>• Ničesar vam ni potrebno storiti.                                                                                                    |
| Diode LED Napajenje, Nadaljuj,<br>Leva in Desna tiskalna kartuša<br>hitro utripajo ena za drugo v krogu.                                          | <ul> <li>Napak v tiskalniku.</li> <li>Pritisnite gumb Nadaljuj in natisnite šifro napake. Pritisnite gumb Napajanje in s tem ponovno zaženite tiskalnik.</li> </ul>                                                                                                    |

# Referință pentru infraroșu

Trebuie să activați portul infraroșu pe computerul dumneavoastră înainte de a-l folosi.

- 1. Reporniți sistemul și apăsați F2 în timp ce sistemul se încarcă.
- 2. Selectați meniul System Devices și faceți clic pe opțiunea Enabled în dreptul portului infraroșu.
- 3. La opțiunea Mode selectați FIR.
- 4. În cazul în care canalul DMA intră în conflict cu canalul DMA al portului paralel, schimbați setarea portului paralel la EPP.
- 5. Salvați și ieșiți din utilitar pentru continuarea încărcării sistemului.

# **Ghidul LED-urilor**

| Indicația LED-ului                               | Explicația și acțiunea recomandată                                                                                                    |
|--------------------------------------------------|----------------------------------------------------------------------------------------------------|
| LED-ul Power este verde.                         | Dacă folosiți curent alternativ: Imprimanta este pornită și în stand-by.<br>Dacă folosiți bateria: Bateria este încărcată 41-100% și imprimanta este<br>pornită și în stand-by.<br>• Nu este necesară nici o acțiune.                                                    |
| LED-ul Power este roșu.                          | <ul> <li>Bateria este încărcată sub10% și imprimanta este pornită și în stand-by.</li> <li>Conectați adaptorul de curent pentru a începe reîncărcarea bateriei.<br/>Vedeți <i>Încărcarea și utilizarea bateriei</i> în Ghidul onscreen al<br/>utilizatorului.</li> </ul> |
| LED-ul Power este galben.                        | <ul> <li>Bateria este încărcată între 10-40% și imprimanta este pornită și în stand-by.</li> <li>Conectați adaptorul de curent pentru a începe reîncărcarea bateriei. Vedeți <i>Încărcarea și utilizarea bateriei</i> în Ghidul onscreen al utilizatorului.</li> </ul>   |
| LED-ul pentru încărcarea<br>bateriei este verde. | Bateria se încarcă.<br>• Nu este necesară nici o acțiune.                                                                                                    |
| LED-ul pentru încărcarea<br>bateriei este roșu.  | Bateria este defectă.<br>• Înlocuiți bateria (cod de produs C8233A).                                                                                                    |

| Indicația LED-ului                                                          | Explicația și acțiunea recomandată                                                                                                    |
|-----------------------------------------------------------------------------|----------------------------------------------------------------------------------------------------|
| LED-ul Power clipește.                                                      | Imprimanta tipărește.<br>• Nu este necesară nici o acțiune.                                                                                                    |
| LED-urile Power, Resume, pentru<br>cartuşul Stâng şi Drept sunt<br>aprinse. | Imprimanta este pornită.<br>• Nu este necesară nici o acțiune.                                                                                                    |
| LED-ul Power este verde,<br>LED-ul Resume clipește.                         | <ul> <li>Imprimanta fie stagnează așteptând ca mediile speciale să se usuce,<br/>fie este fără hârtie sau procesează tipărirea DPOF.</li> <li>Dacă este fără hârtie, încărcați hârtie. Apăsați butonul Resume pentru<br/>a continua sarcina de tipărire.</li> </ul> |
| LED-ul cartușului stâng clipește.                                           | <ul> <li>Cartuşul de tipărire tri-color necesită atenție.</li> <li>Reinstalați cartuşul şi încercați să tipăriți. Dacă eroarea persistă,<br/>înlocuiți cartuşul. Vedeți <i>Schimbarea cartuşelor</i> în Ghidul onscreen<br/>al utilizatorului.</li> </ul>           |
| LED-ul cartușului de tipărire<br>drept clipește.                            | <ul> <li>Cartuşul negru sau foto necesită atenție.</li> <li>Reinstalați cartuşul și încercați să tipăriți. Dacă eroarea persistă,<br/>înlocuiți cartuşul. Vedeți <i>Schimbarea cartuşelor</i> în Ghidul onscreen<br/>al utilizatorului.</li> </ul>                  |
| LED-urile cartuşelor de tipărire<br>drept și stâng clipesc.                 | <ul> <li>Cartuşele tri-color şi negru sau foto necesită atenție.</li> <li>Reinstalați cartuşele şi încercați să tipăriți. Dacă eroarea persistă,<br/>înlocuiți cartuşele. Vedeți Schimbarea cartuşelor în Ghidul onscreen<br/>al utilizatorului.</li> </ul>         |

| Indicația LED-ului                                                                                        | Explicația și acțiunea recomandată                                                                                                    |
|----------------------------------------------------------------------------------------------------|----------------------------------------------------------------------------------------------------|
| LED-ul cartușului de tipărire<br>stâng este aprins.                                                       | <ul> <li>Cartuşul tri-color are puţină cerneală.</li> <li>Înlocuiţi cartuşul. Vedeţi <i>Schimbarea cartuşelor</i> în Ghidul onscreen al utilizatorului.</li> </ul>                                                                                                    |
| LED-ul cartușului de tipărire<br>drept este aprins.                                                       | <ul> <li>Cartuşul negru sau foto are puţină cerneală.</li> <li>Înlocuiţi cartuşul. Vedeţi <i>Schimbarea cartuşelor</i> în Ghidul onscreen al utilizatorului.</li> </ul>                                                                                                    |
| LED-urile cartuşelor de tipărire<br>drept și stâng sunt aprinse.                                          | <ul> <li>Cartuşele tri-color şi negru sau foto au puţină cerneală.</li> <li>Înlocuiţi cartuşele. Vedeţi <i>Schimbarea cartuşelor</i> în Ghidul onscreen al utilizatorului.</li> </ul>                                                                                                    |
| LED-ul Power este stins,<br>LED-ul Resume clipește.                                                       | <ul> <li>Blocaj de medii sau înțepenirea carului.</li> <li>Deblocați hârtia. Citiți <i>Print media is jammed</i> în <i>Ghidul utilizatorului</i> onscreen. După deblocarea hârtiei, apăsați butonul Resume pentru a continua sarcina de tipărire.</li> <li>Dacă nu este blocaj de hârtie, apăsați butonul Resume. Dacă aceasta nu funcționează, încercați oprind imprimanta și pornind-o din nou și trimiteți din nou sarcina de tipărire.</li> </ul>        |
| LED-ul Power clipește,<br>LED-ul Resume clipește.                                                         | <ul> <li>Blocaj de medii sau înțepenirea carului.</li> <li>Deblocați hârtia. Citiți <i>Print media is jammed</i> în <i>Ghidul utilizatorului</i> onscreen. După deblocarea hârtiei, apăsați butonul Resume pentru a continua sarcina de tipărire.</li> <li>Dacă nu este blocaj de hârtie, apăsați butonul Resume. Dacă aceasta nu funcționează, încercați oprind imprimanta și pornind-o din nou și trimiteți din nou sarcina de tipărire.</li> </ul>        |
| LED-ul Power clipește, LED-ul<br>Resume clipește, LED-urile<br>cartușului stîng și drept sunt<br>aprinse. | <ul> <li>Blocaj de medii sau oprirea stației de service.</li> <li>Deblocați hârtia. Citiți <i>Print media is jammed</i> în <i>Ghidul utilizatorului</i> onscreen. După deblocarea hârtiei, apăsați butonul Resume pentru a continua sarcina de tipărire.</li> <li>Dacă nu este blocaj de hârtie, apăsați butonul Resume. Dacă aceasta nu funcționează, încercați oprind imprimanta și pornind-o din nou și trimiteți din nou sarcina de tipărire.</li> </ul> |

| Indicația LED-ului                                                                                                    | Explicația și acțiunea recomandată                                                                                                    |
|----------------------------------------------------------------------------------------------------|----------------------------------------------------------------------------------------------------|
| LED-ul Power se aprinde de<br>două ori în timp ce este stins.                                                                       | Sarcina de tipărire este anulată.<br>• Nu este necesară nici o acțiune.                                                                                                    |
| LED-ul Power, LED-ul Resume,<br>LED-urile cartuşului stîng şi<br>drept sunt aprinse.                                                | Noul firmware este transmis la imprimantă.<br>• Nu este necesară nici o acțiune.                                                                                                    |
| LED-ul Power este aprins,<br>LED-ul Resume clipește, LED-ul<br>cartușului drept se aprinde de<br>două ori în timp ce este stins.    | <ul> <li>Modulul pentru cerneală este aproape plin.</li> <li>Daca înlocuiți modulul pentru cerneala, urmariti instructiunile atasate acestuia.</li> <li>Altfel, vizitati www.hp.com/support/dj450 sau vedeti <i>Suportul utilizatorului</i>.</li> <li>Când modulul pentru cerneala este aproape plin, puteti apasa butonul Resume pentru a continua tiparirea, dar aceasta stare de eroare a LED-ului nu va trece pâna nu va fi înlocuit modulul. Cand modulul este plin imprimanta nu va mai tipari.</li> </ul>                               |
| LED-ul Power este aprins, LED-ul<br>Resume este aprins, LED-ul<br>cartușului drept se aprinde de<br>două ori în timp ce este stins. | <ul> <li>Modulul pentru cerneală este plin.</li> <li>Înlocuiți modulul pentru cerneală pentru a preveni curgerea.</li> <li>Citiți <i>Suportul utilizatorului</i> pentru a comanda un înlocuitor sau mergeți la www.hp.com/support/dj450.</li> <li>Cartuşul negru nu poate fi folosit la tipărire. Înlocuiți cartuşul negru. Puteți tipări folosind numai cartuşul tri-color dar culorile rezultate şi viteza de tipărire pot fi afectate. Vedeți <i>Modul de tipărire cu un singur cartuş</i> în Ghidul onscreen al utilizatorului.</li> </ul> |

| Indicația LED-ului                                                                     | Explicația și acțiunea recomandată                                                                                                    |
|----------------------------------------------------------------------------------------|----------------------------------------------------------------------------------------------------|
| LED-ul pentru infraroșii este aprins.                                                  | Imprimanta receptează transmisie prin infraroșii.<br>• Nu este necesară nici o acțiune.                                                                          |
| LED-ul Power, LED-ul Resume,<br>LED-urile cartuşelor Stâng şi<br>Drept clipesc repede. | <ul> <li>Eroare a imprimantei.</li> <li>Apăsaţi butonul Resume pentru a tipări codul de eroare. Apăsaţi<br/>butonul Power pentru a reseta imprimanta.</li> </ul> |
|                                                                                        |                                                                                                    |

# Odporúčanie pri použití infračerveného spojenia

Predtým ako budete používať infračervené spojenie musíte v hostiteľskom počítači aktovovať infračervený port.

- 1. Znova zavedte systém a počas šrartovania stlačte F2.
- 2. Zvoľte menu System Devices (zariadenia systému) a nastavte infračervený port na Enabled (aktivovaný).
- 3. Nastavte Mode (režim) na FIR.
- 4. Ak je DMA kanál v rozpore s paralelným portom DMA kanálu, zmeňte paralelný port na EPP.
- 5. Save and Exit (uložiť a skončiť), aby ste pokračovali v zavádzaní systému.

# LED referencia

| LED indikácia                                  | Vysvetlenie a doporučená činnosť                                                                                                    |
|------------------------------------------------|----------------------------------------------------------------------------------------------------|
| LED indikátor napájania je zelený.             | Ak sa používa striedavý prúd: Tlačiareň je zapnutá a nečinná.<br>Pri použití napájania z batérie: Batérie je nabitá na 41-100% a tlačiareň<br>je zapnutá a nečinná.<br>• Nie je potrebná žiadna činnosť.                                                           |
| LED indikátor napájania je červený.            | <ul> <li>Batéria je nabitá na menej ako 10%, tlačiareň je zapnutá a nečinná.</li> <li>Zastrčte adaptér napájania, aby sa začalo nabíjanie batérie.<br/>Poztrite časť <i>Nabíjanie a používanie batérie</i> v onscreen<br/><i>užívateľskej príručke</i>.</li> </ul> |
| LED indikátor napájania je<br>oranžový.        | <ul> <li>Batéria je nabitá na 10-41%, tlačiareň je zapnutá a nečinná.</li> <li>Zastrčte adaptéra napájania, aby sa začalo nabíjanie batérie.<br/>Poztrite časť <i>Nabíjanie a používanie batérie</i> v onscreen<br/><i>užívateľskej príručke</i>.</li> </ul>       |
| LED indikátor nabíjania batérie je<br>zelený.  | Batérie sa nabíja.<br>• Nie je potrebná žiadna činnosť                                                                                                    |
| LED indikátor nabíjania batérie je<br>červený. | Batérie sa prázdna.<br>• Vymeňte batériu (číslo C8232A).                                                                                                    |

| LED indikácia                                                                          | Vysvetlenie a doporučená činnosť                                                                                                    |
|----------------------------------------------------------------------------------------|----------------------------------------------------------------------------------------------------|
| LED indikátor napájania bliká.                                                         | Tlačiareň tlačí.<br>• Nie je potrebná žiadna činnosť.                                                                                                    |
| LED indikátory napájania,<br>obnovy, ľavý a pravý indikátor<br>tlačovej náplne cyklia. | Tlačiareň je napájaná energiou.<br>• Nie je potrebná žiadna činnosť.                                                                                                    |
| LED indikátor napájania svieti<br>zelene a indikátor obnovy bliká.                     | <ul> <li>Tlačiareň je alebo zaseknutá, čaká na uschnutie špeciálneho média,<br/>namá papier, alebo tlači Digital Print Order Format (DPOF).</li> <li>Ak nemá papier, vložte papier. Stlačte tlačidlo Resume a pokračujte v<br/>tlačovej úlohe.</li> </ul>             |
| Lavý LED indikátor tlačovej<br>náplne bliká.                                           | <ul> <li>Trojfarebná tlačová náplň potrebuje pozornosť.</li> <li>Znova nainštalujte tlačovú náplň a skúste tlačiť. Ak chyba pokračuje, vymeňte tlačovú náplň. Pozrite časť Výmena tlačových náplní v onscreen užívateľskej príručke.</li> </ul>                       |
| Pravý LED indikátor tlačovej<br>náplne bliká.                                          | <ul> <li>Čierna, alebo foto tlačová náplň potrebuje pozornosť.</li> <li>Znova nainštalujte tlačovú náplň a skúste tlačiť. Ak chyba pokračuje, vymeňte tlačovú náplň. Pozrite časť Výmena tlačových náplní v onscreen užívateľskej príručke.</li> </ul>                |
| Pravý a ľavý LED indikátor<br>tlačovej náplne blikájú.                                 | <ul> <li>Trojfarebná, čierna, alebo foto tlačová náplň potrebuje pozornosť.</li> <li>Znova nainštalujte tlačové náplne a skúste tlačiť. Ak chyba pokračuje, vymeňte tlačové náplne. Pozrite časť Výmena tlačových náplní v onscreen užívateľskej príručke.</li> </ul> |

| LED indikácia                                                                                                    | Vysvetlenie a doporučená činnosť                                                                                                    |
|----------------------------------------------------------------------------------------------------|----------------------------------------------------------------------------------------------------|
| Lavý LED indikátor tlačovej<br>náplne svieti.                                                                           | <ul> <li>Trojfarebná tlačová náplň nemá atrament.</li> <li>Vymeňte tlačovú náplň. Pozrite časť Výmena tlačových náplní v onscreen užívateľskej príručke.</li> </ul>                                                                                                    |
| Pravý LED indikátor tlačovej<br>náplne svieti.                                                                          | <ul> <li>Čierna, alebo foto tlačová náplň nemá atrament.</li> <li>Vymeňte tlačovú náplň. Pozrite časť Výmena tlačových náplní v onscreen užívateľskej príručke.</li> </ul>                                                                                                    |
| Pravý a ľavý LED indikátor<br>tlačovej náplne svieti.                                                                   | <ul> <li>Trojfarebná, čierna, alebo foto tlačová náplň nemá atrament.</li> <li>Vymeňte tlačové náplne. Pozrite časť Výmena tlačových náplní v onscreen užívateľskej príručke.</li> </ul>                                                                                                    |
| LED indikátor napájania nesvieti,<br>LED indikátor obnovy bliká.                                                        | <ul> <li>Vzpriečený papier, alebo posun papiera sa zasekol.</li> <li>Vyberte vzpriečený papier. Pozrite časť <i>Tlačové médium je vzpriečené</i> v onscreen <i>Užívateľskej príručke</i>. Po vybratí vzpriečeného papiera stlačte tlačidlo Resume, aby pokračovala tlačová úloha.</li> <li>Ak nie je papier vzpriečený, stlačte tlačidlo Resume. Ak nebude tlačiareň pracovať, skúste ju vypnúť a potom zapnúť a znova poslať tlačovú úlohu.</li> </ul> |
| LED indikátor napájania bliká,<br>LED indikátor obnovy bliká.                                                           | <ul> <li>Vzpriečený papier, alebo vozík sa zasekol.</li> <li>Vyberte vzpriečený papier. Pozrite časť <i>Tlačové médium je vzpriečené</i> v onscreen <i>Užívateľskej príručke</i>. Po vybratí vzpriečeného papiera stlačte tlačidlo Resume, aby pokračovala tlačová úloha.</li> <li>Ak nie je papier vzpriečený, stlačte tlačidlo Resume. Ak nebude tlačiareň pracovať, skúste ju vypnúť a potom zapnúť a znova poslať tlačovú úlohu.</li> </ul>         |
| LED indikátor napájania bliká,<br>LED indikátor obnovy bliká,<br>ľavý a pravý LED indikátor<br>tlačovej náplne svietia. | <ul> <li>Vzpriečený papier, alebo zaseknutá servisná časť.</li> <li>Vyberte vzpriečený papier. Pozrite časť <i>Tlačové médium je vzpriečené</i> v onscreen <i>Užívateľskej príručke</i>. Po vybratí vzpriečeného papiera stlačte tlačidlo Resume, aby pokračovala tlačová úloha.</li> <li>Ak nie je papier vzpriečený, stlačte tlačidlo Resume. Ak nebude tlačiareň pracovať, skúste ju vypnúť a potom zapnúť a znova poslať tlačovú úlohu.</li> </ul>  |

| LED indikácia                                                                                                    | Vysvetlenie a doporučená činnosť                                                                                                    |
|----------------------------------------------------------------------------------------------------|----------------------------------------------------------------------------------------------------|
| LED indikátor napájania svieti<br>dvakrát tak dlho ako nesvieti.                                                                                       | <ul> <li>Tlačová úloha je rušená.</li> <li>Nie je potrebná žiadna činnosť.</li> </ul>                                                                                                    |
| LED indikátor napájania, LED<br>indikátor obnovy, ľavý a pravý LED<br>indkikátor tlačovej náplne svietia.                                              | Vzpriečený papier, alebo zaseknutá servisná časť.<br>• Nie je potrebná žiadna činnosť.                                                                                                    |
| LED indikátor napájania svieti,<br>LED indikátor obnovy bliká, pravý<br>a ľavý LED indikátor tlačovej náplne<br>svietia dvakrát dlhšie ako nesvietia.  | <ul> <li>Servisný atramentový modul je skoro plný.</li> <li>Ak máte za servisný atramentový modul náhradu vymeňte ho ihneď.<br/>Postupujte podľa priložených inštrukcií.</li> <li>V inom prípade, aby ste získali náhradu, navštívte<br/>www.hp.com/support/dj450 alebo pozrite časť <i>Zákaznícka podpora</i>.</li> <li>Zatiaľ môžete stlačiť tlačidlo Resume, aby sa pokračovalo v tlači,<br/>ale LED chybový stav yostane svietiť, kým modul nevymeníte.<br/>Keď je atramentový servisný modul plný, tlačiareň prestane tlačiť.</li> </ul>                                |
| LED indikátor napájania svieti, LED<br>indikátor obnovy svieti, pravý a<br>ľavý LED indikátor tlačovej náplne<br>svietia dvakrát dlhšie ako nesvietia. | <ul> <li>Servisný atramentový modul je plný.</li> <li>Ak máte za servisný atramentový modul náhradu vymeňte ho ihneď.<br/>Postupujte podľa priložených inštrukcií.</li> <li>V inom prípade, aby ste získali náhradu, navštívte<br/>www.hp.com/support/dj450 alebo pozrite časť <i>Zákaznícka podpora</i>.</li> <li>Zatiaľ môžete vybrať čiernu tlačovú náplň a tlačiť iba pomocou<br/>trojfarebnej. Môže to ovplyvniť farby výtlačku a rýchlosť tlače.<br/>Pozrite časť Rež<i>im tlače s jednou tlačovou náplňou</i> v onscreen<br/><i>užívateľskej príručke</i>.</li> </ul> |

| LED indikácia                                                                                                    | Vysvetlenie a doporučená činnosť                                                                                                    |
|----------------------------------------------------------------------------------------------------|----------------------------------------------------------------------------------------------------|
| Infračervený LED indikátor svieti.                                                                                          | <ul> <li>Tlačiareň prijíma infračervený prenos.</li> <li>Nie je potrebná žiadna činnosť.</li> </ul>                                         |
| LED indikátor napájania, LED<br>indikátor obnovy, ľavý a pravý<br>LED indkikátor tlačovej náplne<br>cyklia v rýchlom tempe. | <ul> <li>Chyba tlačiarne.</li> <li>Stlačte tlačidlo Resume a vytlačte chybový kód. Stlačte tlačidlo Power a resetujte tlačiareň.</li> </ul> |
|                                                                                                    |                                                                                                    |

### **Hewlett-Packard Limited Warranty Statement**

#### **HP product**

Software Accessories

Print cartridges

Printer peripheral hardware (see below for details)

#### **Extent of Limited Warranty**

- Hewlett-Packard warrants to the end-user customer that the HP products specified above will be free from defects in materials and workmanship for the duration specified above, which duration begins on the date of purchase by the customer.
- 2 For software products, HP's limited warranty applies only to a failure to execute programming instructions. HP does not warrant that the operation of any product will be uninterrupted or error free.
- 3 HP's limited warranty covers only those defects that arise as a result of normal use of the product, and does not cover any other problems, including those that arise as a result of:
  - a Improper maintenance or modification;
  - Software, media, parts, or supplies not provided or supported by HP;
  - c Operation outside the product's specifications;
  - d Unauthorized modification or misuse.
- 4 For HP printer products, the use of a non-HP print cartridge or a refilled print cartridge does not affect either the warranty to the customer or any HP support contract with the customer. However, if printer failure or damage is attributable to the use of a non-HP or refilled print cartridge, HP will charge its standard time and materials charges to service the printer for the particular failure or damage. This warranty does not extend to empty HP print cartridges, refilled HP print cartridges, or HP print cartridges which have been tampered with.
- 5 If HP receives, during the applicable warranty period, notice of a defect in any product which is covered by HP's warranty, HP shall either repair or replace the product, at HP's option.
- 6 If HP is unable to repair or replace, as applicable, a defective product which is covered by HP's warranty, HP shall, within a reasonable time after being notified of the defect, refund the purchase price for the product.
- 7 HP shall have no obligation to repair, replace, or refund until the customer returns the defective product to HP.
- 8 Any replacement product may be either new or like new, provided that it has functionality at least equal to that of the product being replaced.
- 9 HP products may contain remanufactured parts, components, or materials equivalent to new in performance.
- 10 HP's Limited Warranty Statement is valid in any country/ region where the covered HP product is distributed by HP. Contracts for additional warranty services, such as on-site service, are available from any authorized HP service facility in countries/regions where the product is distributed by HP or by an authorized importer.

#### **Duration of Limited Warranty**

#### 90 days

1 year if sold with printer; 90 days if purchased separately

Until the HP print cartridge has been depleted of HP ink, or until the "end of warranty" date printed on the HP print cartridge, whichever occurs first.

1 year

#### Limitations of Warranty

TO THE EXTENT ALLOWED BY LOCAL LAW, NEITHER HP NOR ITS THIRD PARTY SUPPLIERS MAKES ANY OTHER WARRANTY OR CONDITION OF ANY KIND, WHETHER EXPRESS OR IMPLIED WARRANTIES OR CONDITIONS OF MERCHANTABILITY, SATISFACTORY QUALITY, AND FITNESS FOR A PARTICULAR PURPOSE.

#### Limitations of Liability

- 1 To the extent allowed by local law, the remedies provided in this Warranty Statement are the customer's sole and exclusive remedies.
- 2 TO THE EXTENT ALLOWED BY LOCAL LAW, EXCEPT FOR THE OBLIGATIONS SPECIFICALLY SET FORTH IN THIS WARRANTY STATEMENT, IN NO EVENT SHALL HP OR ITS THIRD PARTY SUPPLIERS BE LIABLE FOR DIRECT, INDIRECT, SPECIAL, INCIDENTAL, OR CONSEQUENTIAL DAMAGES, WHETHER BASED ON CONTRACT, TORT, OR ANY OTHER LEGAL THEORY AND WHETHER ADVISED OF THE POSSIBILITY OF SUCH DAMAGES.

#### Local Law

- 1 This Warranty Statement gives the customer specific legal rights. The customer may also have other rights which vary from state to state in the United States, from province to province in Canada, and from country/region to country/ region elsewhere in the world.
- 2 To the extent that this Warranty Statement is inconsistent with local law, this Warranty Statement shall be deemed modified to be consistent with such local law. Under such local law, certain disclaimers and limitations of this Warranty Statement may not apply to the customer. For example, some states in the United States, as well as some governments outside the United States (including provinces in Canada), may:
  - a Preclude the disclaimers and limitations in this Warranty Statement from limiting the statutory rights of a customer (e.g. the United Kingdom);
  - b Otherwise restrict the ability of a manufacturer to enforce such disclaimers or limitations; or
  - c Grant the customer additional warranty rights, specify the duration of implied warranties which the manufacturer cannot disclaim, or allow limitations on the duration of implied warranties.
- 3 FOR CONSUMER TRANSACTIONS IN AUSTRALIA AND NEW ZEALAND, THE TERMS IN THIS WARRANTY STATEMENT, EXCEPT TO THE EXTENT LAWFULLY PERMITTED, DO NOT EXCLUDE, RESTRICT, OR MODIFY, AND ARE IN ADDITION TO, THE MANDATORY STATUTORY RIGHTS APPLICABLE TO THE SALE OF THE HP PRODUCTS TO SUCH CUSTOMERS.

## Δήλωση περιορισμένης εγγύησης της Hewlett-Packard

#### προϊόν ΗΡ

Λογισμικό Εξαρτήματα

Δοχεία μελάνης

Περιφερικό υλικό εκτυπωτή (βλ. παρακάτω για λεπτομέρειες)

#### Έκταση περιορισμένης εγγύησης

- 1 Η Hewlett-Packard εγγυάται στον πελάτη τελικό χρήστη ότι τα ανωτέρω προϊόντα ΗΡ δεν θα παρουσιάσουν ελαττώματα στα υλικά και την εργασία για τη χρονική διάρκεια που προσδιορίζεται ανωτέρω, η οποία διάρκεια ξεκινά την ημερομηνία αγοράς του προϊόντος από τον πελάτη.
- 2 Για τα προϊόντα λογισμικού, η περιορισμένη εγγύηση της ΗΡ ισχύει μόνο για την περίπτωση αδυναμίας εκτέλεσης εντολών προγραμματισμού. Η ΗΡ δεν εγγυάται ότι η λειτουργία οποιουδήποτε προϊόντος θα είναι χωρίς διακοπές ή σφάλματα.
- 3 Η περιορισμένη εγγύηση της ΗΡ καλύπτει μόνο τις βλάβες που προκύπτουν από την κανονική χρήση του προϊόντος, ενώ δεν καλύπτει άλλα προβλήματα, μεταξύ των οποίων περιλαμβάνονται αυτά που προκύπτουν από τους παρακάτω λόγους:
  - α Ακατάλληλη συντήρηση ή τροποποίηση
  - b Λογισμικό, μέσα, εξαρτήματα, ή προμήθειες που δεν παρέχονται ούτε υποστηρίζονται από την ΗΡ
  - c Λειτουργία εκτός των προδιαγραφών του προϊόντος.
  - d Μη εγκεκριμένη τροποποίηση ή χρήση.
- 4 Για τους εκτυπωτές της ΗΡ, η χρήση δοχείου μελάνης που δεν είναι της ΗΡ ή ξαναγεμισμένου δοχείου μελάνης δεν επιδρά ούτε στην εγγύηση προς τον πελάτη ούτε στα συμβόλαια υποστήριξης του πελάτη με την ΗΡ. Όμως, αν η δυσλειτουργία ή βλάβη του εκτυπωτή αποδοθεί στη χρήση δοχείου μελάνης που δεν είναι της ΗΡ ή σε ξαναγεμισμένο δοχείο μελάνης, η ΗΡ θα χρεώσει τις κανονικές τιμές για το χρόνο και τα υλικά που απαιτήθηκαν για να επιδιορθωθεί η συγκεκριμένη δυσλειτουργία ή βλάβη.
- 5 Αν η ΗΡ λάβει, κατά τη διάρκεια της περιόδου εγγύησης, ειδοποίηση για ελάττωμα σε οποιοδήποτε προϊόν το οποίο καλύπτεται από την εγγύηση της ΗΡ, η ΗΡ θα επισκευάσει ή θα αντικαταστήσει το προϊόν, κατά την κρίση της ΗΡ.
- 6 Αν η ΗΡ δεν μπορεί να επισκευάσει ή να αντικαταστήσει, ανάλογα με την περίπτωση, ένα ελαττωματικό προϊόν που καλύπτεται από την εγγύηση της ΗΡ, η ΗΡ μέσα σε εύλογο χρόνο από τη στιγμή που θα λάβει την ειδοποίηση για το ελάττωμα θα επιστρέψει το ποσό που καταβλήθηκε για την αγορά του προϊόντος.
- 7 Η ΗΡ δεν είναι υποχρεωμένη να επισκευάσει, να αντικαταστήσει, ή να καταβάλει χρηματική αποζημίωση έως ότου ο πελάτης επιστρέψει το ελαττωματικό προϊόν στην ΗΡ.
- 8 Οποιοδήποτε προϊόν αντικατάστασης ενδέχεται να είναι καινούριο ή σαν καινούριο, υπό την προϋπόθεση ότι λειτουργεί τουλάχιστον εξίσου καλά με το προϊόν που αντικαθίσταται.
- 9 Τα προϊόντα ΗΡ μπορεί να περιέχουν ανακατασκευασμένα τεμάχια, εξαρτήματα ή υλικά τα οποία είναι ισοδύναμα σε απόδοση με τα καινούρια.
- 10 Η δήλωση περιορισμένης εγγύησης της ΗΡ ισχύει σε οποιαδήποτε χώρα/περιοχή στην οποία το καλυπτόμενο προϊόν ΗΡ διανέμεται από την ΗΡ. Συμβόλαια για πρόσθετες υπηρεσίες εγγύησης, όπως επιτόπια συντήρηση, είναι διαθέσιμα από όλες τις εξουσιοδοτημένες από την ΗΡ υπηρεσίες στις χώρες /περιοχές όπου διανέμεται το προϊόν από την ΗΡ ή από εξουσιοδοτημένο εισαγωγέα.

#### Διάρκεια της περιορισμένη εγγύησης

90 μέρες

1 έτος αν έχουν πωληθεί μαζί με τον εκτυπωτή -90 μέρες αν έχουν αγοραστεί χωριστά Περιορισμένη εξάμηνη εγγύηση αν έχουν εγκατασταθεί μέχρι την ημερομηνία που αναγράφεται στο κουτί. 1 έτος

#### Περιορισμοί της εγγύησης

ΣΤΟ ΒΑΘΜΟ ΠΟΥ ΕΠΙΤΡΕΠΕΤΑΙ ΑΠΌ ΤΗΝ ΤΟΠΙΚΗ ΝΟΜΟΘΕΣΙΑ, Η ΗΡ ΚΑΙ ΟΙ ΠΡΟΜΗΘΕΥΤΕΣ ΤΗΣ ΔΕΝ ΠΑΡΕΧΟΥΝ ΟΠΟΙΑΔΗΠΟΤΕ ΑΛΛΗ ΕΓΓΥΗΣΗ Ή ΣΥΜΦΩΝΙΑ ΟΠΟΙΟΥΔΗΠΟΤΕ ΕΙΔΟΥΣ, ΡΗΤΕΣ Ή ΥΠΟΝΟΟΥΜΕΝΕΣ ΕΓΓΥΗΣΕΙΣ Ή ΣΥΜΦΩΝΙΕΣ ΕΜΠΟΡΕΥΣΙΜΟΤΗΤΑΣ, ΙΚΑΝΟΠΟΙΗΤΙΚΗΣ ΠΟΙΟΤΗΤΑΣ, Ή ΚΑΤΑΛΛΗΛΟΤΗΤΑΣ ΓΙΑ ΣΥΓΚΕΚΡΙΜΕΝΗ ΧΡΗΣΗ.

#### Περιορισμοί της ευθύνης

- 1 Στο βαθμό που επιτρέπεται από την τοπική νομοθεσία, οι επανορθώσεις που παρέχονται στην παρούσα εγγύηση προορίζονται αποκλειστικά και μόνο για τον πελάτη.
- 2 ΣΤΟ ΒΑΘΜΟ ΠΟΥ ΕΠΙΤΡΕΠΕΤΑΙ ΑΠΌ ΤΗΝ ΤΟΠΙΚΗ ΝΟΜΟΘΕΣΙΑ, ΜΕ ΕΞΑΙΡΕΣΗ ΤΙΣ ΥΠΟΧΡΕΩΣΕΙΣ ΠΟΥ ΑΝΑΦΕΡΟΝΤΑΙ ΣΥΓΚΕΚΡΙΜΕΝΑ ΣΤΗΝ ΠΑΡΟΥΣΑ ΕΓΓΥΗΣΗ, ΣΕ ΚΑΜΙΑ ΠΕΡΙΠΤΩΣΗ Η ΗΡ ΚΑΙ ΟΙ ΠΡΟΜΗΘΕΥΤΕΣ ΤΗΣ ΔΕΝ ΕΙΝΑΙ ΥΠΕΥΘΥΝΟΙ ΓΙΑ ΑΜΕΣΕΣ, ΕΜΜΕΣΕΣ, ΕΙΔΙΚΕΣ, ΤΥΧΑΙΕΣ Ή ΣΥΝΕΠΑΚΟΛΟΥΘΕΣ ΖΗΜΙΕΣ, ΑΝΕΞΑΡΤΗΤΑ ΑΠΟ ΤΟ ΑΝ ΒΑΣΙΖΟΝΤΑΙ ΣΕ ΣΥΜΒΟΛΑΙΟ, ΑΔΙΚΟΠΡΑΞΙΑ, Ή ΑΛΛΗ ΝΟΜΙΚΗ ΘΕΩΡΙΑ Ή ΑΝ ΕΧΟΥΝ ΕΙΔΟΠΟΙΗΘΕΙ ΓΙΑ ΤΗΝ ΠΙΘΑΝΟΤΗΤΑ ΝΑ ΠΑΡΟΥΣΙΑΣΤΟΥΝ ΖΗΜΙΕΣ ΑΥΤΟΥ ΤΟΥ ΕΙΔΟΥΣ.

#### Τοπική νομοθεσία

- 1 Η παρούσα εγγύηση δίνει στον πελάτη συγκεκριμένα νομικά δικαιώματα. Ο πελάτης ενδέχεται επίσης να έχει και άλλα δικαιώματα τα οποία ποικίλλουν από πολιτεία σε πολιτεία στις ΗΠΑ, από επαρχία σε επαρχία στον Καναδά και από χώρα/περιοχή σε χώρα/περιοχή στον υπόλοιπο κόσμο.
- 2 Στο βαθμό που η παρούσα εγγύηση είναι ασύμβατη με την τοπική νομοθεσία, η εγγύηση θα θεωρείται ότι έχει τροποποιηθεί ώστε να συμμορφώνεται προς την τοπική νομοθεσία. Σύμφωνα με την τοπική νομοθεσία, ορισμένες δηλώσεις αποποίησης και ορισμένοι περιορισμοί της εγγύησης μπορεί να μην έχουν εφαρμογή στον πελάτη. Για παράδειγμα, ορισμένες πολιτείες στις ΗΠΑ, καθώς και ορισμένες κυβερνήσεις εκτός των ΗΠΑ (συμπεριλαμβανομένων των επαρχιών του Καναδά), ενδέχεται να:
  - Μην επιτρέπουν να περιορίζονται τα θεσπισμένα δικαιώματα ενός πελάτη από τις δηλώσεις αποποίησης και τους περιορισμούς της παρούσας εγγύησης (π.χ. στο Ηνωμένο Βασίλειο)
  - b Περιορίζουν τη δυνατότητα ενός κατασκευαστή να εφαρμόσει αποποιήσεις και περιορισμούς αυτού του είδους, ή
  - c Παρέχουν στον πελάτη πρόσθετα δικαιώματα εγγύησης, καθορίζουν τη διάρκεια των υπονοούμενων εγγυήσεων τις οποίες ο κατασκευαστής δεν μπορεί να αποποιηθεί, ή δεν επιτρέπουν περιορισμούς στη διάρκεια των υπονοούμενων εγγυήσεων.
- 3 ΓΙΑ ΤΙΣ ΣΥΝΑΛΛΑΓΈΣ ΤΩΝ ΚΑΤΑΝΑΛΩΤΩΝ ΣΤΗΝ ΑΥΣΤΡΑΛΙΑ ΚΑΙ ΤΗ ΝΕΑ ΖΗΛΑΝΔΙΑ, ΟΙ ΟΡΟΙ ΤΗΣ ΠΑΡΟΥΣΑΣ ΕΓΓΥΗΣΗΣ, ΕΚΤΟΣ ΑΠΟ ΤΟ ΒΑΘΜΟ ΠΟΥ ΤΟ ΕΠΙΤΡΕΠΕΙ Η ΝΟΜΟΘΕΣΙΑ, ΔΕΝ ΑΠΟΚΛΕΙΟΥΝ, ΠΕΡΙΟΡΙΖΟΥΝ, Ή ΤΡΟΠΟΠΟΙΟΥΝ, ΚΑΙ ΠΡΟΣΤΙΘΕΝΤΑΙ ΣΤΑ ΥΠΟΧΡΕΩΤΙΚΑ ΘΕΣΠΙΣΜΕΝΑ ΔΙΚΑΙΩΜΑΤΑ ΠΟΥ ΙΣΧΥΟΥΝ ΓΙΑ ΤΗΝ ΠΩΛΗΣΗ ΤΩΝ ΠΡΟΙΌΝΤΩΝ ΤΗΣ ΗΡ ΣΕ ΑΥΤΟΥΣ ΤΟΥΣ ΠΕΛΑΤΕΣ.

### Заявление об Ограниченной гарантии компании Hewlett-Packard

#### Продукт НР

Программное обеспечение Дополнительные принадлежности

#### Печатающие картриджи

Периферийное оборудование принтера (подробнее см. ниже)

#### Условия ограниченной гарантии

- Компания Hewlett-Packard гарантирует конечному пользователю отсутствие в течение вышеуказанного срока, который отсчитывается с момента покупки изделия пользователем, дефектов в вышеуказанных изделиях НР, связанных с качеством материалов или изготовлением.
- 2 В отношении программного обеспечения ограниченная гарантия НР распространяется только на случаи отказов при выполнении команд программы. Компания НР не гарантирует отсутствие сбоев или ошибок в работе продуктов.
- 3 Ограниченная гарантия НР распространяется только на те дефекты, которые возникают в результате стандартных условий эксплуатации продукта, и не распространяется на другие случаи, включая неисправности, возникшие в результате:
  - неправильного обслуживания или модификации продукта;
  - b использования программного обеспечения, печатных носителей, деталей или расходных материалов, которые не поставляются или не подерживаются компанией НР;
  - с эксплуатации в условиях, не предусмотренных техническими характеристиками продукта.
  - несанкционированной модификации или неправильного использования.
- 4 В случае принтеров НР использование печатающего картриджа, изготовленного другой компанией, или повторно заправленного картриджа не влияет ни на гарантию пользователя, ни на договоры по технической поддержке между пользователем и компанией НР. Однако в случае отказа в работе или повреждения принтера в результате использования изготовленного другой компанией или повторно заправленного печатающего картриджа компания НР выполняет платное техническое обслуживание и ремонт по действующим стандартным расценкам НР, в зависимости от затрат времени и материалов.
- 5 Если в период действия гарантии компания НР получит уведомление о дефекте в любом продукте, на который распространяется гарантия НР, компания НР обязуется по своему выбору либо отремонтировать, либо заменить дефектный продукт.
- 6 Если компания НР окажется не в состоянии отремонтировать или заменить дефектный продукт, на который распространяется гарантия НР, компания НР обязуется в течение разумного периода времени после получения уведомления о дефекте возместить покупную цену продукта.
- 7 Компания НР не несет никаких обязательств по ремонту, замене или возмещению стоимости продукта до тех пор, пока потребитель не возвратит дефектный продукт компании НР.
- 8 В случае замены допускается предоставление нового или полностью восстановленного продукта при условии, что его функциональные возможности не хуже возможностей заменяемого продукта.
- 9 Продукты НР могут содержать восстановленные узлы, компоненты или материалы, по характеристикам не отличающиеся от новых.
- 10 Положения ограниченной гарантии НР действуют в любой стране/регионе, где изделие с действующей гарантией распространяется компанией НР. Возможно заключение договора на дополнительное гарантийное обслуживание, например, обслуживание на рабочем месте, с любым предприятием, имеющим разрешение НР на обслуживание в тех странах/регионах, где изделие распространяется компанией НР или уполномоченным импортером.

#### Срок действия ограниченной гарантии

90 дней

1 год при продаже с принтером, 90 дней при покупке отдельно

Ограниченная 6-месячная гарантия при установке до даты, указанной на коробке.

#### Ограничения гарантии

В ПРЕДЕЛАХ, ДОПУСКАЕМЫХ МЕСТНЫМ ЗАКОНОДАТЕЛЬСТВОМ, НИ КОМПАНИЯ НР, НИ ЕЕ НЕЗАВИСИМЫЕ ПОСТАВЩИКИ НЕ ОБУСЛАВЛИВАЮТ И НЕ ПРЕДОСТАВЛЯЮТ НИКАКИХ ДРУГИХ ГАРАНТИЙ, ВКЛЮЧАЯ ЯВНЫЕ ИЛИ ПОДРАЗУМЕВАЕМЫЕ ГАРАНТИИ ИЛИ УСЛОВИЯ ПРИГОДНОСТИ ДЛЯ ПРОДАЖИ, УДОВЛЕТВОРИТЕЛЬНОГО КАЧЕСТВА И ПРИГОДНОСТИ ДЛЯ ОПРЕДЕЛЕННОЙ ЦЕЛИ.

#### Ограничение ответственности

- В пределах, допускаемых местным законодательством, средства защиты прав, установленные настоящим гарантийным обязательством, являются единственными и исключительными средствами защиты прав покупателя.
- 2 В ПРЕДЕЛАХ, ДОПУСКАЕМЫХ МЕСТНЫМ ЗАКОНОДАТЕЛЬСТВОМ, ЗА ИСКЛЮЧЕНИЕМ ОБЯЗАТЕЛЬСТВ, ЯВНО ОГОВОРЕННЫХ В НАСТОЯЩЕЙ ГАРАНТИИ, НИ КОМПАНИЯ НР, НИ ЕЕ НЕЗАВИСИМЫЕ ПОСТАВЩИКИ НИ ПРИ КАКИХ ОБСТОЯТЕЛЬСТВАХ НЕ НЕСУТ ОТВЕТСТВЕННОСТИ ЗА КАКОЙ-ЛИБО ПРЯМОЙ, КОСВЕННЫЙ, ОСОБЫЙ, СЛУЧАЙНЫЙ ИЛИ ОПОСРЕДОВАННЫЙ УЩЕРБ ИЛИ УБЫТКИ, ПОНЕСЕННЫЕ В РЕЗУЛЬТАТЕ НАРУШЕНИЯ ДОГОВОРНЫХ ОБЯЗАТЕЛЬСТВ, ГРАЖДАНСКИХ ИЛИ ИНЫХ ПРАВОВЫХ НОРМ, ДАЖЕ ЕСЛИ ОНИ БЫЛИ ПРЕДУПРЕЖДЕНЫ О ВОЗМОЖНОСТИ ВОЗНИКНОВЕНИЯ ТАКОГО УЩЕРБА.

#### Местное законодательство

- Настоящее гарантийное обязательство предоставляет покупателю конкретные юридические права. Покупатель может иметь и другие права, различающиеся в разных штатах в пределах США, в разных провинциях в пределах Канады и в разных странах/регионах мира.
- 2 В тех случаях и в той степени, в которой настоящее гарантийное обязательство противоречит местному законодательству, действует местное законодательство. В сфере действия такого местного законодательства некоторые ограничения и исключения, оговоренные в настоящем гарантийном обязательстве, могут не относиться к покупателю. Например, законодательство отдельных штатов США, провинций Канады, а также некоторых стран может:
  - не допускать, чтобы ограничения и исключения, содержащиеся в настоящем гарантийном обязательстве, ограничивали законные права потребителя (например, в Великобритании);
  - иным образом ограничивать возможности изготовителя вводить подобные ограничения или исключения;
  - с предоставлять покупателю дополнительные гарантийные права, определять срок действия подразумеваемых гарантий, от которых изготовитель не имеет права отказаться, а также допускать ограничения срока действия подразумеваемых гарантий.
- 3 ДЛЯ ПОКУПАТЕЛЕЙ ПРОДУКТОВ НР В АВСТРАЛИИ И НОВОЙ ЗЕЛАНДИИ УСЛОВИЯ НАСТОЯЩЕГО ГАРАНТИЙНОГО ОБЯЗАТЕЛЬСТВА НЕ ИСКЛЮЧАЮТ, НЕ ОГРАНИЧИВАЮТ И НЕ ИЗМЕНЯЮТ (ЗА ИСКЛЮЧЕНИЕМ ТЕХ СЛУЧАЕВ И В ТОЙ СТЕПЕНИ, КОТОРЫЕ ДОПУСКАЕТСЯ ДЕЙСТВУЮЩИМ ЗАКОНОДАТЕЛЬСТВОМ), А ЛИШЬ ДОПОЛНЯЮТ ОБЯЗАТЕЛЬНЫЕ ПО ЗАКОНУ ПРАВА ПОКУПАТЕЛЕЙ В ОТНОШЕНИИ ПРОДАЖИ ПРОДУКТОВ НР УКАЗАННЫМ ПОКУПАТЕЛЯМ.

## Izjava o ograničenoj garanciji tvrtke HP

#### HP proizvod

Softver

Dodatna oprema

Ispisni ulošci

Pisačev vanjski hardver (detalje vidi dolje)

#### Opseg ograničene garancije

- Hewlett-Packard krajnjem korisniku jamči da će gore navedeni HP proizvodi tijekom gore navedenog razdoblja, koje počinje teći danom kupnje proizvoda, biti bez nedostataka u materijalu i izradi.
- 2 HP-ova ograničena garancija primjenjuje se i na softverske proizvode, ali samo u slučaju nemogućnosti izvršavanja programskih naredbi. HP ne jamči da će rad bilo kojeg proizvoda biti neprekinut ili bez pogrešaka.
- 3 HP-ova ograničena garancija pokriva samo one nedostatke i kvarove koji su nastali kao rezultat uobičajene upotrebe proizvoda te ne pokriva bilo kakve druge poteškoće, uključujući i one koje su nastale kao rezultat:
  - a Nepravilnog održavanja ili mijenjanja proizvoda;
  - b Upotrebe softvera, medija, dijelova ili potrošnog materijala koje HP nije isporučio i ne odobrava;
  - c Upotrebe proizvoda izvan opsega njegove specifikacije;
  - d Neovlaštene modifikacije ili pogrešne upotrebe.
- 4 Upotreba uložaka s tintom koji nisu proizvod HP-a ili ponovno napunjenih uložaka kod HP pisača neće utjecati na garancije korisniku niti na bilo koji ugovor o podršci koji je HP zaključio s korisnikom. Ako se, međutim, kvar ili oštećenje pisača može pripisati upotrebi takvih uložaka, HP će popravak tako nastalog kvara ili oštećenja pisača naplatiti prema svojem standardnom cjeniku materijala i usluga.
- 5 Ukoliko HP tijekom važećeg garantnog roka primi obavijest o neispravnosti bilo kojeg proizvoda pokrivenog garancijom, HP se obvezuje da će neispravni proizvod popraviti ili po potrebi zamijeniti.
- 6 Ukoliko nije u mogućnosti popraviti ili zamijeniti oštećeni proizvod koji je pokriven garancijom, HP će u razumnom vremenskom roku nakon primitka obavijesti o kvaru korisniku vratiti puni iznos nabavne cijene proizvoda.
- 7 HP nije obavezan popraviti, zamijeniti ili vratiti iznos nabavne cijene proizvoda tako dugo dok korisnik ne vrati neispravni proizvod HP-u.
- 8 Proizvod koji se daje u zamjenu može biti nov ili "kao nov", pod uvjetom da je njegova funkcionalnost u najmanju ruku jednaka funkcionalnosti proizvoda koji je zamijenjen.
- 9 HP proizvodi mogu sadržavati prerađene dijelove, komponente ili materijale čije performanse odgovaraju performansama novih dijelova, komponenata ili materijala.
- 10 HP-ova ograničena garancija je valjana u bilo kojoj zemlji u kojoj HP distribuira svoje proizvode. Ugovori o dodatnim garancijskim uslugama, poput servisiranja na lokaciji korisnika, mogu se zaključiti kod svih ovlaštenih HP servisa u zemljama/regijama u kojima HP ili njegov ovlašteni uvoznik distribuiraju te proizvode.

#### Trajanje ograničene garancije

90 dana

1 godina ako je prodana s pisačem, 90 dana ako je nabavljena zasebno

Ograničena šestomjesečna garancija ako su ugrađeni unutar nadnevka koji je otisnut na kutiji

#### Ograničenja garancije

U OPSEGU DOZVOLJENOM LOKALNIM PROPISIMA, HP I NJEGOVI DOBAVLJAČI NEĆE, NITI POSREDNO NITI NEPOSREDNO, DAVATI NIKAKVE DRUGE GARANCIJE NITI POSTAVLJATI UVJETE BILO KOJE NARAVI GLEDE PROIZVODA HP-A, A NAROČITO NE PRIZNAJU BILO KAKVE POSREDNE GARANCIJE GLEDE UVJETA PRODAJE, ZADOVOLJAVAJUĆE KAKVOĆE TE PRIKLADNOSTI PROIZVODA NAROČITOJ UPOTREBI.

#### Ograničenja odgovornosti

- U opsegu dozvoljenom lokalnim propisima, ovlaštenja data u ovoj garantnoj izjavi su korisnikova jedina i isključiva ovlaštenja.
- 2 U OPSEGU DOZVOLJENOM LOKALNIM PROPISIMA, OSIM OBVEZA PREUZETIH OVOM GARANTNOM IZJAVOM, HP I NJEGOVI DOBAVLJAČI NI U KOM SLUČAJU NEĆE PREUZETI ODGOVORNOST ZA NEPOSREDNU, POSREDNU, POSEBNU, SLUČAJNU ILI REFLEKSNU ŠTETU, ZASNOVANU NA UGOVORU, NEDOZVOLJENOJ ŠTETNOJ RADNJI ILI DRUGOJ PRAVNOJ OSNOVI, KAO I U SLUČAJU NASTANKA ŠTETE USPRKOS UPOZORENJU O MOGUĆNOSTI NJEZINOG NASTANKA.

#### Lokalni propisi

- 1 Ova garantna izjava daje korisniku posebna zakonska prava. Korisnik može imati i druga prava koja se mogu razlikovati od države do države u SAD-a, od jedne do druge kanadske provincije, kao i od države/regije do države/regije drugdje u svijetu.
- 2 U mjeri u kojoj ova garantna izjava nije usklađena s lokalnim propisima, ista će se smatrati modificiranom, odnosno izmijenjenom sukladno tim propisima. Temeljem takvih lokalnih propisa, određene vrste isključenja i ograničenja od odgovornosti, sadržane u ovoj garantnoj izjavi, neće se primjenjivati na korisnika. Na primjer, neke države SAD-a, kao i neke vlasti izvan SAD (uključujući kanadske provincije) mogu:
  - a Isključiti ograničenja, odnosno isključenja od odgovornosti sadržana u ovoj izjavi, radi spriječavanja ograničenja zakonom zajamčenih prava potrošača (npr. Velika Britanija);
  - b Na drugi način ograničiti mogućnost proizvođača da nametne ovakva isključenja, odnosno ograničenja od odgovornosti; ili
  - c Jamčiti korisniku dodatna garantna prava, specificirati trajanje neizričite garancije koju proizvođač ne može isključiti, ili odobriti mogućnost ograničenja trajanja neizričite garancije.
- 3 NA TRGOVAČKE TRANSAKCIJE U AUSTRALIJI I NOVOM ZELANDU UVJETI IZ OVE GARANTNE IZJAVE, OSIM U OPSEGU DOZVOLJENOM ZAKONOM, NE ISKLJUČUJU, OGRANIČAVAJU ILI MIJENJAJU OBVEZUJUĆA ZAKONSKA PRAVA KORISNIKA KOJA SE PRIMJENJUJU NA PRODAJU HP PROIZVODA, TE PREDSTAVLJAJU DODATAK TIM PRAVIMA.

<sup>1</sup> godina

## Hewlett-Packardova izjava o omejeni garanciji

#### HP-jev izdelek

Programska oprema Dodatki

Tiskalne kartuše

Periferna strojna oprema tiskalnika (podrobnosti so opisane spodaj)

#### Obseg omejene garancije

- Hewlett-Packard (HP) končnemu uporabniku jamči, da bodo HP-jevi izdelki omenjeni zgoraj brez napak v materialu in izdelavi v obdobju, navedenem zgoraj, ki se začne na dan nakupa izdelka.
- 2 Programsko opremo pokriva Hewlett-Packardova omejena garancijska izjava, ki velja samo v primeru, če se programski ukazi nočejo izvesti. HP ne jamči, da bo kateri koli HPjev izdelek deloval brez prekinitev ali napak.
- 3 HP's limited warranty covers only those defects that arise as a result of normal use of the product, and does not cover any other problems, including those that arise as a result of:
  - a Improper maintenance or modification;
  - b Software, media, parts, or supplies not provided or supported by HP;
  - c Delovanja zunaj objavljenih specifikacij za izdelek,
  - d Nepooblaščenih sprememb ali nepravilne rabe.
- 4 Uporaba tiskalne kartuše, ki je ni dobavil HP ali ponovno napolnjene kartuše ne vpliva na garancijo niti na katero koli HP-jevo pogodbo o podpori kupca. Če pa je do okvare v tiskalnlku prišlo zaradi uporabe tiskalne kartuše, ki je ni dobavil HP ali ponovno napolnjene tiskalne kartuše, bo HP pri popravilu zaračunal standardni čas in materialne stroške, potrebne za popravilo te okvare ali poškodbe.
- 5 Če v garancijskem obdobju HP prejme obvestilo o napaki v kateremkoli kosu opreme, ki jo krije HP-jeva garancija, bo HP izdelek popravil ali ga zamenjal, kar mu bo bolje ustrezalo.
- 6 Če HP okvarjenega izdelka, ki ga krije HP-jeva omejena garancija, ni sposoben popraviti ali zamenjati, je kupcu dolžan v razumnem času, po obvestilu o težavi, povrniti sredstva v višini nakupne cene izdelka po povračilu okvarjenega izdelka.
- 7 HP ni dolžan popravljati izdelka, ga zamenjati ali vrniti kupnine, dokler kupec ne vrne okvarjenega izdelka.
- 8 HP okvarjen izdelek lahko zamenja z novim izdelkom ali z že rabljenim, ki je po funkcionalnosti vsaj enakovreden izdelku, ki se zamenjuje.
- 9 HP-jevi izdelki morda vsebujejo popravljene dele, komponente ali materiale, ki so po delovanju enakovredni novim.
- 10 HP-jeva omejena garancija velja v vseh državah, kjer HPjeve izdelke distribuira HP. Pogodbe o dodatnih HP-jevih servisnih storitvah se lahko sklepajo pri pooblaščenih zastopnikih, v tistih državah, kjer HP-jeve izdelke distribuira HP ali pooblaščeni zastopnik.

#### Trajanje omejene garancije

90 dni

1 leto, če jih kupite pri nakupu tiskalnika; 90 dni, če jih kupite posebej

Omejena 6 mesečna garancija, če jih v tiskalnik namestite do datuma, ki je označen na škatli.

1 leto

#### Omejitve garancije

NITI HP NITI NEODVISNI DOBAVITELJI NE DAJEJO NOBENE DRUGE GARANCIJE ALI POGOJEV, PISNIH ALI USTNIH, DO MEJA, KI JIH DOLOČA ZAKON DRŽAVE, KAMOR SODIJO IZRECNE ALI POSREDNE GARANCIJE ALI POGOJI PRODAJE, ZADOVOLJIVE KAKOVOSTI IN USTREZNOSTI DOLOČENEMU NAMENU.

#### Omejitve odgovornosti

- Odškodnine,ki jih predvideva garancijska izjava, so kupčeve edine in izključne odškodnine v okvirih, ki jih dovoljuje državni zakon.
- 2 HP IN NEODVISNI DOBAVITELJI NISO V NOBENEM PRIMERU, RAZEN V PRIMERIH, NAVEDENIH V GARANCIJSKI IZJAVI, ODGOVORNI ZA POSREDNO, NEPOSREDNO ALI POSLEDIČNO ŠKODO, NE GLEDE NA TO, ALI IZVIRA IZ POGODBE, KRIVICE ALI KAKRŠNE KOLI DRUGE PRAVNE TEORIJE, O KATERI SO MORDA BILI OBVEŠČENI.

#### Lokalna zakonodaja

- 1 Ta garancijska izjava zagotavlja kupcu določene pravne pravice. Kupec ima morda zagotovljene tudi druge pravice, ki se v ZDA spreminjajo od države do države, v Kanadi od province do province, na splošno pa so v vsaki državi sveta drugačne.
- 2 Če je ta izjava neskladna z zakoni vaše države, jo imejte za spremenjeno tako, da ustreza tem zakonom. V določenih zakonodajah se določene izjave morda ne nanašajo na kupca. Nekatere države v ZDA pa tudi nekatere zakonodaje v ZDA (tudi nekatere kanadske province) lahko:
  - Razveljavijo omejitve statutarnih pravic kupca, določene z omejitvami in posebnimi izjavami v tej garancijski izjavi (n. pr. Velika Britanija);
  - b Drugače omejijo zmožnosti proizvajalca do uveljavljanja omejitev in posebnih izjav ali
  - c Dajo kupcu dodatne garancijske pravice, določijo trajanje posrednih garancij, ki jih izdelovalcev ne more zanikati ali omogočijo omejitve trajanja privzetih jamstev.
- 3 PRI NAKUPIH V AVSTRALIJI IN NOVI ZELANDIJI GARANCIJSKI POGOJI V TEJ GARANCIJSKI IZJAVI, RAZEN V MERI, KI JIH DOVOLJUJE ZAKON, NE IZKJLUČUJEJO, OMEJUJEJO, SPREMINJAJO ALI RAZŠIRJAJO ZAGOTOVLJENIH PRAVIC, KI VELJAJO ZA PRODAJO HP-JEVIH IZDELKOV KUPCEM, TEMVEČ SO LE DODATEK K NJIM.
## Declaratie de garantie limitata Hewlett-Packard

Produs HP

Software

Accesorii

Cartuse de imprimare

Imprimanta (vedeti mai jos pentru detalii)

#### Extindere a garantiei limitate

- 1 Hewlett-Packard garanteaza clientului ca produsele HP specificate mai sus sunt lipsite de defecte de material sau manopera pentru durata specificata mai sus, aceast durata începând la data achizitionarii de catre client.
- 2 Pentru produsele soft, garantia limitata oferita de HP se aplica numai în cazul in care nu pot fi executate anumite instructiuni de programare. HP nu garanteaza ca operarea oricarui produs soft va fi neîntrerupta sau fara erori.
- 3 Garanita limitata HP acopera numai acele defecte care apar ca rezultat al folosirii normale a produsului; garantia nu se aplica în nici unul din cazurile de mai jos:
  - a Întretinere sau modificare incorecta sau inadecvata;
  - b Software, media, componente sau consumabile neaprobate de HP;
  - c Operare în afara specificatiilor prescrise pentru produs;
  - d Modificari neautorizate sau utilizare improprie.
- 4 Pentru imprimantele HP, folosirea unui cartus de cerneala neprovenit de la HP sau a unui cartus reumplut nu afecteaza nici garantia fata de client, nici vreun contract de asistenta cu clientul. Totusi, daca defectiunea imprimantei poate fi atribuit folosirii unui cartus neprovenit de la HP sau reumplut, HP va factura remedierea defectiunii la preturile sale standard pentru timp si materiale.
- 5 Daca, în timpul perioadei aplicabile pentru garantie, HP este notificata despre despre defecte de produs ce sunt acoperite de garantie, HP fie va repara, fie va înlocui produsul defect, optiunea ramânând la alegerea HP.
- 6 Daca, dupa caz, HP nu poate sa repare sau sa înlocuiasca produsul defect aflat în garantie, HP va rambursa pretul de cumprare al produsului in timp rezonabil, dupa primirea înstiintarii despre defect.
- 7 HP nu va avea nici o obligatie sa repare, sa înlocuiasca sau sa ramburseze, pâna când clientul nu returneaza produsul defect la HP.
- 8 Orice produs de înlocuire poate fi nou sau aproape nou, cu conditia de a avea o functionalitate cel putin la nivelul celei a produsului înlocuit.
- 9 Produsele HP pot contine parti sau componente refabricate sau materiale echivalente pentru a creste in performanta.
- 10 Garantia limitata HP este valabila în orice tara în care tipul produsului în garantie este distribuit de HP. Contractele pentru servicii de garantie suplimentara pot fi oferite de orice unitate de service autorizat de HP, unde produsul este distribuit de HP sau de un importator autorizat.

Durata limitarii garantiei

90 zile

1 an, daca sunt vandute cu imprimanta 90 de zile daca sunt cumparate separat

limitata la 6 luni daca sunt instalate inainte de data tiparita pe ambala.

1 an

### Limitele garantiei

IN MASURA PERMISA DE LEGISLATIA LOCALA, NICI HP SI NICI TERTE PARTI IN CALITATE DE FURNIZORI, NU OFERA NICI O ALTA GARANTIE SAU CONDITIE DE ORICE FEL, SI NEAGA IN MOD EXPRES GARANTIILE IMPLICITE SAU CONDITIILE DE VANDABILITATE, CALITATE SATISFACATOARE SI ADECVARE PENTRU UN SCOP ANUME.

## Limitatari de raspundere

- 1 În masura permisa de legislatia locala, reparatiile oferite în aceasta declaratie de garantie sunt reparatiile unice si exclusive ce se acorda clientului.
- 2 ÎN MASURA PERMISA DE LEGISLATIA LOCALA, CU EXCEPTIA OBLIGATIILOR PREZENTATE SPECIFIC ÎN ACEASTA DECLARATIE DE GARANTIE, HP SI TERTE PARTI ÎN CALITATE DE FURNIZORI NU VOR FI RESPONSABILI IN NICI UN CAZ PENTRU PAGUBE DIRECTE, INDIRECTE, SPECIALE SAU SUBSIDARE, INDIFERENT DACA ACESTEA REZULTA DIN CONTRACTE, DAUNE SAU ALTE TEORII LEGALE, SAU DACA S-AU FACUT ÎNSTIINTARI DESPRE ACESTEA.

### Legislatia locala

- 1 Aceasta declaratie de garantie acorda clientului drepturi legale specifice. Clientul poate avea si alte drepturi care variaza de la stat la stat in S.U.A., de la o provincie la alta in Canada, si de la tara la tara in alte regiuni ale lumii.
- 2 În masura în care aceasta declaratie nu corespunde legislatiei locale, aceasta declaratie de garantie se va considera modificata pentru a corespunde cu respectiva legislatie locala, anumite refuzuri si limitari ale acestei declaratii de garantie pot sa nu se aplice clientului. De exemplu, în unele state din Statele Unite, precum si in alte tari (inclusiv Canada) pot exista urmatoarele reglementari:
  - a Anularea refuzurilor si limitarilor prevazute în aceasta declaratie de garantie din lista de limitare a drepturilor statuare ale unui client (ex. Marea Britanie);
  - b Limitarea în alt mod a dreptului unui producator de a impune astfel de refuzuri si limitari; sau
  - c Acordarea unor drepturi de garantie suplimentara pentru client, specificarea unei durate de garantie implicita pe care productorul nu o poate refuza sau refuzul de a permite impunerea unor limite pentru durata de garantie implicita.
- 3 PENTRU TRANZACIILE CU CLIENTII DIN AUSTRALIA SI NOUA ZEELANDA, TERMENII DIN ACEASTA DECLARATIE DE GARANTIE, ÎN MASURA PERMISA DE LEGE, NU EXCLUD, NU RESTRÂNG SAU NU MODIFICA, CI SE ADAUGA LA DREPTURILE STATUTARE OBLIGATORII APLICABILE VANZARII PRODUSELOR HP CATRE ASTFEL DE CLIENTI.

## Prehlásenie o obmedzenej záruke HP

#### **HP produkt**

Softvér Príslušenstvo

Tlačové náplne

Vonkajšie zariadenia tlačiarne (bližšie informácie pozrite ďalej)

#### Rozšírenie obmedzenej záruky

- Hewlett-Packard zaručuje koncovému užívateľovi, že HP produkt špecifikovaný vyššie nebude obsahovať chyby materiálu a spracovania počas doby uvedenej vyššie, pričom doba začína plynúť od dátumu nákupu zákazníkom.
- 2 Pre softvérové produkty sa obmedzená záruka HP uplatňuje iba na chyby pri vykonávaní programových inštrukcií. HP nezaručuje neprerušenú, alebo bezporuchovú činnosť akéhokoľvek produktu.
- 3 HP obmedzená záruka pokrýva iba tie závady, ktoré vzniknú pri normálnom používaní produktu a nepokrýva iné problémy, ktoré vznikajú ako výsledok:
  - a nesprávnej manipulácie, alebo modifikácie;
  - softvéru, médií, častí, alebo náhradných dielov nevyvinutých spoločnosť ou HP;
  - c činnosti mimo špecifikácií produktu;
  - d neautorizovanej úprave, alebo chybného používania.
- Pre HP tlačiareň použitie tlačovej náplne nie od HP, alebo znovu naplnenie náplne nepokrýva záruku zákazníkovi ani dohodu o poskytnuť podpory zákazníkovi. Avšak, ak kvôli použitiu znovu naplnenej náplne, alebo náplne nie od HP vznikne závada, alebo poškodenie, HP poskytne štandardný čas a materiál na servis tlačiarne pre konkrétnu závadu, alebo poškodenie.
- 5 Ak HP dostane počas platnej záručnej doby správu o závade akéhokoľvek produktu, ktorá je krytá zárukou, HP buď opraví, alebo vymení produkt.
- 6 Ak HP nie je schopná v rozumnom čase po oznámení závady opraviť, alebo vymeniť produkt podľa záručných podmienok, vráti Vám čiastku, za ktorú ste produkt kúpili.
- 7 HP nemá povinnosť opraviť, nahradiť, alebo zaplatiť za chybný produkt, kým ho zákazník nevráti HP.
- 8 Akákoľvek vymenená časť môže byť buď nová, alebo ako nová a musí mať aspoň takú funkčnosť ako vymieňaná časť.
- 9 HP produkty môžu obsahovať vyrobené časti, komponenty, alebo materiál s rovnakým výkonom ako nové časti.
- 10 Prehlásenie o obmedzenej záruke HP je platné v krajinách / regiónoch kde je zahrnutý produkt distribuovaný HP. Dohody o prídavnom záručnom servise ako je kontrola v mieste užívateľa je možné autorizovanými servisnými strediskami HP v krajinách / regiónoch, kde je produkt distribuovaný HP, alebo autorizovanými dovozcami.

### Trvanie obmedzenej zárukyy

90 dní

1 rok ak ho kúpite s tlačiarňou; 90 dní ak ho kúpite oddelene

Obmedzená 6 mesačná záruka ak sú inštalované do dátumu na krabici

1 rok

#### Obmedzenia záruky

V ROZSAHU POVOLENOM MIESTNYMI ZÁKONMI ANI HP ANI TRETÍ ZÁSOBOVATELIA NEPOSKYTUJÚ ŽIADNU INÚ ZÁRUKU ALEBO PODMIENKU AKÉHOKOĽVEK DRUHU ČI VÝSLOVNÉ, ALEBO ZAHRNUTÉ ZÁRUKY, ALEBO PODMIENKY OBCHODOVATELNOSTI, SPLNENIA KVALITY A SCHOPNOSŤ PRE ŠPECIÁLNY ÚČEL.

#### Obmedzenia zodpovednosti

- V rozsahu povolenom miestnymi zákonmi opatrenia poskytnuté v tomto vyhlásení o záruke sú výhradné zákaznícke opatrenia.
- 2 V ROZSAHU POVOLENOM MIESTNYMI ZÁKONMI, OKREM POVINNOSTÍ ŠPECIFIKOVANÝCH VYŠŠIE V TOMTO PREHLÁSENÍ O ZÁRUKE, V ŽIADNOM PRÍPADE NEBUDÚ HP, ALEBO JEJ DODÁVETELIA ZODPOVEDNÍ ZA ŽIADNE PRIAME, NEPRIAME, NÁHODNÉ, ALEBO NÁSLEDNÉ POŠKODENÍA, ČI ZALOŽENÉ NA ZMLUVE, ÚMYSELNOM POŠKODENÍ, ALEBO INÝCH PRÁVOPLATNÝCH TEÓRIÁCH A ČI OZNÁMENÝCH AKO MOŽNOSŤ TAKÝCHTO POŠKODENÍ.

#### Miestne zákony

- 1 Toto oznámenie o záruke dáva zákazníkovi špecifické zákonné práva. Zákazník môže nať tiež iné práva, ktoré sú rôzne v rôznch štátoch USA, v rôznych proviciách Kanady a v rôznych krajinách/regiónoch kdekoľvek na svete.
- 2 Ak rozsah záruky uvedený v tomto vyhlásení nie je konzistentný s miestnymi zákonmi, toto vyhlásenie o záruke sa bude považovať za konzistentné s takýmito miestnymi zákonmi. V takýchto miestnych zákonoch určité ustanovenia a ohraničenia prehlásenia o záruke sa nemusia uplatňovať voči zákazníkovi. Napríklad určité štáty USA, ako aj určité vlády mimo Spojených štátov (vrátane provincií v Kanade) môžu:
  - Zabrániť ustanoveniam a obmedzeniam v tomto ptrehlásení o záruke z obmedzení štatutárnych pravidiel o zákazníkovi (napríklad Veľká Británia);
  - b Z iného hľadiska obmedziť možnosť výrobcu uplatniť takéto ustanovenia, alebo obmedzenia; alebo
  - c Poskytnúť zákazníkovi prídavné práva záruky určujúce dobu implicitnej záruky, ktorú výrobca nemôže uprieť, alebo dovoľujú obmedzenia v dobe implicitnej záruky.
- 3 PRE OPERÁCIE SPOTREBITELA V AUSTRÁLIÍ A NA NOVOM ZÉLANDE PODMIENKY V TOMTO PREHLÁSENÍ O ZÁRUKE OKREM ROZSAHU ZÁKONNE DOVOLENÉHO NEVYLUČUJE, NEOBMEDZUJE, ALEBO NEMODIFIKUJE A SÚ OKREM TOHO DIREKTÍVNE ZÁKONY APLIKOVANÉ PRE PREDAJ HP PRODUKTOV TÝMTO ZÁKAZNÍKOM.

## הצהרת אחריות מוגבלת של Hewlett-Packard

מוצר HP

תוכנה אבזרים

מחסניות הדפסה

חומרה היקפית למדפסת (ראה פרטים בהמשך)

## היקף האחריות המוגבלת

- חברת Hewlett-Packard מחחייבת בפני הלקוח משתמש-הקצה שמוצרי HP המפורטים לעיל יהיו נטולי פגמים בחומרים ובאיכות העבודה למשך התקופה המפורטת לעיל, שתחילתה ביום הרכישה על ידי הלקוח.
- בכל הקשור למוצרי תוכנה, האחריות המוגבלת של חברת HP חלה אך ורק על כשל בהרצת הוראות תכנות. HP אינה מתחייבת לפעולה נטולת הפסקות או שגיאות של מוצר כלשהו.
- 3. האחריות המוגבלת של חברת HP מכסה אך ורק פגמים שמתגלים עקב שימוש רגיל במוצר, ואינה מכסה בעיות אחרות כלשהן, לרבות בעיות שמתגלות עקב:
  - א תחזוקה או שינויים בלתי נאותים;
- ב שימוש בתוכנה, בחומרי הדפסה, בחלקים או באבזרים שאינם מסופקים או נתמכים על ידי HP;
  - ג הפעלה באופן שחורג ממפרטי המוצר;
  - ד שינוי בלתי מורשה או שימוש לרעה.
- 4. בכל הקשור למוצרי המדפסות של HP, אין בשימוש במחסנית הדפסה שאינה מתוצרת HP או במחסנית הדפסה שמולאה-מחדש כדי להשפיע על האחריות כלפי הלקוח או על חוזה תמיכה כלשהו שיש לחברת HP עם הלקוח. עם זאת, במקרה של כשל בפעולת המדפסת או נזק למדפסת שנגרמו כתוצאה מהשימוש במחסנית הדפסה שאינה מתוצרת HP או במחסנית הדפסה שמולאה מחדש, תגבה חברת HP תשלום בגין זמן עבודה וחומרים עבור מתן שירות למדפסת בקשר עם הכשל או הנזק האמורים.
  - 5. אם במהלך התקופה שבה חלה האחריות נמסרה לחברת HP הודעה בדבר פגם במוצר כלשהו שמכוסה על פי כתב האחריות של HP, תתקן חברת HP או תחליף את המוצר, על פי החלמת החברה.
- 6. אם אין באפשרותה של חברת HP לתקן או להחליף, על פי העניין, מוצר פגום שמכוסה על פי כתב האחריות של HP. תחזיר חברת HP לרוכש את סכום הרכישה ששולם עבור המוצר, וזאת בתוך פרק זמן סביר ממועד קבלת ההודעה על הפגם.
- ד. חברת HP לא תהיה מחויבת לתקן, להחליף או להחזיר תשלום עד שהלקוח יחזיר את המוצר הפגום לידי חברת HP.
- 8. מוצר מחליף כלשהו עשוי להיות חרש או כמו-חדש, ובתנאי שהפונקציונליות של המוצר האמור תהא שווה לכל הפחות לזו של המוצר המוחלף.
  - מוצרי HP עשויים לכלול חלקים, רכיבים או חומרים משופצים
    מוצרי שוי ערך לחדשים מבחיות ביצועיהם.
- 10. כתב האחריות המוגבלת של חברת HP יחול בכל מדינה ומחוז שבהם המוצר המכוסה בכתב האחריות מופץ על ידי חברת HP. ניתן לחתום על חוזי התקשרות לקבלת שירותים נוספים במסגרת האחריות, כגון שירות באתר הלקוח, באמצעות כל אחד ממתקני השירות המורשים של חברת HP במדינות ובאזורים שבהם המוצר מופץ על ידי חברת HP או על ידי יבואן מורשה.

#### משך אחריות מוגבלת

90 יום

שנה אחת אם הם נמכרים עם המדפסת. 90 יום אם הם נמכרים לחוד

שישה חודשי אחריות מוגבלת, אם מחסניות ההדפסה הותקנו עד לתאריך ההתקנה האחרון (install-by-date) שעל-גבי האריזה.

שנה אחת

#### הגבלת אחריות

במידה המותרת על פי הדין המקומי, אין חברת HP וספקי צד ג' של HP מקבלים על עצמם התחייבות או תנאי כלשהם נוספים, בין במפורש ובין במשתמע, לרבות התחייבויות או תנאים בדבר סחירות, איכות משביעת רצון והתאמה למטרה מסוימת.

## הגבלת חבות

- במידה המותרת על פי הדין המקומי, התרופות המפורטות בכתב אחריות זה הן התרופות היחידות והבלעדיות העומדות לזכות הלקוח.
- במידה המותרת על פי הדין המקומי, למעט ההתחייבויות המפורטות במפורש בכתב אחריות זה, לא יישאו בשום מקרה חברת HP או ספקי צד ג' של HP באחריות לנזקים ישירים, בלתי-ישירים, מיוחדים, נלווים או עקיפים, בין אם על פי דיני החוזים, או על פי דיני הנזיקין או על בסיס משפטי אחר כלשהו, ובין אם נמסרה הודעה בדבר האפשרות לנזקים כאמור ובין אם לאו.

## הדין המקומי

- כתב אחריות זה מעניק ללקוח זכויות משפטיות מסוימות. לרשות הלקוח עשויות לעמוד גם זכויות נוספות, שונות ממדינה למדינה בארצות הברית, ממחוז למחוז בקנדה, ומארץ לארץ או ממחוז למחוז במקומות אחרים בעולם.
- במידה שכתב אחריות זה אינו עולה בקנה אחד עם הדין המקומי, ייחשב כתב אחריות זה כאילו שונה באופן שיעלה בקנה אחד עם הדין המקומי כאמור. על פין דין מקומי כאמור, ייתכן שאין להחיל על הלקוח הצהרות מסוימות בדבר אי-התחייבות והגבלות מסוימות של כתב אחריות זה. לדוגמה, מדינות מסוימות בארצות הברית, וכן ממשלות אחדות מחוץ לארצות הברית (לרבות מחוזות בקנדה), עשויות:
- א לאסור על הגבלת זכויותיו על פי דין של הלקוח באמצעות הצהרות בדבר אי-התחייבות והגבלות הכלולות בכתב אחריות זה (לדוגמה, ברימניה);
- ב להגביל באופן אחר אח יכולחו של היצרן לאכוף הצהרוח אי-החחייבוח או הגבלת אחריות כאמור; או
- ג להעניק ללקוח זכויות נוספות בקשר לאחריות, לקבוע את משך חלותן של התחייבויות במשתמע שמהן אין היצרן יכול להתנער, או להתיר הגבלות על משך חלותן של התחייבויות במשתמע.
- 3. בעניין עסקאות עם לקוחות באוסטרליה ובני-וזילנד, אין בתנאים הכלולים בכתב אחריות זה, למעט במידה המותרת על פי חוק, בכדי למעט, להגביל או לעונות, אלא להוסיף, על הזכויות החקוקות החלות על מכירתם עול מוצרי HP ללקוחות כאמור.

| הסבר ופעולה מומלצת                                                                                                    | מצב הנוריות                                                                                                    |
|----------------------------------------------------------------------------------------------------|----------------------------------------------------------------------------------------------------|
| מודול שאריות הדיו כמעט מלא.<br>• אם ברשותך מודול שאריות דיו להחלפה, החלף אותו מיד בהתאם להוראות<br>המצורפות אליו.<br>• ולא, בקר באתר Customer Support) או ראה <i>תמיכה בלקוחות</i><br>• נרא, בקר באתר Customer Support) כדי לקבל מודול להחלפה.<br>בינחיים, באפשרותך ללחוץ על לחצן חידוש ההדפסה כדי להמשיך בעבודת<br>ההדפסה, אולם סימון שגיאה זה של הנוריות ימשיך להופיע עד להחלפת מודול<br>שאריות הדיו. כאשר מודול שאריות הדיו מלא, תפסיק המדפסת להדפיס.                  | נורית ההפעלה דולקת, נורית חידוש<br>ההדפסה מהבהבת, נורית מחסנית<br>ההדפסה הימנית דולקת זמן כפול מאשר<br>היא מכובה.<br>עובה<br>שובה שובה<br>עובה שובה שובה שובה<br>שובה שובה שובה שובה שובה שובה<br>שובה שובה שובה שובה שובה שובה שובה שובה<br>שובה שובה שובה שובה שובה שובה שובה שובה |
| מודול שאריות הדיו מלא.<br>• אם ברשותך מודול שאירות דיו להחלפה, החלף אותו מיד בהתאם להוראות<br>המצורפות אליו.<br>• ולא, בקר באתר Customer Support/<br>(Customer Support) כדי לקבל מודול להחלפה.<br>בינתיים, באפשרותך להוציא את מחסנית ההדפסה השחורה ולהדפיס בעזרת מחסנית<br>ההדפסה בשלושה צבעים. ההדפסה בעזרת מחסנית זו עלולה להשפיע על הצבעים<br>ועל מהירות ההדפסה. ראה <i>מצב הדפסה בעזרת מחסנית יחידה</i><br>ועל מהירות ההדפסה. ראה <i>מצב הדפסה בעזרת</i> מחסנית יחידה | נורית ההפעלה דולקת, נורית חידוש<br>ההדפסה דולקת, נורית מחסנית ההדפסה<br>הימנית דולקת זמן כפול מאשר היא<br>מכובה.<br>מכובה שיייייייייייייייייייייייייייייייייייי                                                                                                    |
| המדפסת קולנות שידור אינפרה-אדום.<br>♦ לא נדרשת פעולה.                                                                                                    | נורית האינפרה-אדום דולקת.                                                                                                    |
| תקלה במדפסת.<br>● לחץ על לחצן חידוש ההדפסה כדי להדפיס את קוד התקלה. לחץ על לחצן<br>ההפעלה כדי לאפס את המדפסת.                                                                                                    | נורית ההפעלה, נורית חידוש ההדפסה,<br>נורית מחסנית ההדפסה הימנית ונורית<br>מחסנית ההדפסה השמאלית דולקות<br>במחזוריות בקצב מהיר.                                                                                                    |

| וריות                                                                                                    | הסבר ופעולה מומלצח                                                                                                    |
|----------------------------------------------------------------------------------------------------|----------------------------------------------------------------------------------------------------|
| חסנית ההדפסה הימנית דולקת.<br>שם לי<br>ער גער איז איז איז איז איז איז איז איז איז איז                                                                                                    | כמות דיו קטנה במחסנית ההדפסה השחורה או במחסנית להדפסת תצלומים.<br>• החלף את מחסנית ההדפסה. ראה <i>החלפת מחסניות ההדפסה</i><br>(Replacing the print cartridges) במדריך למשתמש שבתקליטור ההתקנה.                                                                                                    |
| חסנית ההדפסה הימנית ונורית<br>ההדפסה העומאלית דולקות.<br>في في المراجع المراجع المراجع المراجع المراجع المراجع المراجع المراجع المراجع المراجع المراجع المراجع المراجع ا<br>مراجع المراجع المراجع المراجع المراجع المراجع المراجع المراجع المراجع المراجع المراجع المراجع المراجع المراجع ا                                                                                                    | כמות דיו קטנה במחסנית ההדפסה בשלושה צבעים ובמחסנית ההדפסה השחורה או<br>במחסנית להדפסת תצלומים.<br>• החלף את מחסניות ההדפסה. ראה <i>החלפת מחסניות ההדפסה</i><br>(Replacing the print cartridges) במדריך למשתמש שבתקליטור ההתקנה.                                                                                                    |
| הפעלה מכובה נורית חידוש<br>ה מהבהבת.<br>שני שי שי שי שי שי שי שי שי שי שי שי שי שי                                                                                                    | נתקע נייר או מנוע הנייר נעצר.<br>הוצא את הנייר שנתקע. ראה <i>חומרי הדפסה תקועים</i> (Print media is jammed)<br>במדריך למשתמש שבתקליטור ההתקנה. לאחר הוצאת הנייר, לחץ על לחצן חידוש<br>ההדפסה כדי להמשיך בהדפסה.<br>אם לא נתקע נייר, לחץ על לחצן חידוש ההדפסה. אם פעולה זו אינה פותרת את<br>הבעיה, נסה לכבות את המדפסת ולהפעילה מחדש, ולאחר מכן שלח שוב את<br>העבודה להדפסה.     |
| הפעלה מהבהבת, נורית חידוש<br>ה מהבהבת.<br>שם <u>ל</u><br>עריק אוניים<br>שליק עריק אוניים<br>שליק אוניים<br>שלים<br>שלים<br>שלים<br>שלים<br>שלים<br>שלים<br>שלים<br>ש | נחקע נייר או מחסניח נעצרה.<br>אוצא את הנייר שנתקע. ראה <i>חומרי הדפסה תקועים</i> (Print media is jammed)<br>במדריך למשתמש שבתקלימור ההחקנה. לאחר הוצאת הנייר, לחץ על לחצן חידוש<br>ההדפסה כדי להמשיך בהדפסה.<br>אם לא נתקע נייר, לחץ על לחצן חידוש ההדפסה. אם פעולה זו אינה פותרת את<br>הבעיה, נסה לכבות את המדפסת ולהפעילה מחדש, ולאחר מכן שלח שוב את<br>העבודה להדפסה.        |
| הפעלה מהבהבת, נורית חידוש<br>ה מהבהבת, נורית מחסנית ההדפסה<br>ונורית מחסנית ההדפסה השמאלית<br>                                                                                                    | נתקע נייר או תחנת השירוח נעצרה.<br>• הוצא את הנייר שנתקע. ראה <i>חומרי הרפסה תקועים</i> (Print media is jammed)<br>במדריך למשתמש שבתקליטור ההתקנה. לאחר הוצאת הנייר, לחץ על לחצן חידוש<br>ההדפסה כדי להמשיך בהדפסה.<br>אם לא נתקע נייר, לחץ על לחצן חידוש ההדפסה. אם פעולה זו אינה פותרת את<br>הבעיה, נסה לכבות את המדפסת ולהפעילה מחדש, ולאחר מכן שלח שוב את<br>העבודה להדפסה. |
| مولائم דائקת זמן כפול מאשר<br>ובה.<br>ف ف ف<br>() () () () () () () () () () () () () (                                                                                                    | מתבצע ביטול של עבודת ההדפסה.<br>לא נדרשת פעולה.                                                                                                    |
| הפעלה, נורית חידוש ההדפסה, נורית<br>ההדפסה הימנית ונורית מחסנית<br>ה השמאלית דולקות.<br>ف<br>ش<br>ش ش<br>ش                                                                                                    | מתבצע חיבור של קושחה חדשה למדפסת.<br>♦ לא נדרשת פעולה.                                                                                                    |

10

 $\sim$ 

>

עברית

| הסבר ופעולה מומלצת                                                                                                    | מצב הנוריות                                                                                                    |
|----------------------------------------------------------------------------------------------------|----------------------------------------------------------------------------------------------------|
| המדפסת מדפיסה.<br>● לא נדרשת פעולה.                                                                                                    |                                                                                                    |
| המדפסת נדלקת.<br>● לא נדרשת פעולה.                                                                                                    | נורית ההפעלה, נורית חידוש ההדפסה, נורית<br>מחסנית ההדפסה הימנית ונורית מחסנית<br>ההדפסה השמאלית דולקות במחזוריות.<br>אישייייייייייייייייייייייייייייייייייי                                                                                                    |
| המדפסת נעצרה, ממתינה לייבוש של חומרי הדפסה מיוחדים, אזל בה הנייר או מבצעו<br>עיבוד הדפסה בפורמט Digital Print Order).<br>● אם אזל בה הנייר, הוסף אותו. לחץ על לחצן חידוש ההדפסה כדי להמשיך בעבוד<br>ההדפסה.                                                                        | נורית ההפעלה דולקת בירוק ונורית חידוש<br>ההדפסה מהבהבת.<br>עליין אינוער אינוער אינוער אינוער אינוער אינוער אינוער אינוער אינוער אינוער אינוער אינוער אינוער אינוער אינוער<br>אינוער אינוער אינוער אינוער אינוער אינוער אינוער אינוער אינוער אינוער אינוער אינוער אינוער אינוער אינוער אינוער<br>אינוער אינוער אינוער אינוער אינוער אינוער אינוער אינוער אינוער אינוער אינוער אינוער אינוער אינוער אינוער אינוער                                                                                                     |
| נדרש מיפול במחסנית ההדפסה בשלושה צבעים.<br>• התקן מחדש את מחסנית ההדפסה ונסה להדפיס. אם הבעיה נמשכת, החלף את<br>המחסנית. ראה <i>החלפת מחסניות ההדפסה</i> (Replacing the print cartridges)<br>במדריך למשתמש שבתקלימור ההתקנה.                                                       | נורית מחסנית ההדפסה השמאלית<br>מהבהבת.<br>שייין אייין איייין אייייין אייייין איייייין איייייייי                                                                                                    |
| נדרש מיפול במחסנית ההדפסה השחורה או במחסנית להדפסת תצלומים.<br>• התקן מחדש את מחסנית ההדפסה ונסה להדפיס. אם הבעיה נמשכת, החלף את<br>המחסנית. ראה <i>החלפת מחסניות ההדפסה</i> (Replacing the print cartridges)<br>במדריך למשתמש שבתקלימור ההתקנה.                                   | נורית מחסנית ההדפסה הימנית מהבהבת.<br>לשייים שליים שליים<br>שליים שליים שליים שליים שליים שליים שליים שליים שליים שליים שליים שליים שליים שליים שליים שליים שליים שליים שליים<br>שליים שליים שליים שליים שליים שליים שליים שליים שליים שליים שליים שליים שליים שליים שליים שליים שליים שליים שלי |
| נדרש טיפול במחסנית ההדפסה בשלושה צבעים ובמחסנית ההדפסה השחורה או<br>במחסנית להדפסת תצלומים.<br>• התקן מחדש את מחסניות ההדפסה ונסה להדפיס. אם הבעיה נמשכת. החלף את<br>המחסניות. ראה <i>החלפת מחסניות ההדפסה</i> (Replacing the print cartridges)<br>במדריך למשתמש שבתקליטור ההתקנה. | נורית מחסנית ההדפסה הימנית ונורית<br>מחסנית ההדפסה העומאלית מהבהבות.<br>עריק איז איז איז איז איז איז איז איז איז איז                                                                                                    |
| כמות הדיו קטנה במחסנית ההדפסה בשלושה צבעים.<br>• החלף את מחסנית ההדפסה. ראה <i>החלפת מחסניות ההדפסה</i><br>(Replacing the print cartridges) במדריך למשתמש שבתקליטור ההתקנה.                                                                                                    | נורית מחסנית ההדפסה השמאלית דולקת.<br>לשייים שייים שייים שייים שייים שייים שייים שייים שייים שייים שייים שייים שייים שייים שייים שייים שייים שייים ש<br>עריים שייים שייים שייים שייים שייים שייים שייים שייים שייים שייים שייים שייים שייים שייים שייים שייים שייים שיי                                                                                                    |

## הנחיות שימוש בחיבור אינפרה-אדום

עליך להפעיל את יציאת האינפרה-אדום במחשב המארח לפני שחוכל להשתמש בה.

- .1 הפעל מחדש את המערכת ולחץ על F2 בזמן שהיא מופעלת.
- 2. בחר את התפרים ׳התקני מערכת׳ (System Devices) והגדר את ׳יציאת אינפרה-אדום׳ (Infrared Port) ל-׳מופעלת׳ (Enabled).
  - . הגדר את ה**מצב** (Mode) ל-FIR.
  - .4. אם ערוץ DMA מתוגש עם ערוץ DMA של היציאה המקבילית, שנה את "יציאה מקבילית" (Parallel Port) ל-EPP.
    - 5. שמור וצא כדי להמשיך בהפעלה מחדש.

# מדריך נוריות LED

| םצב הנוריות                                                                                                    | הסבר ופעולה מומלצת                                                                                                    |
|----------------------------------------------------------------------------------------------------|----------------------------------------------------------------------------------------------------|
| נורית ההפעלה דולקת בירוק.<br>שניים בירוק בירוק לישים בירוק בירוק בירוק בירוק בירוק בירוק בירוק בירוק בירוק בירוק בירוק בירוק בירוק בירוק בירוק<br>בירוק בירוק בירוק בירוק בירוק בירוק בירוק בירוק בירוק בירוק בירוק בירוק בירוק בירוק בירוק בירוק בירוק בירוק בירוק | אם נעשה שימוש בחיבור לחשמל: המדפסת דולקת ואינה מדפיסה.<br>אם נעשה שימוש בסוללה: הסוללה מעונה בשיעור של 41-100% והמדפסת דולקת<br>ואינה מדפיסה.<br>• לא נדרשת פעולה.                                                                |
| נורית ההפעלה דולקת באדום.<br>שייים שייים שייים שייים שייים שייים שייים שייים שייים שייים שייים שייים שייים שייים שייים שייים שייים שייים שיי<br>שייים שייים שייים שייים שייים שייים שייים שייים שייים שייים שייים שייים שייים שייים שייים שייים שייים שייים שיי     | טעינת הסוללה נמוכה מ-10% והמדפסת דולקת ואינה מדפיסה.<br>• חבר את מתאם המתח כדי להתחיל לטנון את הסוללה מחדש. ראה <i>טעינת הסוללה</i><br><i>והשימוש בה</i> (Charging and using the battery) במדריך למשתמש<br>שבתקליטור ההתקנה.      |
| נורית ההפעלה דולקת בצהוב.<br>שייים שייים ביים ביים ביים ביים ביים ביי                                                                                                    | הסוללה טעונה בשיעור של 10-40% והמדפסת דולקח ואינה מדפיסה.<br>• חבר את מתאם המתח כדי להתחיל לטעון את הסוללה מחדש. ראה <i>טעינת הסוללה</i><br><i>והשימוש בה</i> (Charging and using the battery) במדריך למשתמש<br>שבתקליטור ההתקנה. |
| נורית טעינת הסוללה דולקת בירוק.                                                                                                    | הסוללה נטענת.<br>♦ לא נדרשת פעולה.                                                                                                    |
| נורית טעינת הסוללה דולקת באדום.<br>שנית שיינת הסוללה בולקת באדום.<br>שנית שיינת הסוללה בולקת באדום.                                                                                                    | הסוללה פגומה.<br>החלף את הסוללה (מספר חלק C8233A).                                                                                                    |

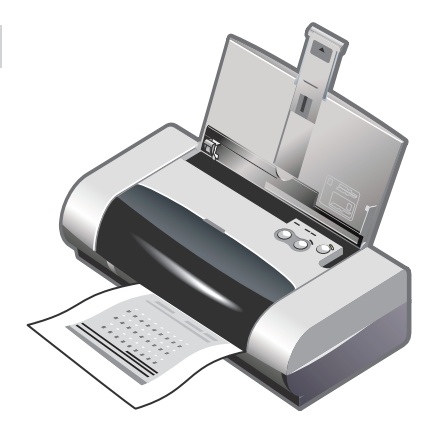

13

שלב 13: ישר את מחסניות ההדפסה (Mac). בעת התקנת מחסנית הדפסה, ישר את מחסניות ההדפסה כדי שתתקבל איכות ההדפסה המובה ביותר. פתח את תוכנית העזר שתתקבל איכות ההדפסה המובה ביותר. פתח את תוכנית העזר HP Inkjet Utility אר מסך כדי להשלים את (2 פעולת היישור.

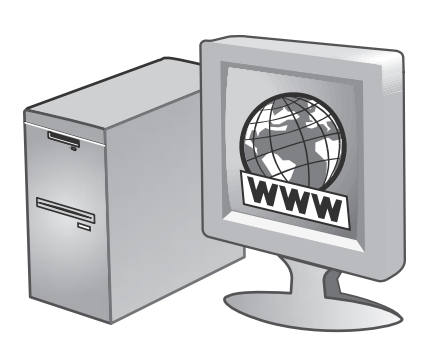

14

שלב 14: רשום את המדפסת.

רשום את המדפסת כדי לקבל מידע מכני חשוב ומידע אודות תמיכה. אם לא רשמת את המדפסת במהלך התקנת התוכנה, תוכל לרשום אותה מאוחר יותר בכתובת http://www.register.hp.com.

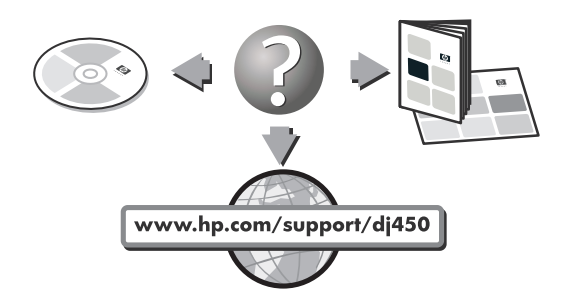

#### ברכותינו!

כעת המדפסת מוכנה לשימוש. לקבלת מידע אודות השימוש במדפסת ופתרון בעיות, עיין במקורות הבאים:

- התיעוד הנמצא בתקליטור ההתקנה 🔹
- Hp Instant Support (לפרטים נוספים עיין במדריך)
  למשתמש שבתקליטור ההתקנה)
  - אתר התמיכה במוצרים בכתובת
    http://www.hp.com/support/dj450
  - המדריך לתמיכה בלקוחות של HP (באריזה) •

| color manag       | ement             | Security                 | Device Settings |  |  |  |  |
|-------------------|-------------------|--------------------------|-----------------|--|--|--|--|
| General           | Sharing           | Ports                    | Advanced        |  |  |  |  |
| The second        | tion AED and a    |                          |                 |  |  |  |  |
| hh de             | wier and series   |                          |                 |  |  |  |  |
|                   |                   |                          |                 |  |  |  |  |
| int to the follow | ving port(s). Doo | cuments will print to th | ne first free   |  |  |  |  |
| ecked port.       |                   |                          |                 |  |  |  |  |
| Port              |                   | Description              | Printer 🔺       |  |  |  |  |
| COM10:            |                   | Local Port               | hp deskje       |  |  |  |  |
| COM11:            |                   | Local Port               |                 |  |  |  |  |
| COM12:            |                   | Local Port               |                 |  |  |  |  |
| COM13:            |                   | Local Port               |                 |  |  |  |  |
| 🗆 My Jeeni Pri    | inter             | Bluetooth Port           |                 |  |  |  |  |
| 🖞 dj450 S/N C     | 00000000010       | Bluetooth Port           | hp deskje 🔽     |  |  |  |  |
|                   |                   |                          | <u> </u>        |  |  |  |  |
| Add Boat          | 1                 | Delete Red               | Configure Post  |  |  |  |  |
|                   |                   |                          | gorngue roit    |  |  |  |  |

 (Ports) או לחיצה ימנית על סמל המדפסת ולחץ על יציאות (Ports) או (Windows NT 4.0. Windows XP .Windows 2000-על פרטים (Windows Me .uc) וב-Windows 98 (Details) וב-Bluetooth או ליציאת COM או ליציאת Bluetooth וירטואלית שנוצרה עבור התקן

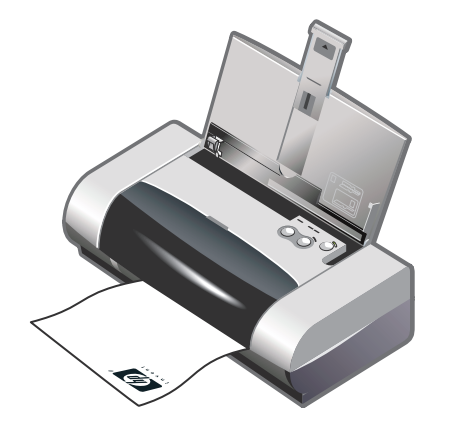

11

עולב 11: בדוק את התקנת התוכנה.

הדפס מסמך מתוך יישום שבו הנך מרבה להשתמש, כדי לבדוק את התקנת התוכנה ואת חיבור המדפסת. **הערה:** לקבלת פרמים על תצורת Bluetooth ועל ההדפסה באמצעות חיבור זה, ראה Bluetooth Printing Guide שבתקלימור ההחקנה. להדפסה בעזרת התקן אינפרה-אדום, הנח את עדשת האינפרה-אדום של ההתקן במרחק של כמטר מהמדפסת ותוך טווח זווית כולל של 30 מעלות מעדשת האינפרה-אדום של המדפסת. נורית האינפרה-אדום של המדפסת דולקת בירוק כאשר נקלט שידור אינפרה-אדום.

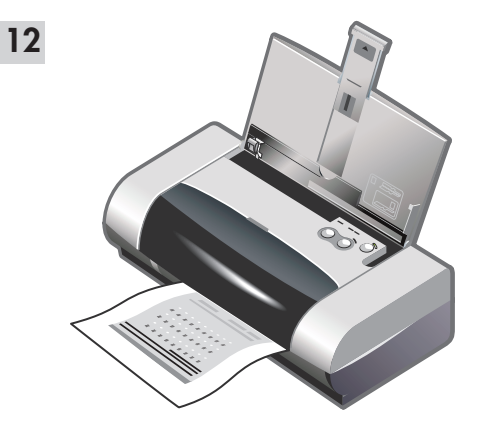

עשלב 12: ישר את מחסניות ההדפסה (Windows). בעת התקנת מחסנית הדפסה, ישר את מחסניות ההדפסה כדי שתתקבל איכות ההדפסה המובה ביותר. 1) לחץ על התחל (Start). הצבע על הנדרות (Settings) ולאחר מכן לחץ על על (Windows 98 .Windows NT 4.0-1) (Printers). מדפסות וב-Windows NT 4.0-1) (ב-Windows Me). 2) לחץ לחיצה Windows XP-1) עבר (Windows Ad Faxes) ימנית על סמל המדפסת ולחץ על העדפות הדפסה Windows 2000-1) (ב-Windows 2000 וב-Windows XP-1).

| ş                                                                                                    | Align Print C   | artrid      | ges          |              |             |             |              |             |             |                |          |        | 3       | × |
|----------------------------------------------------------------------------------------------------|-----------------|-------------|--------------|--------------|-------------|-------------|--------------|-------------|-------------|----------------|----------|--------|---------|---|
|                                                                                                    | Your printer is | printing    | g a paj      | ge of a      | slignme     | ent pa      | tterns.      | lf it de    | oes no      | t do si        | o, click | More D | etails. |   |
| Examine the printout and specify the best aligned pattern by selecting its number from<br>each of the following four sets and click Done. |                 |             |              |              |             |             |              |             |             |                |          |        |         |   |
|                                                                                                    |                 | <br>A1<br>C | <br>A2<br>C  | <br>A3<br>C  | <br>A4<br>C | <br>A5<br>C | <br>A6<br>C  | <br>A7<br>C | <br>A8<br>C | <br>A9<br>C    |          |        |         |   |
|                                                                                                    |                 | <br>81<br>C | <br>82<br>C  | <br>83<br>C  | <br>84<br>C | <br>85<br>C | <br>86<br>0  | <br>87<br>C | <br>88<br>C | <br>89<br>C    |          |        |         |   |
|                                                                                                    |                 | с<br>Ш      | Ⅲ<br>22<br>0 | Ш<br>СЗ<br>С | <br>€4<br>℃ | <br>C5<br>C | Ⅲ<br>66<br>○ | <br>c7<br>C | <br>68<br>0 | <br>C9<br>C    |          |        |         |   |
|                                                                                                    | Ξ               | D1          | D2<br>C      | D3<br>C      | D4          | D5<br>C     | De           | D           | 7 [<br>7 [  | ■ I<br>>8<br>℃ | D9<br>C  |        |         |   |
|                                                                                                    |                 | Do          | ne           |              | C           | ancel       | 1            |             | More        | Deta           | ils      | 1      |         |   |

3) לחץ על הכרמיסייה שירותים (Services) ולאחר מכן לחץ על יישור מחסניות הדפסה (Align Print Cartridges). 4) לחץ על יישור (Align) בתיבת הדו-שיח ופעל על-פי ההוראות שמופיעות על המסך להשלמת פעולת היישור. הערה: באפשרותך ליישר את מחסניות ההדפסה גם מתוך הכרמיסייה שירותי מדפסת (Printer Services) שבארגז הכלים.

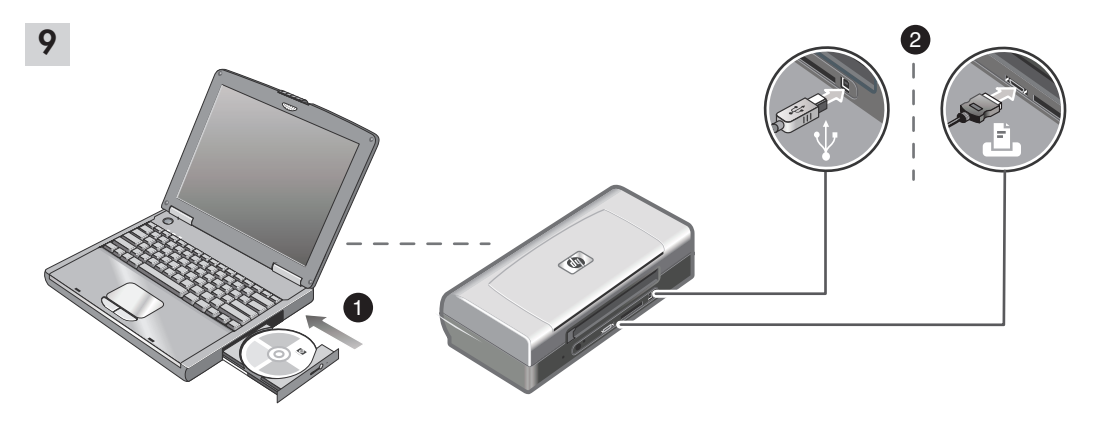

שלב 9: התקן את התוכנה וחבר את המדפסת.

 הכנס את תקליטור ההתקנה לכונן התקליטורים ופעל בהתאם לסוג מערכת ההפעלה והחיבור שברשותך. בחיבור Bluetooth בחר יציאת USB או Parallel (מקבילית) ולחץ על Skip (דילוג) כשתתבקש לחבר את המדפסת. בחיבור

אינפרה-אדום (IR) ודא שיציאת האינפרה-אדום בהתקן שלך מופעלת (להפעלת יציאת אינפרה-אדום ראה ׳הנחיות שימוש בחיבור אינפרה-אדום׳). בתיבת הדו-שיח Select Port (בחירת יציאה) בחר Other (אחרת), ולאחר מכן בחר את היציאה המיועדת להתקן האינפרה-אדום במחשב המארח שלך.

2) בחיבור USB או בחיבור מקבילי, חבר את הכבל המתאים. הערה: חבר את המדפסת למחשב רק לאחר שתסיים להתקין את התוכנה או כאשר תתבקש לעשות זאת במהלך ההתקנה. אם חיברת את המדפסת למחשב לפני התקנת התוכנה, עיין בקובץ חיברת את המדפסת למחשב לפני כדי להשלים את התקנת המדפסת. 3) פעל בהתאם להוראות שמופיעות על המסך להשלמת התקנת המדפסת.

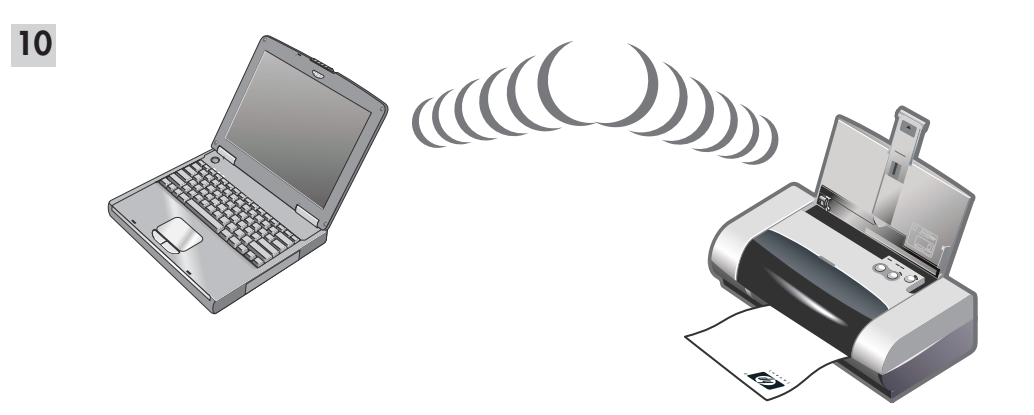

שלב 10: הפעל הדפסה באמצעות חיבור Bluetooth Windows - HP Deskjet 450wbt).

בחיבור Bluetooth. ודא שהמדפסת שלך תומכת בהתקן מארח Bluetooth ושבהתקן שלך מופעלת הדפסה באמצעות חיבור Bluetooth. בקר באתר Bluetooth נתמכים, ועיין בתיעוד של היצרן רשימה של התקני Bluetooth נתמכים, ועיין בתיעוד של היצרן לקבלת הוראות נוספות. 1) לאחר התקנת התוכנה בשלב 9. אתר את המדפסת בעזרת ההתקן המארח שלך (ראה את המדפסת מתוך רשימת Bluetooth Printing Guide.

נודא שטמל המדפסת Deskjet 450 נמצא בחיקייה 'מדפסות' (Printers and Faxes) או 'מדפסות ופקסים' (Printers and Faxes) או 'מדפסות ופקסים' (Printers and Faxes) ווב-(Printers and Faxes) והצבע על הגדרות (ב-נוד (Start) והצבע על הגדרות (Start) והצבע על הגדרות (Printers) והצבע על הגדרות (Start) והצבע על הגדרות (Start) והצר בע ל מדפסות (Start) והצר בע ל מדפסות (Start) והצר בע ל מדפסות (Start) והצר בע ל מדפסות (Start) והצר על הגדרות (Start) והצר על הגדרות (Start) והצבע על הגדרות (Start) והצר בע ל מדפסות (Start) והצר בע ל מדפסות (Start) והצר בע ל מדפסות (Start) והצר בע ל מדפסות (Start) והצר בע ל מדפסות (Add Printer) והצר בעול הגדרות (Add Printer) וברא את סמל המדפסת, לחץ לחיצה בפולה על הוספת מדפסת לחץ על הגדעה את ישאר מדפסת, לחץ לחיצה בפולה על הוספת מדפסת בחר או יציאת (Next) ב-אשף הוספת המדפסת בחר או עומופיעות על המסך הלהעולים את התקנת המדפסת.

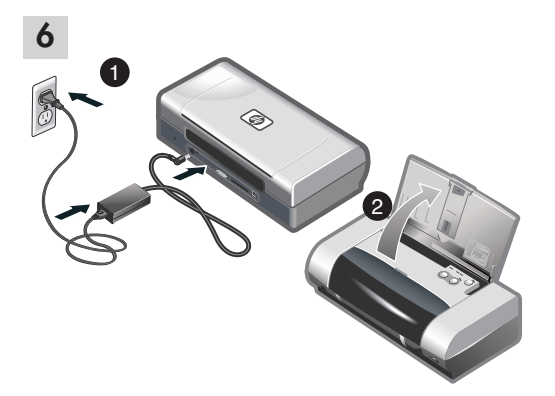

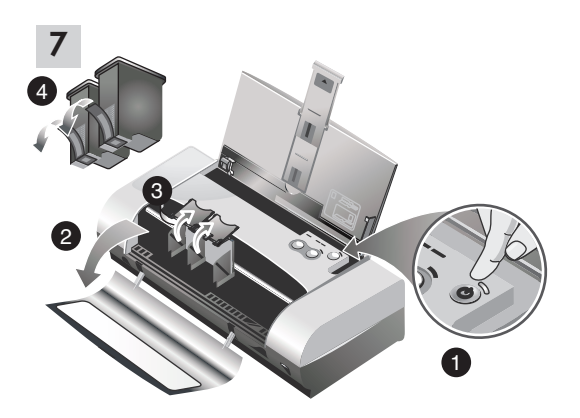

שלב 6: חבר את כבל החשמל.

(AC) חבר את כבל החשמל למדפסת ולספק זרם חילופין (AC). 2) הרם את מגש הקלט למצב פתוח. הערה: ב-Windows. חבר את המדפסת למחשב רק לאחר שתסיים להתקין את התוכנה או כאשר תחבקש לעשות זאת במהלך ההתקנה.

שלב 7: הפעל את המדפסת והתקן את מחסניות ההדפסה. 1) לחץ על לחצן ההפעלה כדי להפעיל את המדפסת. 2) פתח את מכסה הגישה הקדמי. 3) הרם את תפסי מחסניות ההדפסה. 4) הסר את האריזה ממחסניות ההדפסה, ולאחר מכן הסר מהן את סרט ההדבקה.

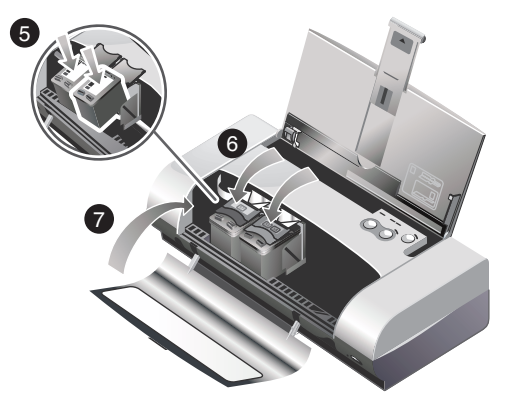

5) הכנס בדחיפה את מחסנית ההדפסה הצבעונית אל החושבת השמאלית ואת מחסנית ההדפסה השחורה אל התושבת הימנית. 6) סגור את תפס המחסניות על מחסניות ההדפסה. 7) סגור את מכסה הגישה הקדמי. הערה: אל תפתח את מכסה הגישה הקדמי עד לסיום אתחול המדפסת.

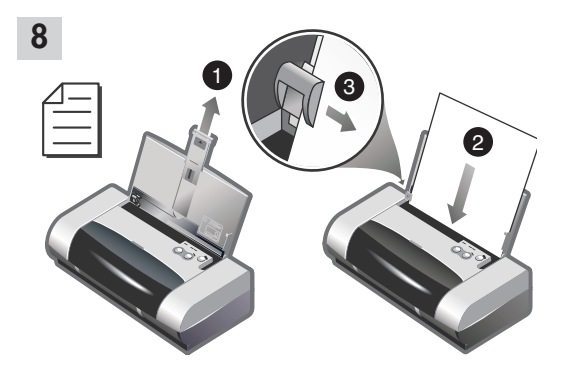

שלב 8: מען נייר במגש הקלמ. 1) החלק מעלה את הרחבת מגש הקלט. 2) הוסף למגש עד 45 גליונות נייר. 3) הזז את מכוון הנייר כך שיגע קלות בקצה הנייר.

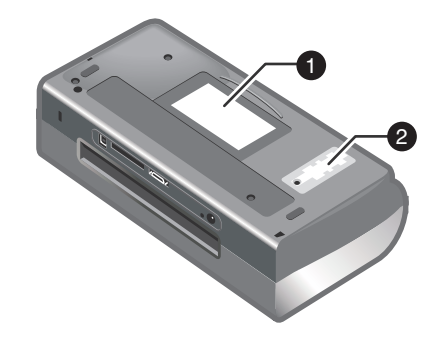

זהה את חלקי המדפסת (התחתיים). 1) מחזיק כרטיסים, 2) מכסה מודול שאריות הדיו הניתן להחלפה.

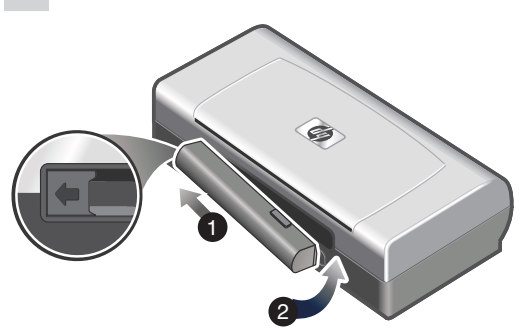

שלב 4: התקן את הסוללה (HP Deskjet 450CBi/450wbt). 1) החלק את הסוללה אל חריץ הסוללה בזווית. עד שהסוללה תיצמד אל המגעים. 2) דחוף את הסוללה אל חריץ הסוללה עד שתיכנס למקומה בנקישה.

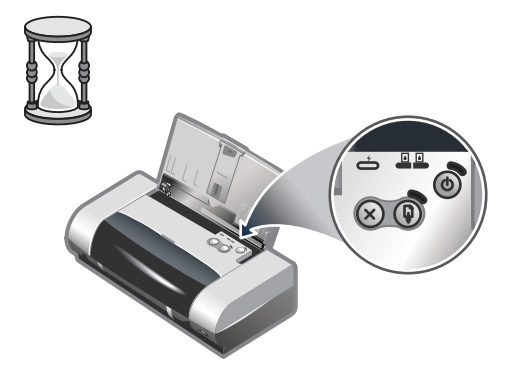

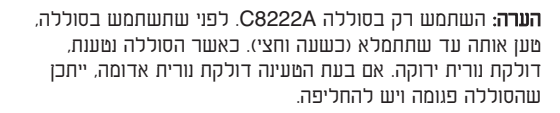

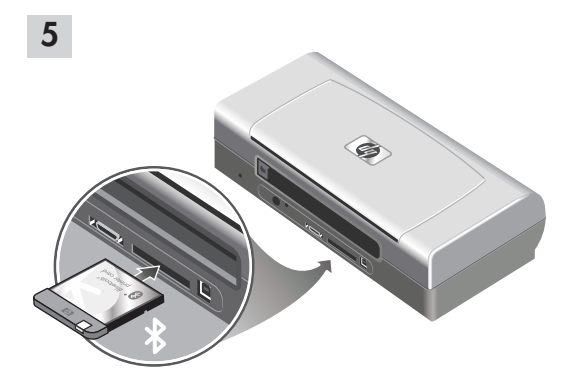

שלב 5: החקן אח כרמיס המדפסח HP Bluetooth (HP Deskjet 450wbt).

הערה: ודא שהמדפסת תומכת בהתקן המארח Bluetooth ובמערכת ההפעלה שברשותך. לפרמים נוספים, בקר באתר http://www.hp.com/support/dj450. 1) הכנס את כרמיס Bluetooth אל החריץ של כרמיס CompactFlash™. כאשר הנורית פונה כלפי מעלה.

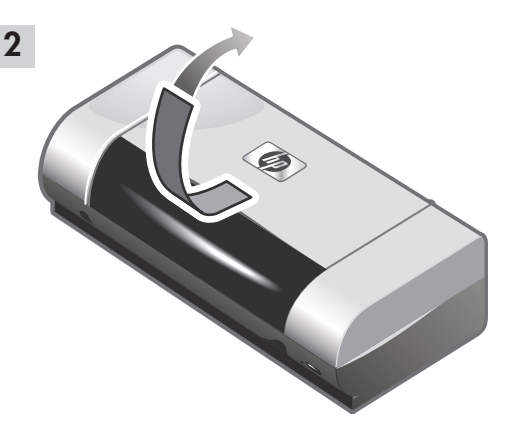

**עולב 2: הסר את סרט האריזה**. הסר את כל סרטי האריזה מהמדפסת.

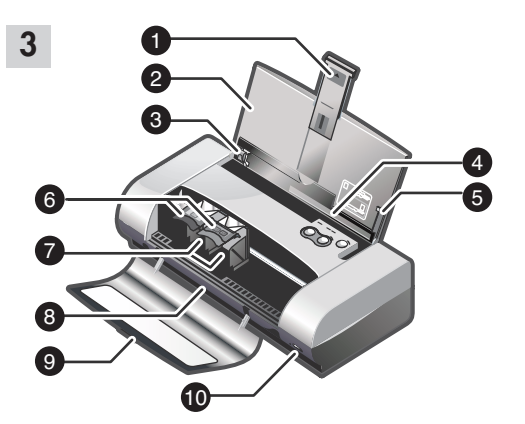

שלב 3: זהה את חלקי המדפסת (הקדמיים).

 הרחבת מגש הקלט. 2) מגש קלט. 3) מכוון נייר, 4) חריץ לכרמיסים, 5) מכוון יישור, 6) תפס מחסניות ההדפסה, 7) שקע מחסניות ההדפסה, 8) חריץ פלט, 9) מכסה גישה קדמי, 10) יציאת אינפרה-אדום.

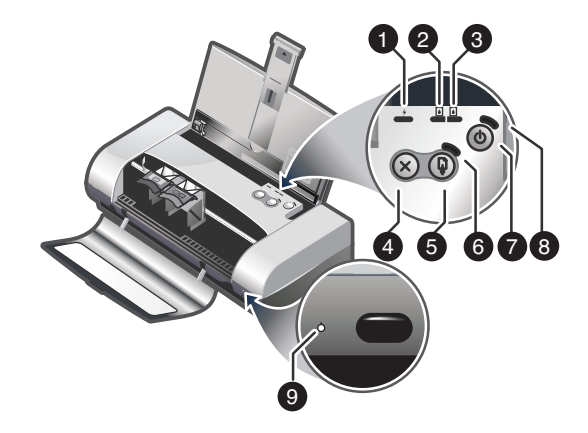

זהה את חלקי המדפסת (לוח הבקרה).

וורית מעינת הסוללה, 2) נורית מחסנית ההדפסה השמאלית,
 נורית מחסנית ההדפסה הימנית, 4) לחצן בימול, 5) לחצן חידוש
 ההדפסה, 6) נורית חידוש ההדפסה, 7) לחצן הפעלה, 8) נורית
 הפעלה, 9) נורית אינפרה-אדום. הערה: לאבחון בעיות הדפסה, עיין
 במדריך נוריות.

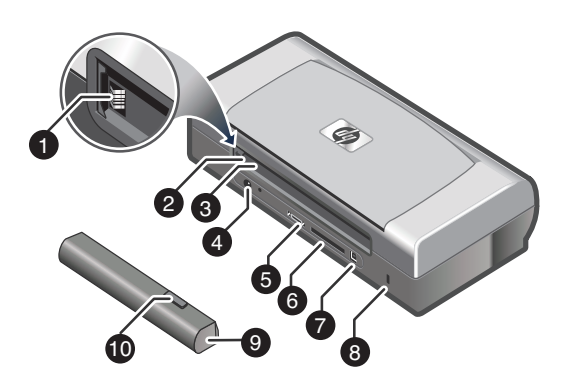

זהה את חלקי המדפסת (האחוריים).

1) מגעי הסוללה, 2) מכסה מגעי הסוללה, 3) חריץ הסוללה,
 4) מחבר ההפעלה, 5) יציאה מקבילית, 6) חריץ לכרטיס
 10 מחבר ההפעלה, 5) יציאת USB, 8) חריץ נעילת אבטחה,
 9) סוללה, 10) מכוון שחרור הסוללה.

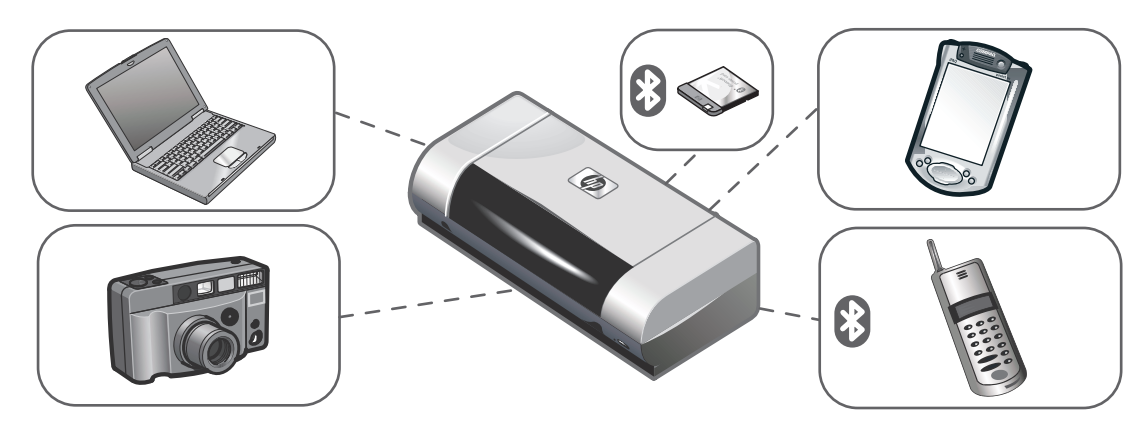

.HP Deskjet 450 מדפסת מסדרת

מדפסת זו מאפשרת הדפסה מקצועית ומהירה מהתקנים ניידים. תוכל להדפיס ממחשבים ניידים. משולחנות עבודה, מהתקנים אלחוטיים כמו סייענים אלקטרוניים אישיים (PDAs) שבהם פועלות תוכנת Microsoft® Pocket PC מערכת ההפעלה Windows® CE או Palm OS® או Windows® CE כרטיס ™Bluetooth ובין מטלפונים ניידים עם קישוריות Bluetooth

לפרטים אודות השימוש ב-PDAs וב-Bluetooth. ראה Personal Digital Assistant Guide ו-Bluetooth Printing Guide שבתקליטור ההתקנה.

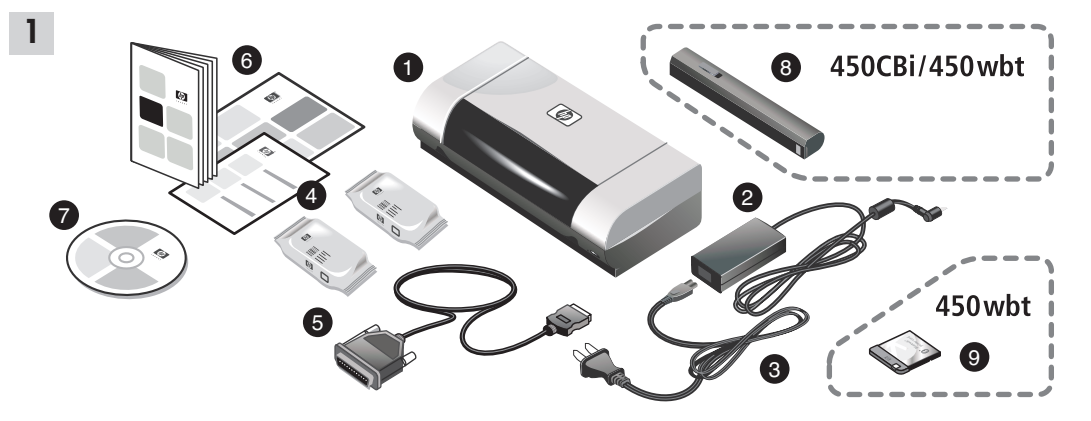

שלב 1: בדוק את תוכן האריזה.

 1) מדפסת מסדרת 30 (2, HP Deskjet 450, 2) מתאם מתח, 3) כבל חשמל, 4) מחסניות הדפסה שחורה וצבעונית, 5) כבל מקבילי,
 6) תיעוד מודפס (פוסטר התקנה, מדריך להפעלה ראשונה, מדריך לתמיכה בלקוחות של HP),

7) תקליטור התקנה (תוכנה ותיעוד אלקטרוני), 8) סוללה
 7) תקליטור התקנה (HP Deskjet 450CBi/450wbt).
 9) (HP Deskjet 450wbt) HP Bluetooth).

#### מידע על זכויות יוצרים

## Hewlett-Packard זכויות יוצרים 2003 ©

Development Company, L.P.

חל איסור על שעחוק, עיבוד או תרגום ללא הסכמה מראש בכתב, למעט כפי שמתירים זאת חוקי זכויות היוצרים.

המידע הכלול במסמך זה נתון לשינויים ללא הודעה מראש.

האחריות הבלעדית הניתנת לגבי המוצרים והשירותים של HP מפורמת בהצהרת האחריות המפורשת הנלווית למוצרים ולשירותים אלה. אין לפרש דבר מן האמור במסמך זה כמתן אחריות נוספת. חברת HP לא תישא באחריות לשגיאות או להשמטות הכלולות במסמך זה ואשר אירעו מסיבות טכניות או בעקבות עריכה.

מהדורה 1, ספממבר 2003

### סימנים מסחריים

HP ZoomSmart Scaling Technology הוא סימן מסחרי של חברת Hewlett-Packard.

Windows NT ,Windows ,MS Windows ,MS-DOS ,Microsoft הם סימנים Microsoft Pocket PC Software-ו Windows CE מסחריים רשומים או סימנים מסחריים של Microsoft Corporation בארה"ב ו/או במדינות/אזורים אחרים.

.Intel Corporation הוא סימן מסחרי רשום של Pentium

Power Macintosh ו- PowerBook .Mac OS .Macintosh .Mac הם סימנים מסחריים של Apple Computer, Inc. הרשומים בארה״ב ובמדינות/אזורים אחרים. TrueType הוא סימן מסחרי בארה״ב של Apple Computer, Inc.

Bluetooth וסמלי הלוגו של Bluetooth הם סימנים מסחריים בבעלות Bluetooth SIG, Inc., U.S.A. וניתנו לשימוש ברישיון ל-Hewlett-Packard

#### מידע אודות בטיחות

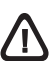

הקפד חמיד על אמצעי זהירוח בסיסיים בעח השימוש במוצר זה. כדי לצמצם את סיכון הפגיעה משריפה או מהתחשמלות.

- 1. קרא וודא שהבנת את כל ההוראות שבתיעוד המצורף למדפסת.
- 2. שון את כל האזהרות ומלא אחר ההוראות המסומנות על המוצר.
  - .3. לפני ניקוי, נתק את המוצר משקע החשמל.
- 4. אין להתקין מוצר זה או להשתמש בו בקרבת מים או כאשר הנך רטוב.
  - 5. מקם את המוצר בצורה בטוחה על משטח יציב.
  - 6. הצב את המוצר במקום מוגן, שבו לא יוכל איש לדרוך על הכבלים ולמעוד, ואין חשש שייגרם נזק לכבלים.
  - אם המוצר אינו פועל בצורה תקינה, עיין בפרק 'פתרון
    בעיות' שבדריך למשתמש הנמצא בתקליטור ההתקנה 1.
- המוצר אינו מכיל חלקים המחייבים תחזוקה מצד המשתמש.
  לקבלת שירות, פנה לאנשי שירות מוסמכים.

## עצות לנסיעות

העצות הבאות יסייעו לך להתכונן לנסיעות עם המדפסת:

- אם הנך נושא מחסנית הדפסה נוספת, בין אם היא שחורה או להדפסת תצלומים, אחסן אותה במאחז הנסיעה (מספר חלק C8233A), כדי להימנע מנזילת דיו.
- חוכל לשאת עמך את המדפסת בתיק נשיאה (מספר חלק C8232A). תיק הנשיאה כולל תאים הן עבור המחשב הנייד והן עבור המדפסת. תוכל גם להפריד את התאים אם ברצונך לשאת את המחשב הנייד ואת המדפסת לחור.
- כבה את המדפסת בעזרת לחצן ההפעלה. פעולה זו מבטיחה חזרה של מחסניות ההדפסה לנקודת המוצא בקצה הימני של המדפסת ונעילה שלהן במקומן.
  - נתק את כבל המדפסת ואת מתאם המתח מהמדפסת.
    החלק את הרחבת מגש הקלט כלפי מטה וסגור את מגש
    הקלט.
  - בעת נסיעה למדינה אחרת או לאזור אחר הבא עמך את מתאם התקע המתאים.
  - השתמש רק במתאם המתח שהגיע עם המדפסת. אין להשתמש בשנאי או בממיר מתח אחרים. ניתן להשתמש במתאם מתח עם מקורות ספק כוח של 100 עד 240 וולמ, 50 או 60 הרץ.
  - אם אין בכוונתך להשתמש במדפסת במשך יותר מחודש, הסר את הסוללה.

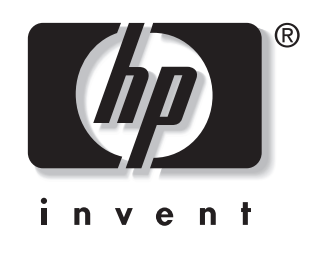

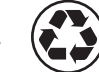

printed on recycled paper

copyright © 2003 Hewlett-Packard Development Company, L.P.

> http://www.hp.com/support/dj450 printed in Germany

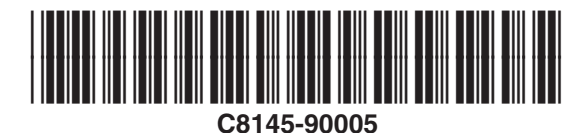